# Table des matières

| Introduction                                              | 2  |
|-----------------------------------------------------------|----|
| Installation                                              | 2  |
| Repository                                                | 8  |
| Backup des VM sur un serveur hyper-V                      |    |
| Backup d'une VM windows server 2012                       |    |
| Remarque                                                  | 19 |
| Mise en place                                             | 19 |
| Résultat                                                  | 23 |
| Restauration                                              | 23 |
| Erreur RPC qui suit une erreur proxy host                 |    |
| Restauration                                              |    |
| Backup via agent et workstation                           |    |
| Restauration d'une workstation windows                    | 53 |
| Backup controleur de domaine + objets AD                  | 57 |
| Création du job                                           |    |
| Veeam backup manager                                      | 65 |
| Ajout d'un serveur de sauvegarde                          | 66 |
| Monitoring des backups                                    | 67 |
| Recovery Media                                            | 70 |
| Veeam 365                                                 | 72 |
| Ajouter une organisation                                  | 74 |
| Ajout d'un backup                                         | 75 |
| Restauration                                              | 78 |
| Veeam Service provider console                            | 81 |
| Ajout d'un vbr sur le Service Provider                    |    |
| VCC                                                       |    |
| Ajout de Tenant console VCC                               | 92 |
| Liaison VSPC / VCC                                        | 93 |
| Relier VBR au service provider                            | 96 |
| Ajout d'un client et backup machines ou serveurs physique |    |
| Activer la restauration de fichiers pour les agents       |    |
| Ajout d'un bucket S3 sur VBR                              |    |

# Introduction

Dans cette documentation je compte explorer l'installation de Veeam et la configuration de quelques jobs.

# Installation

Il faut se rendre sur le site de veeam puis installer la solution au préalable il faudra avoir renseigné son mail etc.

#### Télécharger

👱 Envoyez-moi un lien de téléchargement

Version: 12.0.0.1420 P20230718 Taille: 12.2 GB

Je reçois le lien de téléchargement via mail et je télécharge.

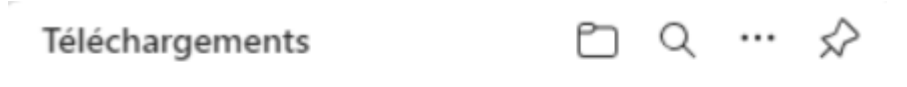

VeeamBackup&Replication\_12.0.0.1420\_P20230718\_202...

34,4 Mo/s - 1,3 Go sur 12,2 Go, 5 minutes restantes

Ensuite il faut appuyer sur le fichier et l'iso sera monter il faudra exécuter le fichier « setup.exe ».

| 認 > Ce | PC → Lecteur de DVD (F → ~ | ට , P Rechercher dan | 🔎 Rechercher dans : Lecteur de DVD (F:) Veeam Backup |        |  |  |  |  |
|--------|----------------------------|----------------------|------------------------------------------------------|--------|--|--|--|--|
| * ^    | Nom                        | Modifié le           | Туре                                                 | Taille |  |  |  |  |
|        | AIR                        | 06/09/2023 14:06     | Dossier de fichiers                                  |        |  |  |  |  |
|        | Backup                     | 06/09/2023 14:06     | Dossier de fichiers                                  |        |  |  |  |  |
|        | Catalog                    | 06/09/2023 14:06     | Dossier de fichiers                                  |        |  |  |  |  |
|        | Cloud Portal               | 06/09/2023 14:06     | Dossier de fichiers                                  |        |  |  |  |  |
|        | EnterpriseManager          | 06/09/2023 14:06     | Dossier de fichiers                                  |        |  |  |  |  |
|        | EULA                       | 06/09/2023 14:06     | Dossier de fichiers                                  |        |  |  |  |  |
| ts     | Explorers                  | 06/09/2023 14:06     | Dossier de fichiers                                  |        |  |  |  |  |
|        | Packages                   | 06/09/2023 14:06     | Dossier de fichiers                                  |        |  |  |  |  |
|        | Plugins                    | 06/09/2023 14:07     | Dossier de fichiers                                  |        |  |  |  |  |
|        | Redistr                    | 06/09/2023 14:07     | Dossier de fichiers                                  |        |  |  |  |  |
|        | Setup                      | 06/09/2023 14:07     | Dossier de fichiers                                  |        |  |  |  |  |
| ement: | Updates                    | 06/09/2023 14:05     | Dossier de fichiers                                  |        |  |  |  |  |
|        | autorun 🛛                  | 18/07/2023 18:15     | Informations de c                                    | 1      |  |  |  |  |
| (C:)   | 문 Setup                    | 09/02/2023 08:44     | Application                                          | 392    |  |  |  |  |

Appuyer sur « installer »

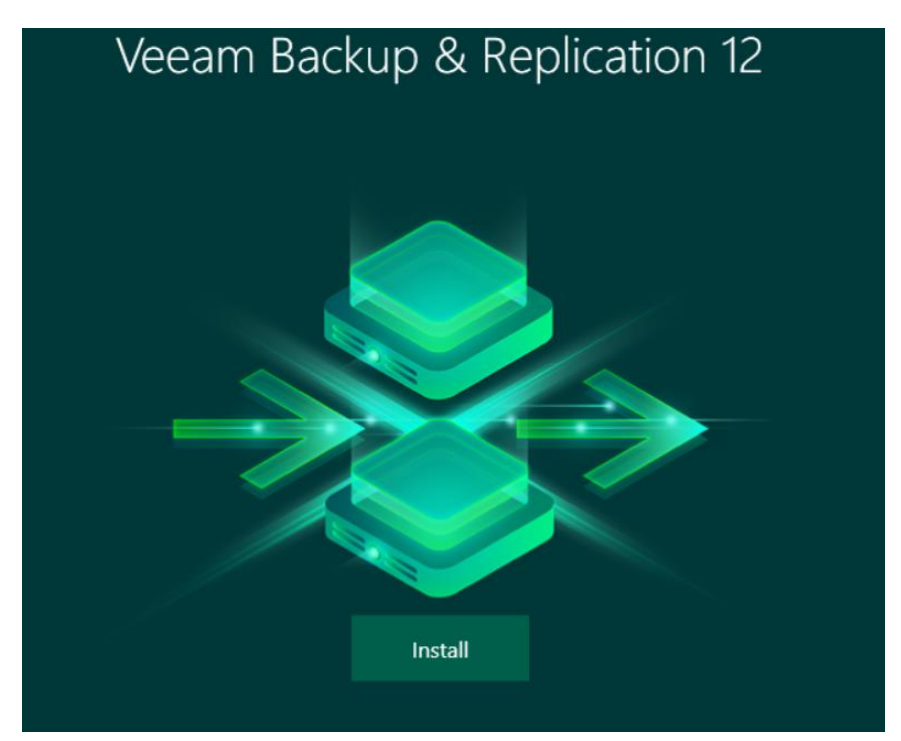

#### Sélectionner ça

Veeam Backup & Replication

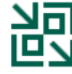

#### Install Veeam Backup & Replication

Veeam Backup & Replication combines fast, flexible and reliable backup, recovery and replication for all your workloads and data.

| $\mathbf{N}$ | == |
|--------------|----|
| =            |    |
|              |    |

#### Install Veeam Backup Enterprise Manager

Veeam Backup Enterprise Manager is an optional web-based management and reporting console for Veeam Backup & Replication. It provides a single pane of glass for larger environments with multiple backup servers.

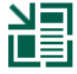

#### Install Veeam Backup & Replication Console

Veeam Backup & Replication console is a Windows-based graphical user interface client for managing backup servers.

#### Accepter la licence ensuite.

| Veeam Ba | ackup & | Replication |  |
|----------|---------|-------------|--|
|----------|---------|-------------|--|

#### License Agreement

Read the license agreements and accept them to proceed.

Please view, print or save the documents linked below.

By clicking "I Accept" button, I hereby accept the following:

- Agree and consent to the terms of Veeam License Agreement and licensing policy
- Agree and consent to each of the license agreements of 3rd party components used
- Agree and consent to each of the license agreements of required software

Back

I Accept

Cancel

X

### Ensuite next

#### License

Provide license file for Veeam Backup & Replication.

|                                                |                                                                     |                                                                          |                                                                                 |                                                                      | Browse                     |
|------------------------------------------------|---------------------------------------------------------------------|--------------------------------------------------------------------------|---------------------------------------------------------------------------------|----------------------------------------------------------------------|----------------------------|
| Update licens                                  | e automatically (en                                                 | ables usage reporting                                                    | 1)                                                                              |                                                                      |                            |
| Download an<br>sending the li<br>Successful us | d install new licens<br>icense ID, the instal<br>age reporting doub | e automatically when y<br>lation ID, and workloa<br>les the number of wo | you renew or expand you<br>Id usage counters to Vee<br>rkloads you can exceed y | ur contract. This rea<br>am servers periodi<br>your installed licens | quires<br>cally.<br>se by. |
|                                                |                                                                     |                                                                          |                                                                                 |                                                                      |                            |

If you don't have a license simply click Next to install the Community Edition.

Veeam EULA prohibits using Community Edition to provide any services to third parties. In particular, you may not install, configure or manage such backup servers at your client's environment as a consultant or an MSP.

|      | _ |      |        |
|------|---|------|--------|
| Back |   | Next | Cancel |

### Un petit récapitulatif et on installe

| Ready to Install<br>Installation will begin with the f                                                                                                    | ollowing settings.                                                                                                    |
|----------------------------------------------------------------------------------------------------|----------------------------------------------------------------------------------------------------|
| Installation folder:<br>vPower cache folder:<br>Guest catalog folder:<br>Database engine:<br>SQL server:<br>Database name:<br>Catalog service port:<br>Service port:<br>Secure connections port:<br>REST API service port:<br>Check for product updates: | C:\Program Files\Veeam\Backup and Replication<br>E:\ProgramData\Veeam\Backup\IRCache<br>E:\VBRCatalog<br>LOCAL SYSTEM<br>PostgreSQL<br>officetest:5432<br>VeeamBackup<br>9393<br>9392<br>9401<br>9419<br>Automatically |
| 🌣 Customize Settings                                                                                                    | Back Install Cancel                                                                                                    |

### Les 8 étapes de l'installation s'effectuent ensuite.

Installing Veeam Backup & Replication Please wait, installation may require significant time.

Step 1 of 8: Installing PostgreSQL server 15.1-1...

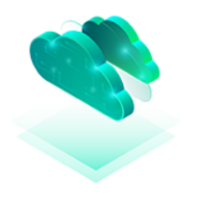

#### Hybrid cloud optimized

Achieve even greater efficiency and security across the hybrid cloud with immutable backups for AWS and Microsoft Azure workloads, cloud-native application-aware backup agents, orchestrated DR to Azure, and unified cloud monitoring and reporting.

| X       | Setup could not automatically install required system prerequisites.<br>Please install missing components and click "Retry" to continue. |                  |    |
|---------|----------------------------------------------------------------------------------------------------|------------------|----|
| Require | ment                                                                                                    | Status           |    |
| Vicroso | oft .NET Framework 4.7.2                                                                                                    | 🔺 Reboot require | ed |
| Vicroso | ft Visual C++ 2015-2019 Redistributable                                                                                                  | 🛕 Reboot require | ed |
| Vicroso | ft System CLR Types for SQL Server 2014                                                                                                  | Passed           |    |
| Vicroso | ft Report Viewer Redistributable 2015                                                                                                    | Passed           |    |
| Vicroso | ft PowerShell v5.1                                                                                                    | 🛕 Reboot require | ed |
| Vicroso | ft Universal C Runtime                                                                                                    | 😣 Failed         |    |
| Vicroso | oft .NET Runtime 6.0.12                                                                                                    | Passed           |    |
| Vicroso | ft ASP.NET Core Shared Framework 6.0.12                                                                                                  | Passed           |    |

#### Ensuit exécuter Veeam une fois l'installation terminer

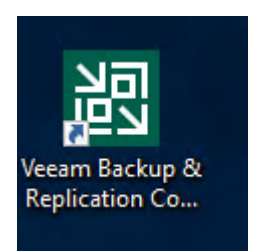

#### Se connecter avec l'user local

| Veeam<br>Backup & F                  | ×<br>Replication 12 |  |  |  |  |
|--------------------------------------|---------------------|--|--|--|--|
| Type in a backup server name or      |                     |  |  |  |  |
| and user credentials to connect w    | v 9392              |  |  |  |  |
| WIN-A9I4UBIKKJQ\Administrate         | ur                  |  |  |  |  |
| Password                             |                     |  |  |  |  |
| ✔ Use Windows session authentication |                     |  |  |  |  |
| Save shortcut                        | Connect Close       |  |  |  |  |

### Ensuite installer les composants sur le serveur

| Componen | ts Update                                                      |                                                                     |                                                                 | ×                  |
|----------|----------------------------------------------------------------|---------------------------------------------------------------------|-----------------------------------------------------------------|--------------------|
|          | Servers<br>Select servers to update<br>selection. Update proce | e product's components on. Cor<br>ess will not reboot the updated s | isider removing servers which are currently down or u<br>erver. | nreachable from    |
| Servers  |                                                                | Managed servers:                                                    |                                                                 |                    |
| Update   |                                                                | Server<br>WIN-A9I4UBIKKJQ                                           | Update required<br>Installer, Mount Server, Transport, V        | Details<br>Refresh |
|          |                                                                |                                                                     |                                                                 |                    |
|          |                                                                |                                                                     |                                                                 |                    |
|          |                                                                |                                                                     |                                                                 |                    |
|          |                                                                |                                                                     |                                                                 |                    |
|          |                                                                |                                                                     |                                                                 |                    |
|          |                                                                |                                                                     |                                                                 | Select All         |
|          |                                                                |                                                                     |                                                                 | Clear All          |
|          |                                                                |                                                                     | < Previous Apply Finish                                         | Cancel             |

Ensuite les composants s'installent

| Compone | nts Update                              |                             |                                                           | ×      |
|---------|-----------------------------------------|-----------------------------|-----------------------------------------------------------|--------|
|         | <b>Update</b><br>Please wait while prod | uct's components are update | ed on the selected servers, this will take a few minutes. |        |
| Servers |                                         | Server                      | Status                                                    |        |
| Update  |                                         | SWIN-A9I4UBIKKJQ            | All components have been upgraded.                        |        |
|         |                                         |                             |                                                           |        |
|         |                                         |                             |                                                           |        |
|         |                                         |                             |                                                           |        |
|         |                                         |                             |                                                           |        |
|         |                                         |                             |                                                           |        |
|         |                                         |                             |                                                           |        |
|         |                                         |                             |                                                           |        |
|         |                                         |                             |                                                           |        |
|         |                                         |                             |                                                           |        |
|         |                                         |                             |                                                           |        |
|         |                                         |                             |                                                           |        |
|         |                                         |                             | < Previous Next > Finish                                  | Cancel |

Ensuite « Finish »

Repository

Ensuite je vais rajouter un repository ou mes sauvegardent seront stocker

| Repository Repository Permissions Location * Manage Repository Manage Settings Tools |                               |           |              |           |          |          |            |                         |
|--------------------------------------------------------------------------------------|-------------------------------|-----------|--------------|-----------|----------|----------|------------|-------------------------|
| Backup Infrastructure                                                                | Q Type in an object name to s | earch for | ×            |           |          |          |            |                         |
| Backup Proxies                                                                       | Name 🕇                        | Туре      | Host         | Path      | Capacity | Free     | Used Space | Description             |
| Backup Repositories                                                                  | 📑 Default Backup Repository   | Windows   | WIN-A9I4UBIK | C:\Backup | 149,5 GB | 108,6 GB | 0 B        | Created by Veeam Backup |
| External Repositories                                                                |                               |           |              |           |          |          |            |                         |
| Service Providers                                                                    |                               |           |              |           |          |          |            |                         |
| SureBackup                                                                           |                               |           |              |           |          |          |            |                         |
| Application Groups                                                                   |                               |           |              |           |          |          |            |                         |
| H Virtual Labs                                                                       |                               |           |              |           |          |          |            |                         |
| Managed Servers     Microsoft Windows                                                |                               |           |              |           |          |          |            |                         |
|                                                                                      |                               |           |              |           |          |          |            |                         |
|                                                                                      |                               |           |              |           |          |          |            |                         |
|                                                                                      |                               |           |              |           |          |          |            |                         |
|                                                                                      |                               |           |              |           |          |          |            |                         |
|                                                                                      |                               |           |              |           |          |          |            |                         |
|                                                                                      |                               |           |              |           |          |          |            |                         |
|                                                                                      |                               |           |              |           |          |          |            |                         |
|                                                                                      |                               |           |              |           |          |          |            |                         |
|                                                                                      |                               |           |              |           |          |          |            |                         |
|                                                                                      |                               |           |              |           |          |          |            |                         |
| Inventory                                                                            |                               |           |              |           |          |          |            |                         |
| Backup Infrastructure                                                                |                               |           |              |           |          |          |            |                         |
| History                                                                              |                               |           |              |           |          |          |            |                         |

Par défaut c'est « C:/Backup »

Ne disposant pas de disques externes je vais juste créer un dossier « Sauvegarde » au même endroit et configurer le nouveau repository.

Je vais partager ce fichier via le réseau avec des droits élargis aussi

Je mets aussi les droits élargis pour ne pas avoir de soucis

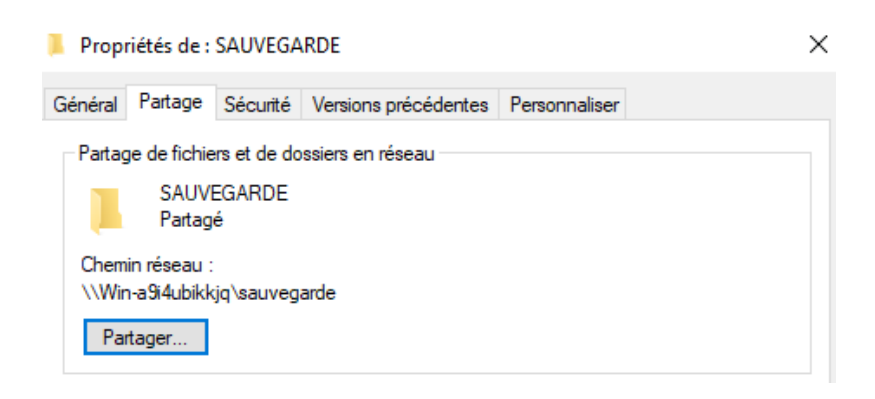

### Ajout du repository

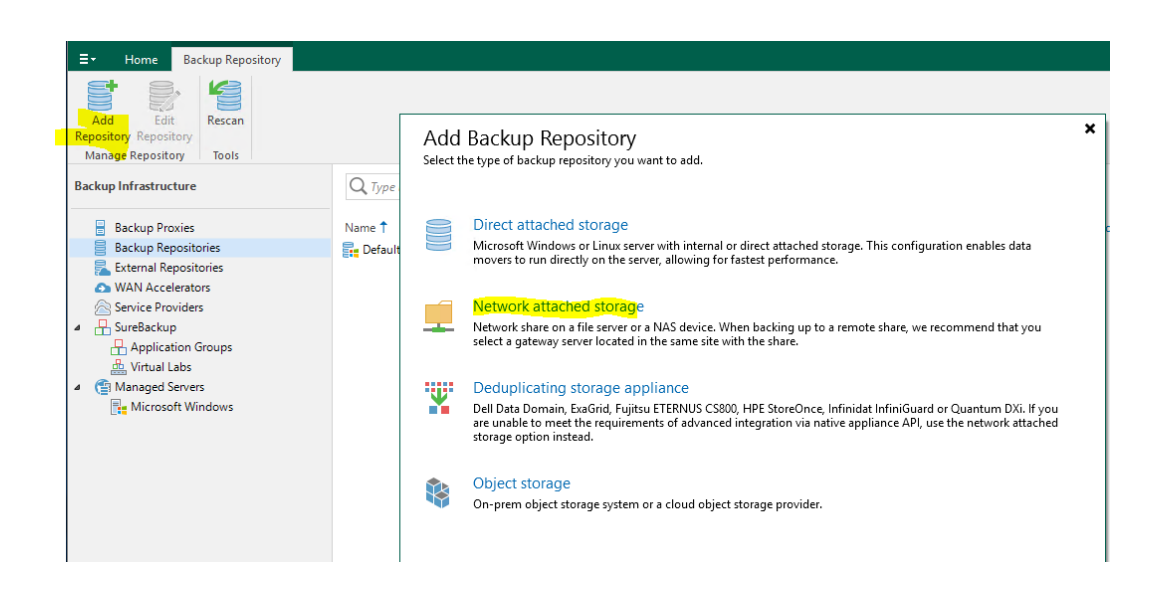

| New Backup Repository           Name           Type in a name and de       | scription for this backup repository.                                                                            |   |
|----------------------------------------------------------------------------|----------------------------------------------------------------------------------------------------|---|
| Name                                                                       | Name:                                                                                                    |   |
| i vuine                                                                    | Backup 1                                                                                                    |   |
| Share                                                                      | Description:                                                                                                    |   |
| Repository                                                                 | Created by WIN-A9I4UBIKKJQ\Administrateur at 19/11/2023 13:46.                                                   |   |
| Mount Server                                                               |                                                                                                    |   |
| Review                                                                     |                                                                                                    |   |
| Apply                                                                      |                                                                                                    |   |
| Summany                                                                    |                                                                                                    |   |
|                                                                            |                                                                                                    |   |
|                                                                            | < Previous Next > Finish Cancel                                                                                  |   |
| New Backup Repository Share Type in UNC path to s write data to this share | ><br>share (mapped drives are not supported), specify share access credentials and how backup jobs should<br>re. | ~ |
| Name                                                                       | Shared folder:                                                                                                   |   |
|                                                                            | \\Win-a9i4ubikkjq\sauvegarde Browse                                                                              |   |
| Share                                                                      | Use \\server\folder format                                                                                       |   |
| Repository                                                                 | This share requires access credentials:                                                                          |   |
| Mount Server                                                               | ✓ Add                                                                                                    |   |
| Review                                                                     | Manage accounts                                                                                                  |   |
| Apply                                                                      | Gateway server:                                                                                                  |   |
| Арріу                                                                      | Choosen Choosen                                                                                                  |   |
| Summary                                                                    |                                                                                                    |   |
|                                                                            | < Previous Next > Finish Cancel                                                                                  | ] |

Ensuite Veeam détecte le partage la data disponible dessus et utilisé.

Je limite à une tache à la fois parceque le serveur n'est pas trop puissant.

#### New Backup Repository

| Repository<br>Type in path to the fo                     | lder where backup files should be stored, and set repository load control options.                                                                                                    |
|----------------------------------------------------------|----------------------------------------------------------------------------------------------------|
| Name<br>Share                                            | Location<br>Path to folder:<br>\\Win-a9i4ubikkjq\sauvegarde                                                                                                    |
| Repository<br>Mount Server<br>Review<br>Apply<br>Summary | Capacity: 149,5 GB<br>Free space: 108,6 GB<br>Load control<br>Running too many concurrent tasks against the repository may reduce overall performance, and<br>cause I/O timeouts. Control storage device saturation with the following settings:<br>Limit maximum concurrent tasks to: |
|                                                          | Click Advanced to customize repository settings. Advanced  Previous Next > Finish Cancel                                                                                                    |

| New Backup Repository                                           |                                                                                                    | ×              |
|-----------------------------------------------------------------|----------------------------------------------------------------------------------------------------|----------------|
| Mount Server<br>Specify a server to m<br>Instant recoveries rec | ount backups to when performing advanced restores (file, application item and instant VM<br>quire a write cache folder to store changed disk blocks in.                        | recoveries).   |
| Name                                                            | Mount server:                                                                                                    | Add New        |
| Share                                                           | Instant recovery write cache folder:                                                                                                    |                |
| Repository                                                      | C:\ProgramData\Veeam\Backup\IRCache\                                                                                                    | Browse         |
| Mount Server                                                    | Ensure that the selected volume has sufficient free disk space to store changed disk block<br>recovered machines. We recommend placing the write cache folder on an SSD drive. | s of instantly |
| Review                                                          | ✓ Enable vPower NFS service on the mount server (recommended)                                                                                                    | Ports          |
| Apply                                                           | Unlocks instant recovery of any backup (physical, virtual or cloud) to a VMware vSphe<br>vPower NFS service is not used for instant recovery to a Microsoft Hyper-V VM.        | ere VM.        |
| Summary                                                         |                                                                                                    |                |
|                                                                 |                                                                                                    |                |
|                                                                 |                                                                                                    |                |
|                                                                 |                                                                                                    |                |
|                                                                 |                                                                                                    |                |
|                                                                 |                                                                                                    |                |
|                                                                 |                                                                                                    |                |
|                                                                 | < Previous Next > Finish                                                                                                    | Cancel         |

# Ensuite un résumé et on accepte

 $\times$ 

| New Backup Repository Review Please review the set | tings, and click Apply to continue.                                                            | ×                                   |
|----------------------------------------------------|------------------------------------------------------------------------------------------------|-------------------------------------|
| Name                                               | The following components will be processed on se                                               | rver WIN-A9I4UBIKKJQ:               |
|                                                    | Component name                                                                                 | Status                              |
| Share                                              | Transport                                                                                      | already exists                      |
| Repository                                         | vPower NFS                                                                                     | already exists                      |
|                                                    | Mount Server                                                                                   | already exists                      |
| Mount Server                                       |                                                                                                |                                     |
| Review<br>Apply<br>Summary                         | Search the repository for existing backups and<br>Import guest file system index data to the c | import them automatically<br>atalog |
|                                                    | < Previo                                                                                       | us Apply Finish Cancel              |

# Ensuite une install ce réalise

|           | <b>Apply</b><br>Please wait while back | kup repository is created and saved in configuration, this may take a few minute | <b>5</b> . |        |
|-----------|----------------------------------------|----------------------------------------------------------------------------------|------------|--------|
| Name      |                                        | Message                                                                          | Duration   |        |
| Share     |                                        | Starting infrastructure item update process                                      | 0:00:04    |        |
|           |                                        | [WIN-A9I4UBIKKJQ] Discovering installed packages                                 | 0:00:01    |        |
| Repositor | у                                      | 💟 [WIN-A9I4UBIKKJQ] Registering client WIN-A9I4UBIKKJQ for package               |            |        |
|           |                                        | 💟 [WIN-A9I4UBIKKJQ] Registering client WIN-A9I4UBIKKJQ for package               |            |        |
| Mount Se  | rver                                   | 💟 [WIN-A9I4UBIKKJQ] Registering client WIN-A9I4UBIKKJQ for package               |            |        |
| Davian    |                                        | [WIN-A9I4UBIKKJQ] Discovering installed packages                                 |            |        |
| Review    |                                        | All required packages have been successfully installed                           |            |        |
| Apply     |                                        | C Detecting server configuration                                                 |            |        |
|           |                                        | C Reconfiguring vPower NFS service                                               | 0:00:01    |        |
| Summary   | r                                      | Creating configuration database records for installed packages                   |            |        |
|           |                                        | Collecting backup repository info                                                |            |        |
|           |                                        | Creating database records for repository                                         | 0:00:05    |        |
|           |                                        | Backup repository has been saved successfully                                    |            |        |
|           |                                        |                                                                                  |            |        |
|           |                                        |                                                                                  |            |        |
|           |                                        |                                                                                  |            |        |
|           |                                        |                                                                                  |            |        |
|           |                                        |                                                                                  |            |        |
|           |                                        |                                                                                  |            |        |
|           |                                        | < Previous Next >                                                                | Finish     | Cancel |

# Un petit résumé et on accepte

Et on accepte ici

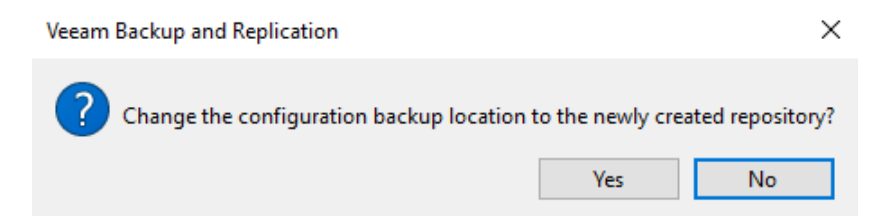

Ensuite on ajoute un serveur à gerer

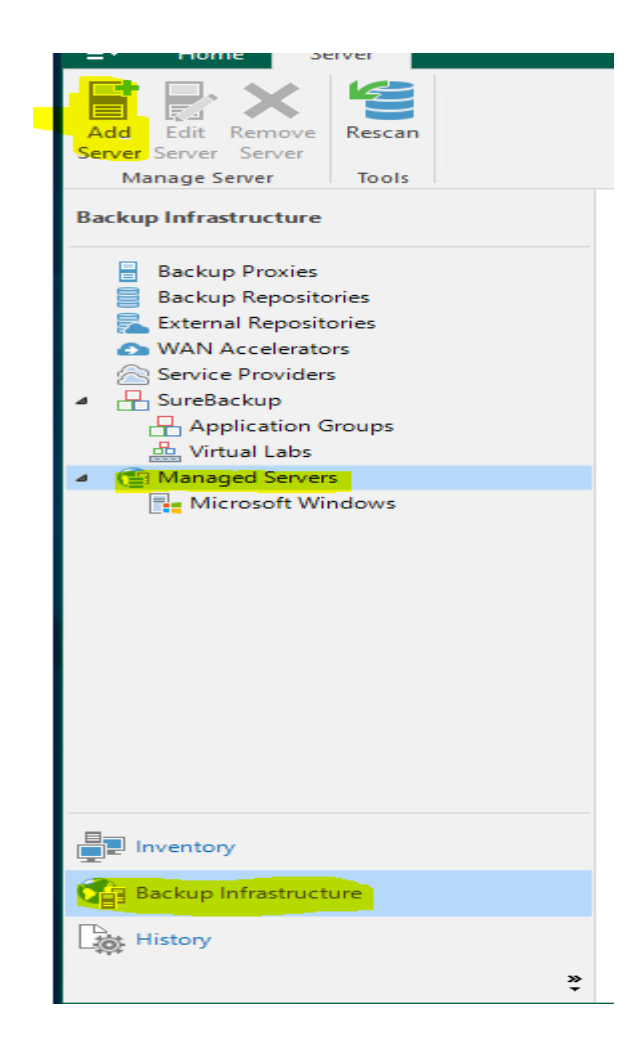

### Ensuite j'ajoute un serveur hyper-v

| Add Server<br>Select the type of a server you want to add to your backup infrastructure. All already registered servers can be<br>found under the Managed Servers node on the Backup Infrastructure tab. |                                                                                                    |  |
|----------------------------------------------------------------------------------------------------|----------------------------------------------------------------------------------------------------|--|
| vm                                                                                                    | VMware vSphere<br>Adds VMware private cloud infrastructure servers to the inventory.                                                   |  |
|                                                                                                    | Microsoft Hyper-V<br>Adds Microsoft private cloud infrastructure servers to the inventory.                                             |  |
|                                                                                                    | Microsoft Windows<br>Adds a Microsoft Windows server to the inventory.                                                                 |  |
|                                                                                                    | Linux<br>Adds a Linux server to the inventory.                                                                                         |  |
| Ð                                                                                                    | Veeam cloud-native backup appliance<br>Adds Veeam Backup for AWS, Microsoft Azure or Google Cloud Platform appliance to the inventory. |  |
| K                                                                                                    | Kasten K10 backup for Kubernetes<br>Connects to an existing Kasten K10 instance.                                                       |  |
|                                                                                                    |                                                                                                    |  |

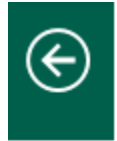

# Microsoft Hyper-V

Select the type of a Microsoft server you want to add to the inventory.

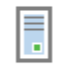

#### Hyper-V

Adds a SCVMM server, a Hyper-V cluster, or a standalone Hyper-V host to the inventory.

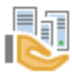

#### SMB3

Adds an SMB3 server cluster, or standalone SMB3 server.

### On ajoute l'IP

| New Hyper-V Server          | Х                                                              |
|-----------------------------|----------------------------------------------------------------|
| Name<br>Specify DNS name of | IP address of Microsoft Hyper-V server.                        |
| Name                        | DNS name or IP address:                                        |
| Туре                        | 192.168.1.210<br>Description:                                  |
| Credentials                 | Created by WIN-A9I4UBIKKJQ\Administrateur at 19/11/2023 13:59. |
| Review                      |                                                                |
| Apply                       |                                                                |
| Summary                     |                                                                |

#### Ce n'est pas un cluster mais un hyper-V seul

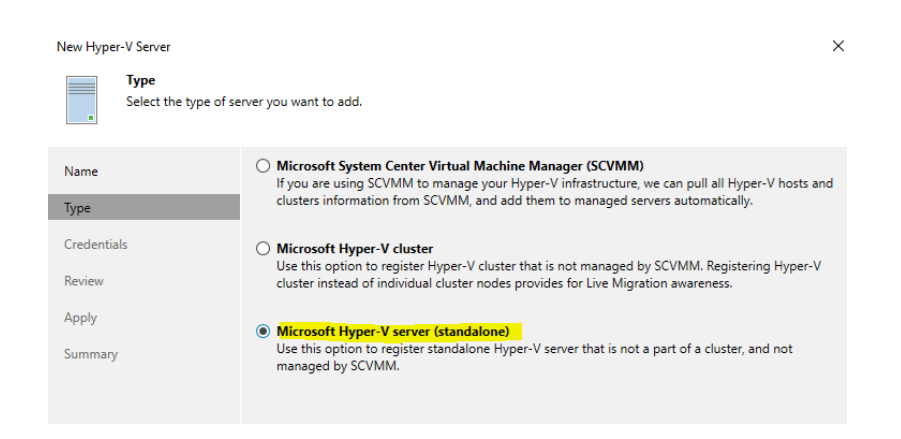

J'ajoute un credential

| Si<br>fc<br>C | elect an account with local administrator privileges on the server y<br>ormat for domain accounts, or HOST\USER for local accounts.<br>Gredentials: | rou are adding. Use l | DOMAIN\USER |
|---------------|----------------------------------------------------------------------------------------------------|-----------------------|-------------|
|               | Select existing credentials or add new                                                                                                    | ~                     | Add         |
|               |                                                                                                    | Manage accounts       |             |

#### Je mets le nom du PC et User admin local + mot de passe

| Credenti | als                    |          |    | ×      |
|----------|------------------------|----------|----|--------|
| P        | Username:<br>Password: | misri\PC | ি  | Browse |
|          | Description:           |          |    |        |
|          | misri\PC               |          |    |        |
|          |                        |          |    |        |
|          |                        |          |    |        |
|          |                        |          | ОК | Cancel |

# Backup des VM sur un serveur hyper-V

Pour un Hyper-V il y'a un point crucial ou il faut faire attention il faut le rôle hyper-V server installé sur le windows server, sur un simple client sous windows 10 sa ne fonctionne pas

Il faut aussi impérativement utiliser un FQDN et non une IP car sinon sa cause des soucis avec veeam.

Il faut aussi préciser nom de domaine ou nom du PC avant le nom d'user, et ne pas utiliser l'user administrateur par défaut.

J'ai crée un user « admin » j'ai modifié le nom de la machine pour l'appeler « hyper-v »

Pour me connecter lorsque j'ajoute un hote hyper-v standalone, hyperv\admin

| New Hyper-V Server Review Please review your se           | ettings and click Apply to continue.                                                                                                    |                                                                                                    | * |
|-----------------------------------------------------------|----------------------------------------------------------------------------------------------------|----------------------------------------------------------------------------------------------------|---|
| Name<br>Type<br>Credentials<br>Review<br>Apply<br>Summary | Due to these modifications the following Component name Component name Component | ing components will be installed or removed on the target host:<br>Status<br>will be installed<br>will be installed<br>kup proxy for jobs running in the on-host backup mode. |   |
|                                                           |                                                                                                    | < Previous Apply Finish Cancel                                                                                                    |   |

Ici une fois l'host valider, Veaam installera l'agent sur le serveur hyper-v.

### L'install s'effectue

| New Hyper-V Server             |                                                                                                    | ×                   |
|--------------------------------|----------------------------------------------------------------------------------------------------|---------------------|
| Apply<br>The following servers | have been processed.                                                                                                    |                     |
| Name<br>Type                   | Message           Starting infrastructure item update process           Detecting operating system                                      | Duration<br>0:00:04 |
| Credentials<br>Review          | <ul> <li>Collecting hardware info</li> <li>Creating temporary folder</li> <li>Uploading VeeamTransport.msi package: 31% done</li> </ul> | 0:00:05             |
| Summary                        |                                                                                                    |                     |
|                                |                                                                                                    |                     |
|                                |                                                                                                    |                     |
|                                | < Previous Next >                                                                                                    | Finish Cancel       |

Une fois terminé on appuie sur « Next »

Ensuite on a un petit resumé et on valide.

New Hyper-V Server

.

#### Summary

You can copy the configuration information below for future reference.

| Name        | Summary:                                                                                                    |
|-------------|----------------------------------------------------------------------------------------------------|
| Туре        | Microsoft Hyper-V server 'hyperv.Sadek.info' was successfully saved.<br>OS version: Microsoft Windows Server 2019 Standard 64 bits (10.0.17763 build:17763). |
| Credentials | User: hyperv\admin<br>Hardware info:                                                                                                    |
| Paulau      | Chassis type: Virtual (Hyper-V)<br>Cores count: 1                                                                                                    |
| Review      | Components:<br>Hyper-V Integration using port 6163                                                                                                    |
| Apply       | Installer using port 6160                                                                                                    |
| Summary     |                                                                                                    |
|             |                                                                                                    |
|             |                                                                                                    |
|             |                                                                                                    |
|             |                                                                                                    |
|             |                                                                                                    |
|             | < Previous Next > Finish Cancel                                                                                                    |

### Ensuite on voit la machine dans nos hosts

| Manage server 100is                 |                        |                          |                                                |  |
|-------------------------------------|------------------------|--------------------------|------------------------------------------------|--|
| Backup Infrastructure               | Q Type in an object na | me to search for         | ×                                              |  |
| a 🗧 Backup Proxies                  | Name 🕇                 | Туре                     | Description                                    |  |
| 📑 Unavailable (2)                   | 192.168.1.210          | Microsoft Windows server | Created by WIN-A9I4UBIKKJQ\Administrateur at 1 |  |
| Backup Repositories                 | hyperv.Sadek.info      | Microsoft Hyper-V server | Created by WIN-A9I4UBIKKJQ\Administrateur at 2 |  |
| 🖻 📑 Unavailable (2)                 | WIN-A9I4UBIKKJQ        | Microsoft Windows server | Backup server                                  |  |
| 🛼 External Repositories             |                        |                          |                                                |  |
| WAN Accelerators                    |                        |                          |                                                |  |
| Service Providers                   |                        |                          |                                                |  |
| ▲ L SureBackup                      |                        |                          |                                                |  |
| 🕂 Application Groups                |                        |                          |                                                |  |
| 📇 Virtual Labs                      |                        |                          |                                                |  |
| <ul> <li>Managed Servers</li> </ul> |                        |                          |                                                |  |
| Microsoft Hyper-V                   |                        |                          |                                                |  |
| A Home                              |                        |                          |                                                |  |
| Inventory                           |                        |                          |                                                |  |
| Backup Infrastructure               |                        |                          |                                                |  |

# Backup d'une VM windows server 2012

## Remarque

J'ai remarqué que lorsque j'installe Veeam Backup sur windows server 2012 R2, tout fonctionne correctement biensur en suivant le process plus haut pour l'ajout d'un hote hyper-V.

Si je rencontre une erreur d'appel RPC ou autre il faut sois debugger en profondeur ou refaire une install propre de Veeam.

## Mise en place

J'ai une machine windows server 2012 que je souhaite backuper sur mon hyper-v

Pour cela il faut que je crée un nouveau job.

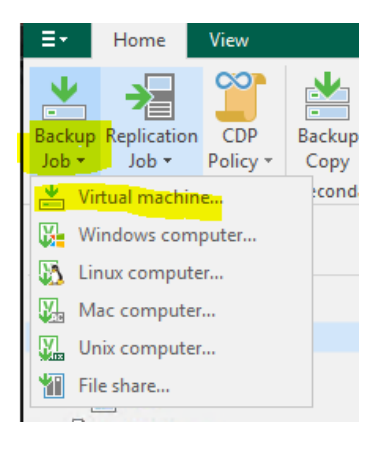

On le nomme, une description si besoin.

|                            | New Backup Job                                                                                                    |
|----------------------------|----------------------------------------------------------------------------------------------------|
| Name<br>Type in a name and | description for this backup job.                                                                                                    |
| Name                       | Name:                                                                                                    |
|                            | backup_win2012                                                                                                    |
| Virtual Machines           | Description:                                                                                                    |
| Storage                    | Created by WIN-HG55V30U1E7\Administrateur at 22/11/2023 23:02.                                                                                                    |
| Guest Processing           |                                                                                                    |
| Schedule                   |                                                                                                    |
| Summary                    |                                                                                                    |
|                            |                                                                                                    |
|                            |                                                                                                    |
|                            | High priority<br>Backup infrastructure resources are offered to high priority jobs first. Use this option for jobs<br>sensitive to the start time, or jobs with strict RPO requirements. |
|                            | < Previous Next > Finish Cancel                                                                                                    |

#### Ensuite cliquez sur « Add »

| changes as you add new VMs into the container. |                             |      |      |        |  |  |
|------------------------------------------------|-----------------------------|------|------|--------|--|--|
| :                                              | Virtual machines to backup: | Tuno | Size | Add    |  |  |
| al Machines                                    | Name                        | туре | 3120 | Remove |  |  |
| ge                                             |                             |      |      |        |  |  |

Sélectionnez la machine que vous souhaitez sauvegarder.

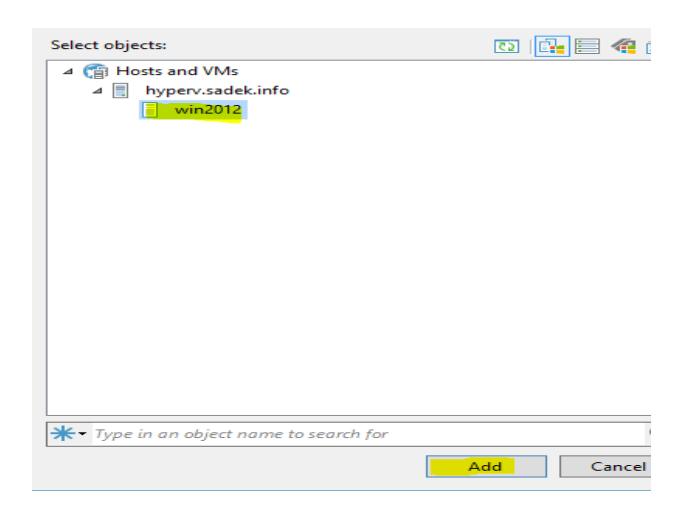

On voit l'espace disponible sur le default backup, on peut modifier.

Pour le backup proxy laissez comme tel, pas besoin de modifier quoi que ce soit normalement.

| Storag<br>Specifi<br>this jo | y<br>processing proxy server to be used for source data retrieval, backup repository to store the backup files produced by<br>b and customize advanced job settings if required.                                                                                                    |
|------------------------------|----------------------------------------------------------------------------------------------------|
| Name                         | Backup proxy:                                                                                                    |
| Virtual Machines             | Off-host backup (automatic proxy selection) Choose                                                                                                    |
|                              | Backup repository:                                                                                                    |
| Storage                      | Default Backup Repository (Created by Veeam Backup) 🗸                                                                                                    |
| Guest Processing             | 97,4 GB free of 126 GB Map backup                                                                                                    |
| Schedule                     | Retention policy: 7 🗘 days 🗸 🚺                                                                                                    |
| Summary                      | GFS retention policy is not configured                                                                                                    |
|                              | Configure secondary destinations for this job Copy backups produced by this job to another backup repository, or tape. We recommend to make at least one copy of your backups to a different storage device that is located off-site.  Advanced job settings include backup mode, compression and deduplication, block  Advanced |
|                              | size, notification settings, automated post-job activity and other settings.                                                                                                    |
|                              | < Previous Next > Finish Cancel                                                                                                    |

# Ne touchez qu'en cas de besoin.

| Guest Processing<br>Choose guest OS p | processing options available for running VMs.                                                                                                    |
|---------------------------------------|----------------------------------------------------------------------------------------------------|
| Name<br>Virtual Machines<br>Storage   | Enable application-aware processing     Detects and prepares applications for consistent backup, performs transaction logs processing, and     configures the OS to perform required application restore steps upon first boot.     Customize application handling options for individual machines and applications     Enable guest file system indexing     Creates restance of quest file to enable browsing rearching and 1-click restorer of individual files. |
| Guest Processing<br>Schedule          | Indexing is optional, and is not required to perform instant file level recoveries. Customize advanced guest file system indexing options for individual machines Guest OS credentials:                                                                                                    |
| Summary                               | Select existing credentials or add new                                                                                                    |
|                                       | Manage accounts                                                                                                    |
|                                       | Customize guest OS credentials for individual machines and operating systems Credentials                                                                                                    |
|                                       | Verify network connectivity and credentials for each machine included in the job Test Now                                                                                                    |
|                                       |                                                                                                    |
|                                       | < Previous Next > Finish Cancel                                                                                                    |

# Tout les jours à 22h.

| Schedule<br>Specify the job sche | eduling options. If you do not se                                                                                                    | t the schedul                                                                     | e, th           | ne job will nee                                                                                                    | d ti                    | o be controlled m        | ianually. |          |
|----------------------------------|----------------------------------------------------------------------------------------------------|-----------------------------------------------------------------------------------|-----------------|----------------------------------------------------------------------------------------------------|-------------------------|--------------------------|-----------|----------|
| Name                             | Run the job automatically                                                                                                    |                                                                                   |                 |                                                                                                    |                         |                          |           |          |
| Virtual Machines                 | Daily at this time:                                                                                                    | 22:00                                                                             | \$              | Everyday                                                                                                    |                         |                          | ~         | Days     |
| virtual machines                 | O Monthly at this time:                                                                                                    | 22:00                                                                             |                 | Fourth                                                                                                    | ~                       | Saturday                 | ~         | Months   |
| Storage                          | O Periodically every:                                                                                                    | 1                                                                                 | ~               | Hours                                                                                                    |                         |                          | ~         | Schedule |
| Guest Processing                 | <ul> <li>After this job:</li> </ul>                                                                                                    |                                                                                   |                 |                                                                                                    |                         |                          |           | ~        |
| Schedule                         | Automatic retry                                                                                                    |                                                                                   |                 |                                                                                                    |                         |                          |           |          |
| Summary                          | Retry failed items pro     Wait before each retry Backup window     Terminate the job out     Long running or accic     on your production in | cessing:<br>r attempt for:<br>side of the al<br>lentally starte<br>frastructure o | 3<br>10<br>d jo | <ul> <li>time</li> <li>minu</li> <li>minu</li> <li>minu</li> <li>minu</li> <li>minu</li> <li>minu</li> <li>minu</li> <li>minu</li> <li>minu</li> </ul> | s<br>ute:<br>nda<br>nin | s<br>wated to prevent ir | mpact     | Window   |
|                                  |                                                                                                    |                                                                                   | < Pr            | revious                                                                                                    | Ap                      | oply Fin                 | ish       | Cancel   |

| Summary<br>You have successful                                                 | ly created the new backup job.                                                                                                    |
|--------------------------------------------------------------------------------|----------------------------------------------------------------------------------------------------|
| Name<br>Virtual Machines<br>Storage<br>Guest Processing<br>Schedule<br>Summary | Summary:<br>Name: backup_win2012<br>Target Path: C:\Backup<br>Type: Hyper-V Backup<br>Source items:<br>win2012 (hyperv.sadek.info)<br>Target repository: Default Backup Repository<br>Target repository host: WIN-HG55V30U1E7<br>Target repository path: C:\Backup<br>PowerShell cmdlet for starting the job:<br>Get-VBRJob -Name "backup_win2012"   Start-VBRJob |
|                                                                                | Run the job when I click Finish     Previous Next > Finish Cancel                                                                                                    |

| Start Stop Retry Active Full Job Control                                               | <b>k</b><br>lete        |                        |                                                                                           |                                         |                           |             |                           |                                     |                                                                   |               |
|----------------------------------------------------------------------------------------|-------------------------|------------------------|-------------------------------------------------------------------------------------------|-----------------------------------------|---------------------------|-------------|---------------------------|-------------------------------------|-------------------------------------------------------------------|---------------|
| Home                                                                                   | Q Type in an object nar | ne to search for       |                                                                                           | ×                                       |                           |             |                           |                                     |                                                                   |               |
| ⊿ % Jobs<br>₩ Backup                                                                   | Name 1                  | Type<br>Hyper-V Backup | Objects<br>1                                                                              | Status                                  | Last Run<br>9 minutes ago | Last Result | Next Run 23/11/2023 22:00 | Target<br>Default Backup Repository | Description<br>Created by WIN-HG55V30U1E7\Administrateur at 22/11 |               |
| <ul> <li>■ Bactops</li> <li>Botk</li> <li>Bat 24 Hours</li> <li>Aunning (1)</li> </ul> |                         |                        |                                                                                           |                                         |                           |             |                           |                                     |                                                                   |               |
|                                                                                        | Job progress:           |                        |                                                                                           |                                         |                           |             | 6%                        |                                     |                                                                   | 0 of 1 VMs    |
|                                                                                        | SUMMARY                 |                        | DATA                                                                                      |                                         | STATUS                    |             | THROUGHPUT                | LAST 5 MIN)                         |                                                                   |               |
|                                                                                        | Duration:               | 09:36                  | Processed:                                                                                | 7,2 GB (6%)                             | Success:                  | 0           |                           |                                     |                                                                   |               |
| Home                                                                                   | Processing rate:        | 15 MB/s                | Read:                                                                                     | 7,2 GB                                  | Warnings:                 | 0           |                           |                                     |                                                                   |               |
| Inventory                                                                              | Bottleneck:             | Target                 | Transferred:                                                                              | 4,6 GB (1,6x)                           | Errors:                   | 0           |                           |                                     |                                                                   | Speed: 0 KB/s |
| Backup Infrastructure                                                                  | Name                    | Status                 | Action                                                                                    |                                         |                           |             |                           |                                     |                                                                   | Duration      |
| Storage Infrastructure                                                                 |                         |                        | Job started at 22/<br>Building list of ma                                                 | /11/2023 23:04:41<br>achines to process |                           |             |                           |                                     |                                                                   | 00:06         |
| Tape Infrastructure                                                                    |                         |                        | <ul> <li>VM size: 127 GB (</li> <li>Changed block tr</li> <li>Processing win20</li> </ul> | (9,3 GB used)<br>racking is enabled     |                           |             |                           |                                     |                                                                   | 09:19         |

Voilà reste à attendre et nous verrons ensuite comment restaurer la VM en cas de pépin.

# Résultat

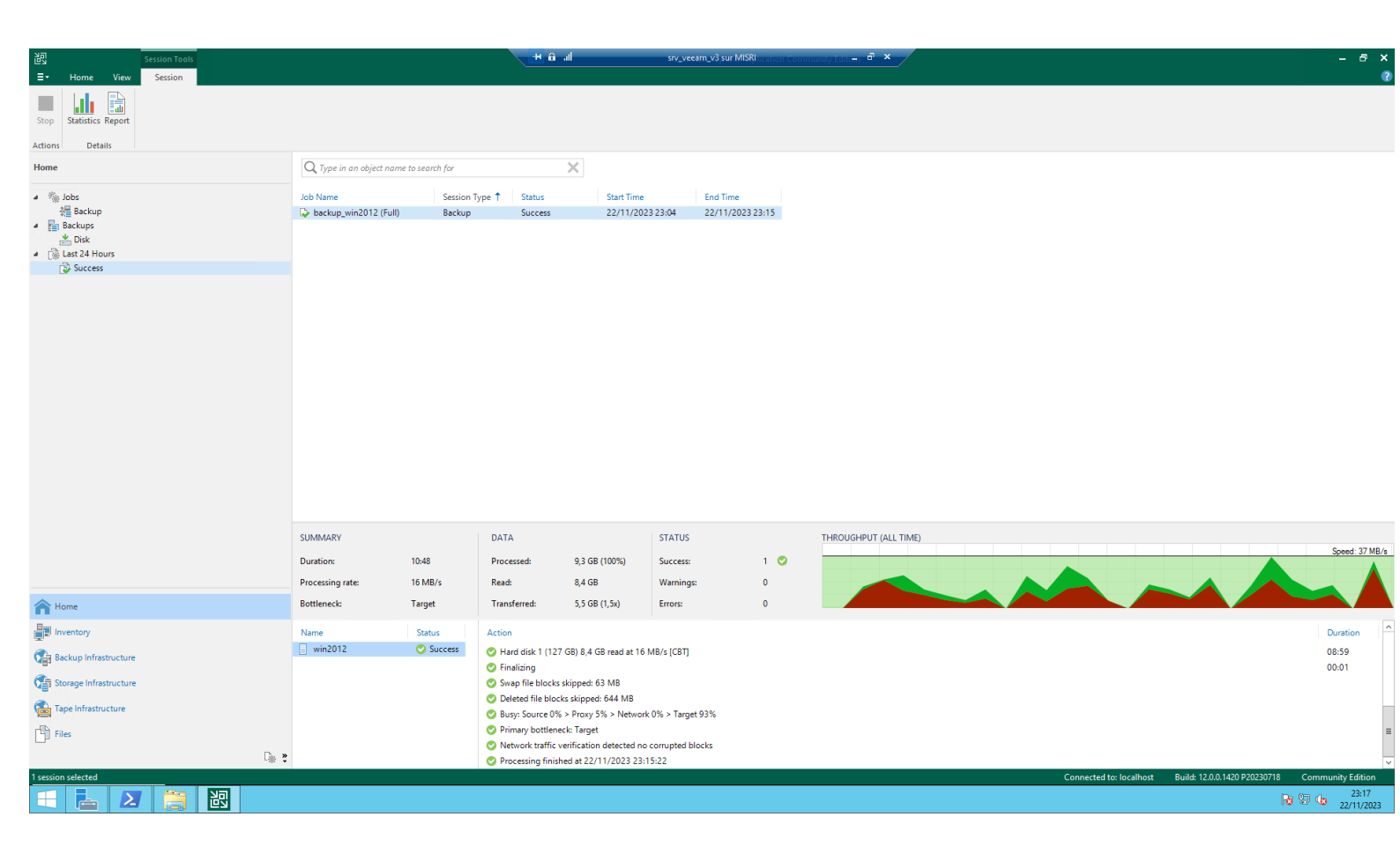

# Restauration

Nous allons supprimer la VM et la restaurer.

Suppression :

| Ordinateurs virtu | els          |                           |                  |     |
|-------------------|--------------|---------------------------|------------------|-----|
| Nom               | État         | Utilisation d             | Mémoire affectée | Ter |
|                   | Aucun ordina | ateur virtuel détecté sur | ce serveur.      |     |
|                   |              |                           |                  |     |
|                   |              |                           |                  |     |

Sur veeam :

#### Je retourne dans « Home » et je clique sur restore

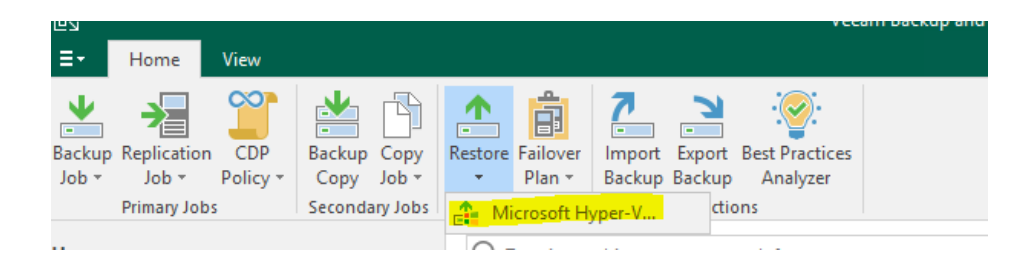

#### Je selectionne hyper-v

#### Je restaure depuis un backup

Restore Choose whether you want to restore from backup or replica.

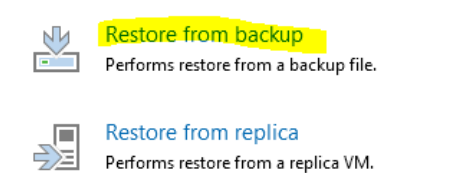

Je fais une restauration complète de la VM

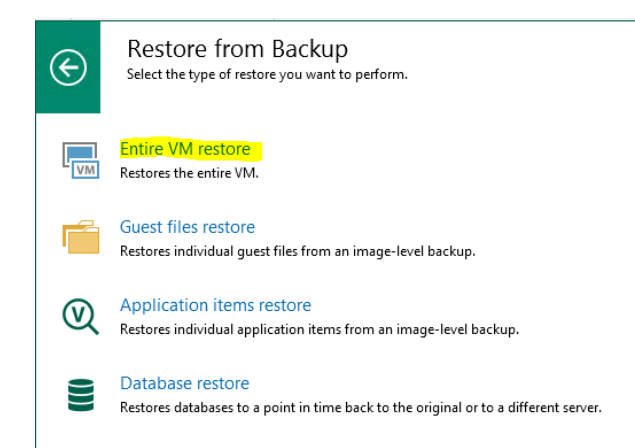

### Je restaure entièrement la VM.

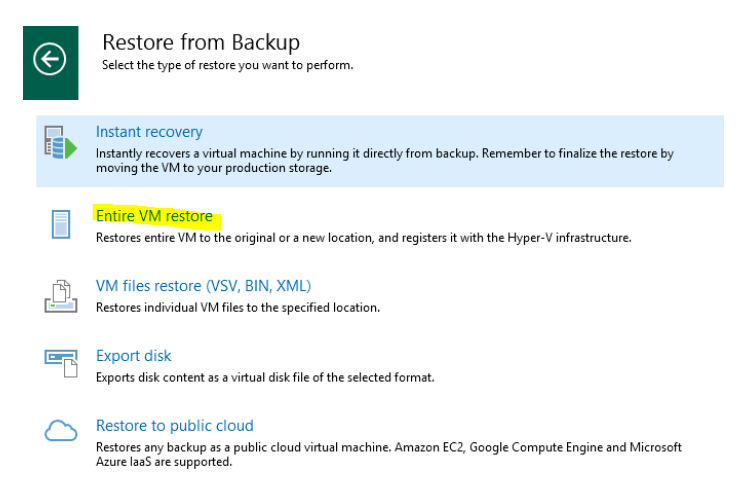

|                  | 16 stored are able to be set | · · · ·              |               |        |
|------------------|------------------------------|----------------------|---------------|--------|
| /irtual Machines | Type in a VM name            | for instant lookun   |               |        |
| Restore Mode     | vijpe ar a viri name         | , for instant tookop |               |        |
| Secure Restore   | Name                         | Size                 | Restore point | Add    |
| _                |                              |                      |               | Point  |
| leason           |                              |                      |               | Remove |
| Summary          |                              |                      |               |        |
|                  |                              |                      |               |        |
|                  |                              |                      |               |        |
|                  |                              |                      |               |        |
|                  |                              |                      |               |        |
|                  |                              |                      |               |        |
|                  |                              |                      |               |        |
|                  |                              |                      |               |        |
|                  |                              |                      |               |        |
|                  |                              |                      |               |        |

On fait ensuite from backup

# Je sélectionne le backup que je veux en fonction de la date

|                       | Backup Brow            | ser     |                |   |
|-----------------------|------------------------|---------|----------------|---|
| Select object:        |                        |         |                |   |
| Job name              | Last restore point     | Objects | Restore points |   |
| backup_win2012        | 22/11/2023 23:04:41    | 1       |                |   |
| win2012               | less than a day ago (2 |         | 1              |   |
|                       |                        |         |                |   |
|                       |                        |         |                |   |
|                       |                        |         |                |   |
|                       |                        |         |                |   |
|                       |                        |         |                |   |
|                       |                        |         |                |   |
|                       |                        |         |                |   |
|                       |                        |         |                |   |
|                       |                        |         |                |   |
|                       |                        |         |                |   |
|                       |                        |         |                |   |
|                       |                        |         |                |   |
|                       |                        |         |                |   |
|                       |                        |         |                |   |
|                       |                        |         |                |   |
|                       |                        |         |                |   |
|                       |                        |         |                |   |
|                       |                        |         |                |   |
|                       |                        |         |                |   |
| Type in an object nan | ne to search for       |         |                | C |

| Virtual Machines<br>Select virtual mach<br>environment (cont | ines to be restored. You can<br>siners will be automatically e | add individual virtua<br>xpanded to plain list | al machines from backup files, or cont<br>.). | ainers from live |
|--------------------------------------------------------------|----------------------------------------------------------------|------------------------------------------------|-----------------------------------------------|------------------|
| Virtual Machines                                             | Virtual machines to resto                                      | ore:                                           |                                               |                  |
| Restore Mode                                                 | Q Type in a VM name                                            | for instant lookup                             |                                               |                  |
| Sociura Portoro                                              | Name                                                           | Size                                           | Restore point                                 | Add              |
| Secure Restore                                               | win2012                                                        | 9,31 GB                                        | less than a day ago (23:05 mer                | Point            |
| Reason                                                       |                                                                |                                                |                                               | Remove           |
| Summary                                                      |                                                                |                                                |                                               |                  |
|                                                              |                                                                | <                                              | Previous Next > Finish                        | Cancel           |

On peut soit restaurer au même endroit ou un nouvel endroit avec de nouvgeaux paramètres au niveau réseau emplacement etc.

| Restore Mode<br>Specify the desire | d restore mode.                                                                                                    |
|------------------------------------|----------------------------------------------------------------------------------------------------|
| Virtual Machines                   | Restore to the original location     Quickly initiate the restore of selected VM to its original location, with the original name and     This reflection is a selected VM to its original location, with the original name and         |
| Secure Restore                     | Security: This option minimizes one chance or user input error.  Restore to a new location, or with different settings Customize the restored VM location, and change its settings. The wizard will automatically populate              |
| Reason                             | all controls with the original VM settings as the defaults.                                                                                                    |
|                                    |                                                                                                    |
|                                    | Quick rollback (restore changed blocks only) Allows for quick VM recovery in case of guest OS software problem, or user error. Do not use this option when recovering from disaster caused by hardware or storage issue, or power loss. |
|                                    | < Previous Next > Finish Cancel                                                                                                    |

On peut aussi demander à Veeam de scanner la VM pour vérifier qu'il n'ya pas de malware dedans.

Excellent en cas de plan de reprise d'activité apres une cyber-attaque.

| Secure Restore<br>Scan the selected baa<br>compatible antivirus | ckup for malware, such as computer viruses or ransomware, prior to performing the restore. This requires a<br>installed on the mount server specified for the corresponding backup repository.                                                     |
|-----------------------------------------------------------------|----------------------------------------------------------------------------------------------------|
| Virtual Machines<br>Restore Mode                                | Scan the restored machine for malware prior to performing the recovery<br>The machine you are about to restore will be scanned by antivirus software installed on the mount<br>server to prevent a risk of bringing malware into your environment. |
| Secure Restore                                                  | If malware is found:<br>Proceed with recovery but disable network adapters                                                                                                    |
| Reason                                                          | O Abort VM recovery                                                                                                    |
| Summary                                                         | Scan the entire image<br>Continue scanning remaining files after the first malware has been found.                                                                                                    |
|                                                                 | < Previous Next > Finish Cancel                                                                                                    |

On peut donner une raison

### La VM sera supprimer si elle existe

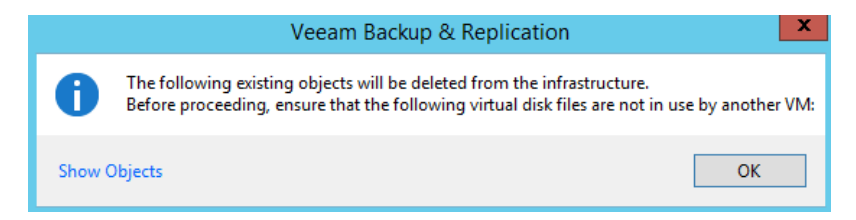

### Un petit resumé

| Summary<br>You can copy this c                                          | onfiguration information for the future reference.                                                                                                    |
|-------------------------------------------------------------------------|----------------------------------------------------------------------------------------------------|
| Virtual Machines<br>Restore Mode<br>Secure Restore<br>Reason<br>Summary | Summary:         Driginal machine name: win2012         New machine name: win2012         Restore point: less than a day ago (23:05 mercredi 22/11/2023)         Target host: hyperv.sadek.info         Restore to original location         Network mapping:         Microsoft Hyper-V Network Adapter - Virtual Switch -> Microsoft Hyper-V Network Adapter - Virtual Switch         Secure Restore: Disabled         Power on target VM after restoring |
|                                                                         | < Previous Next > Finish Cancel                                                                                                    |

La restauration s'effectue je patiente maintenant.

|                                         | R                                                       | Restoring VM                     |                                              |                    |
|-----------------------------------------|---------------------------------------------------------|----------------------------------|----------------------------------------------|--------------------|
| Name:<br>Restore type:<br>Initiated by: | win2012<br>Full VM Restore<br>WIN-HG55V30U1E7\Administr | Status:<br>Start time:<br>rateur | In progress (0%)<br>22/11/2023 23:36:04<br>C | ancel restore task |
| Statistics Re<br>Message                | ason Parameters Log                                     |                                  |                                              | Duration           |
| Starting re                             | estore job<br>from Default Backup Repositor             | у                                |                                              |                    |
| Original V<br>Queued for                | 'M not found<br>or processing at 22/11/2023 23:3        | 36:10                            |                                              | 0:00:02            |
| Processin<br>Required                   | g win2012<br>backup infrastructure resources            | have been assigned               |                                              | 0:01:39            |
| C Locking r                             | equired backup files<br>estore (127 GB)                 |                                  |                                              |                    |
| Restoring Restoring                     | WMI config<br>VM configuration file                     |                                  |                                              |                    |
| Restoring                               | WIN2012.vhdx (127 GB) : 1,7 GB                          | restored at 22 MB/s              |                                              | 0:01:27            |
|                                         |                                                         |                                  |                                              | Close              |

La restauration est terminée on voit que comme je n'utilise que 8GO sur 127 seulement 8GO ont été restaurée donc les plus importants

|          | ×       |
|----------|---------|
| 4        |         |
| 3        |         |
| Duration | ^       |
|          |         |
| 0:00:02  |         |
|          |         |
| 0:07:43  |         |
|          |         |
|          |         |
|          | ≡       |
|          |         |
|          |         |
| 0:06:55  |         |
| 0:00:16  |         |
|          |         |
|          | 0:00:16 |

Si nous retournons sur le serveur hyper-V nous verrons que la VM est revenue.

| Ordinateurs v  | Ordinateurs virtueis                                              |                                                                                                    |                     |     |  |  |  |
|----------------|-------------------------------------------------------------------|----------------------------------------------------------------------------------------------------|---------------------|-----|--|--|--|
| Nom            | État                                                              | Utilisation d                                                                                                    | Mémoire affectée    | Ter |  |  |  |
| 🚆 win 2012     | Désactivé                                                         |                                                                                                    |                     |     |  |  |  |
|                |                                                                   |                                                                                                    |                     |     |  |  |  |
|                |                                                                   |                                                                                                    |                     |     |  |  |  |
|                |                                                                   |                                                                                                    |                     |     |  |  |  |
|                |                                                                   |                                                                                                    |                     |     |  |  |  |
|                |                                                                   |                                                                                                    |                     |     |  |  |  |
| <              |                                                                   |                                                                                                    |                     |     |  |  |  |
| Points de cont | trôle                                                             |                                                                                                    |                     |     |  |  |  |
|                |                                                                   |                                                                                                    |                     |     |  |  |  |
|                |                                                                   | - All - All | vint de contrêle    |     |  |  |  |
|                | L ordinateur virtuel                                              | selectionne n a pas de po                                                                                                    | unit de controle.   |     |  |  |  |
|                | L ordinateur virtuel                                              | selectionne n a pas de po                                                                                                    | int de controle.    |     |  |  |  |
|                | L ordinateur virtuel                                              | selectionne n a pas de po                                                                                                    | init de controle.   |     |  |  |  |
|                | L ordinateur virtuel                                              | selectionne n'a pas de po                                                                                                    | ante de controle.   |     |  |  |  |
|                | L ordinateur virtuel                                              | selectionne n'à pas de po                                                                                                    | ant de contione.    |     |  |  |  |
|                | L ordinateur virtuel                                              | selectionne n'à pas de po                                                                                                    | ante de controle.   |     |  |  |  |
|                | L ordinateur virtuel                                              | selectionne n'a pas de po                                                                                                    | an la de contradie. |     |  |  |  |
| win2012        | L ordinateur virtuel                                              | selectionne n'a pas de po                                                                                                    |                     |     |  |  |  |
| win2012        | L ordinateur virtuel                                              | selectionne n'a pas de po                                                                                                    | win de Contione.    | _   |  |  |  |
| win2012        | Créé(e):                                                          | seectionne n'a pas de po<br>22/11/2023 23:36                                                                                                    | 20 En cluster :     | Non |  |  |  |
| win2012        | Créé(e) :<br>Version de configurat                                | selectionne n'a pas de po<br>22/11/2023 23:36:<br><b>30n :</b> 9.0                                                                                                    | 20 En cluster :     | Non |  |  |  |
| win2012        | Créé(e) :<br>Version de configurat<br>Génération :                | 22/11/2023 23:36<br>1                                                                                                    | 20 En cluster :     | Non |  |  |  |
| win2012        | Créé(e) :<br>Version de configural<br>Génération :<br>Remarques : | 22/11/2023 23:36:<br>1<br>Aucun                                                                                                    | 20 En cluster :     | Non |  |  |  |

Si je tente de démarrer la VM :

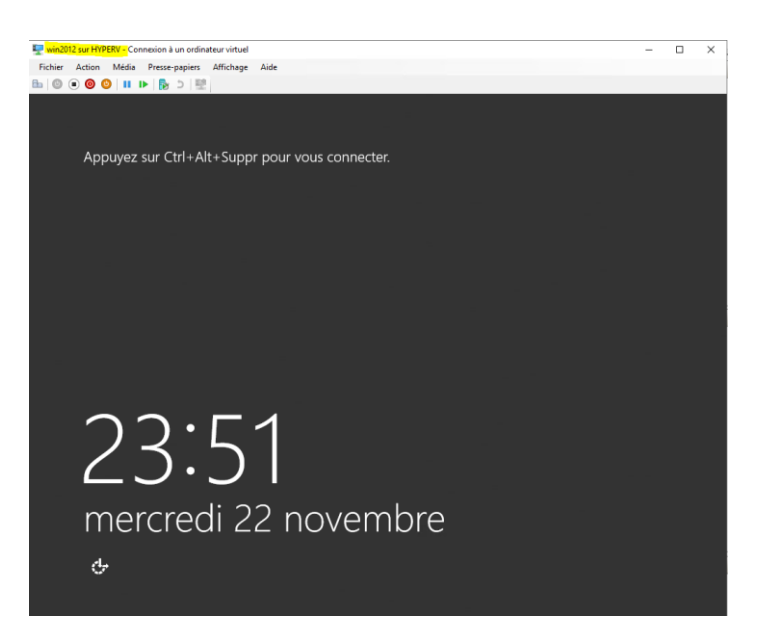

C'est parfait tout fonctionne.

# Erreur RPC qui suit une erreur proxy host

Seul solution désinstaller les composants sur le serveur hyper-v et rajouter le serveur sur la console Veeam.

Veeam installation sur un serveur Windows

Il faut que le serveur ai une ip fixe et sois dans le même domaine pour faciliter la tache

Ici j'ai crée un domaine « veeam-lab.fr »

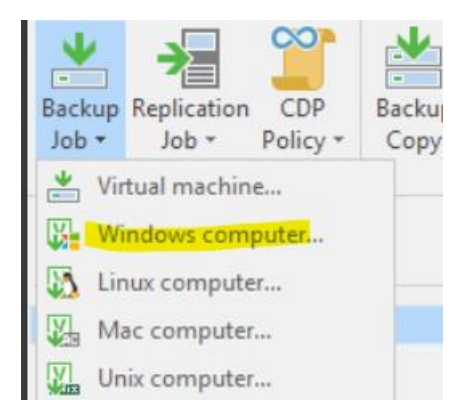

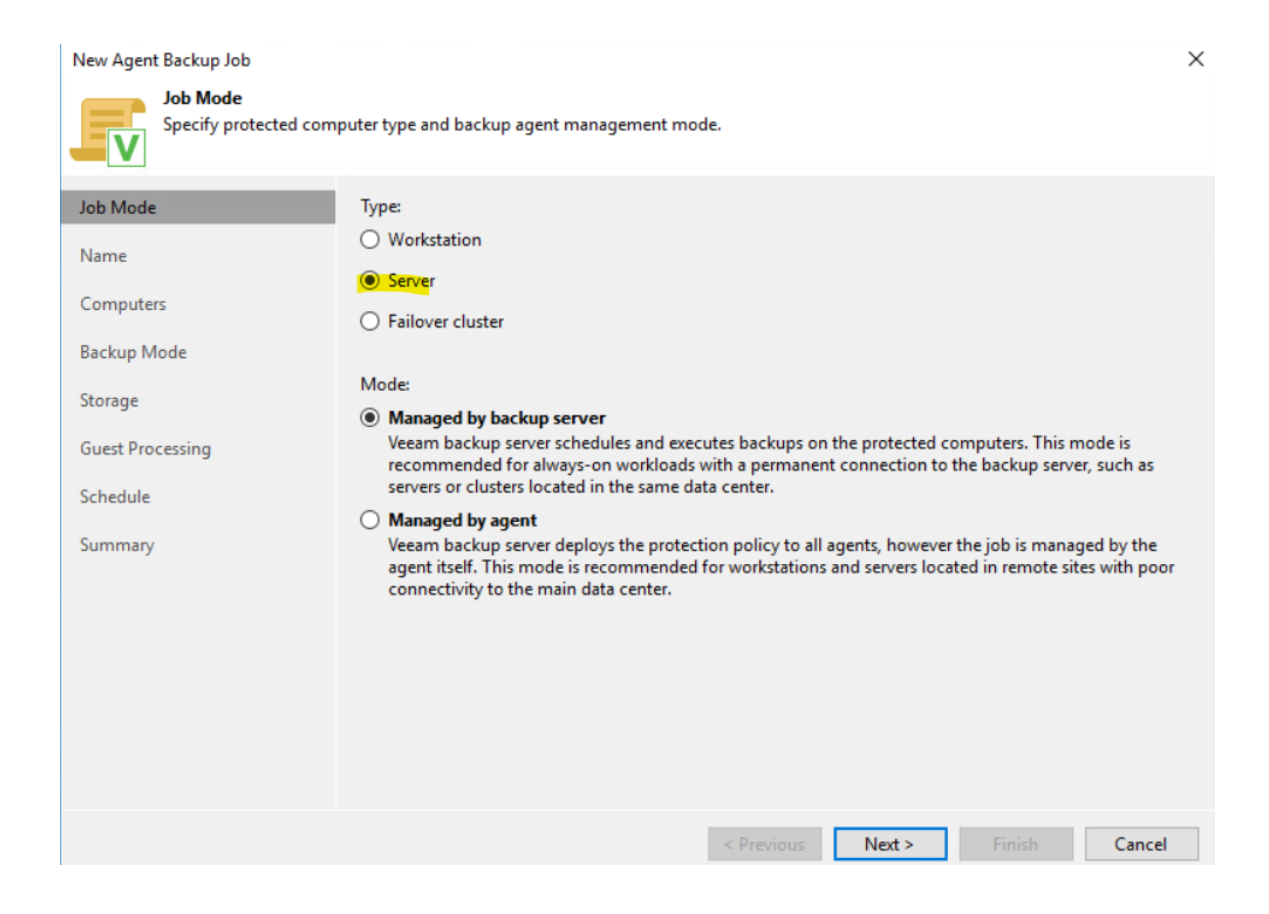

| New Agent Backup Job Name Type in a name and                                   | description for this agent backup job.                   |
|--------------------------------------------------------------------------------|----------------------------------------------------------|
| Job Mode<br>Name                                                               | Name:<br>Test-Backup-WIN01                               |
| Computers<br>Backup Mode<br>Storage<br>Guest Processing<br>Schedule<br>Summary | Created by VEEAM-LAB\Administrateur at 25/01/2024 10:03. |
|                                                                                | < Previous Next > Finish Cancel                          |

| Add Computer                           |                 | $\times$ |
|----------------------------------------|-----------------|----------|
| Host name or IP address:               |                 |          |
| 192.168.171.123                        |                 |          |
| Credentials:                           |                 |          |
| Select existing or add new credentials | ~               | Add      |
|                                        | Manage accounts |          |
|                                        | ОК              | Cancel   |

#### New Agent Backup Job

| Job Mode         | Backup repository:                                                                  |                    |
|------------------|-------------------------------------------------------------------------------------|--------------------|
| Name             | Disque X backup (Created by VEEAM-LAB\Administrateur at 25/01/2024 09:48.)          | ~                  |
| -                | 493,1 GB free of 499,9 GB                                                           | Map backup         |
| Computers        | Retention policy: 7 🖨 days 🗸                                                        |                    |
| Backup Mode      | Keep certain full backups longer for archival purposes                              | Configure          |
| Storage          | GFS retention policy is not configured                                              | Comgarea           |
| Guest Processing | Configure secondary destinations for this job                                       |                    |
|                  | Copy backups produced by this job to another backup repository, or tape. We re      | commend to make at |
| Schedule         | least one copy of your backups to a different storage device that is located off-si | te.                |
| Summary          |                                                                                     |                    |
|                  |                                                                                     |                    |
|                  |                                                                                     |                    |
|                  |                                                                                     |                    |
|                  |                                                                                     |                    |
|                  |                                                                                     |                    |
|                  | Advanced job settings include backup mode, compression and deduplication,           | Advanced           |

| New Agent Backup Job                       | ×                                                                                                    |
|--------------------------------------------|----------------------------------------------------------------------------------------------------|
| Guest Processing<br>Choose application pro | ocessing options.                                                                                                    |
| Job Mode<br>Name                           | Enable application-aware processing<br>Detects and prepares applications for consistent backup, performs transaction logs processing, and<br>configures the OS to perform required application restore steps upon first boot. |
| Computers                                  | Customize application handling options for individual machines and applications Applications                                                                                                    |
| Backup Mode                                | Enable guest file system indexing and malware detection<br>Indexing enables global file search functionality, automatic detection of suspicious file system activity and<br>known malware files.                              |
| Storage                                    | Customize advanced guest file system indexing options for individual machines Indexing                                                                                                    |
| Guest Processing                           |                                                                                                    |
| Schedule                                   |                                                                                                    |
| Summary                                    |                                                                                                    |
|                                            |                                                                                                    |
|                                            |                                                                                                    |
|                                            |                                                                                                    |
|                                            |                                                                                                    |
|                                            |                                                                                                    |
|                                            | < Previous Next > Finish Cancel                                                                                                    |

1.6

- 1 T

#### New Agent Backup Job

V

#### Schedule

Specify the scheduling options. If you do not set the schedule, the job will need to be controlled manually.

| Job Mode         | 🗹 Run the job automatically                                              |                                                               |                             |                      |                 |
|------------------|--------------------------------------------------------------------------|---------------------------------------------------------------|-----------------------------|----------------------|-----------------|
| Name             | Daily at this time:                                                      | 22:00                                                         | Everyday                    | ~                    | Days            |
| Computers        | <ul> <li>Monthly at this time:</li> </ul>                                | 22:00                                                         | Fourth $\sim$               | samedi ~             | Months          |
|                  | O Periodically every:                                                    | 1 ~                                                           | Hours                       |                      | Schedule        |
| Backup Mode      | <ul> <li>After this job:</li> </ul>                                      | Test-Backup-WIN                                               | 01 (Created by VEEA         | M-LAB\Administrateur | at 25/01/2024 🗸 |
| Storage          | Automatic retry                                                          |                                                               |                             |                      |                 |
| Guest Processing | Retry failed items proc                                                  | essing: 3                                                     | times                       |                      |                 |
| Schedule         | Wait before each retry<br>Backup window                                  | attempt for: 10                                               | minutes                     |                      |                 |
| Summary          | Terminate job outside<br>Prevent long-running<br>infrastructure during t | of the backup wind<br>or accidentally start<br>he busy hours. | low<br>ted job from impacti | ng your production   | Window          |
|                  |                                                                          | <                                                             | Previous Ap                 | pply Finish          | Cancel          |

| Name                | Туре                 | Objects | Status 🕇 | Last Run       | Last Res |
|---------------------|----------------------|---------|----------|----------------|----------|
| 🔅 Test-Backup-WIN01 | Windows Agent Backup | 1       | Stopped  | 25 minutes ago | Success  |
| 3                   |                      |         |          |                |          |

| <                |        |                                                                                                    |                                     |           |     |
|------------------|--------|----------------------------------------------------------------------------------------------------|-------------------------------------|-----------|-----|
| SUMMARY          |        | DATA                                                                                                    |                                     | STATUS    | Т   |
| Duration:        | 11:51  | Processed:                                                                                                    | 11,9 GB (100%)                      | Success:  | 1 🔘 |
| Processing rate: | 1 GB/s | Read:                                                                                                    | 10,4 GB                             | Warnings: | 0   |
| Bottleneck:      | Source | Transferred:                                                                                                    | 6,2 GB (1,7x)                       | Errors:   | 0   |
| Name             | Status | Action<br>Building hosts<br>Waiting for res<br>Processing CLI<br>Load: Source 9<br>Primary bottles<br>Job finished at | Duration<br>03:03<br>03:01<br>08:13 |           |     |

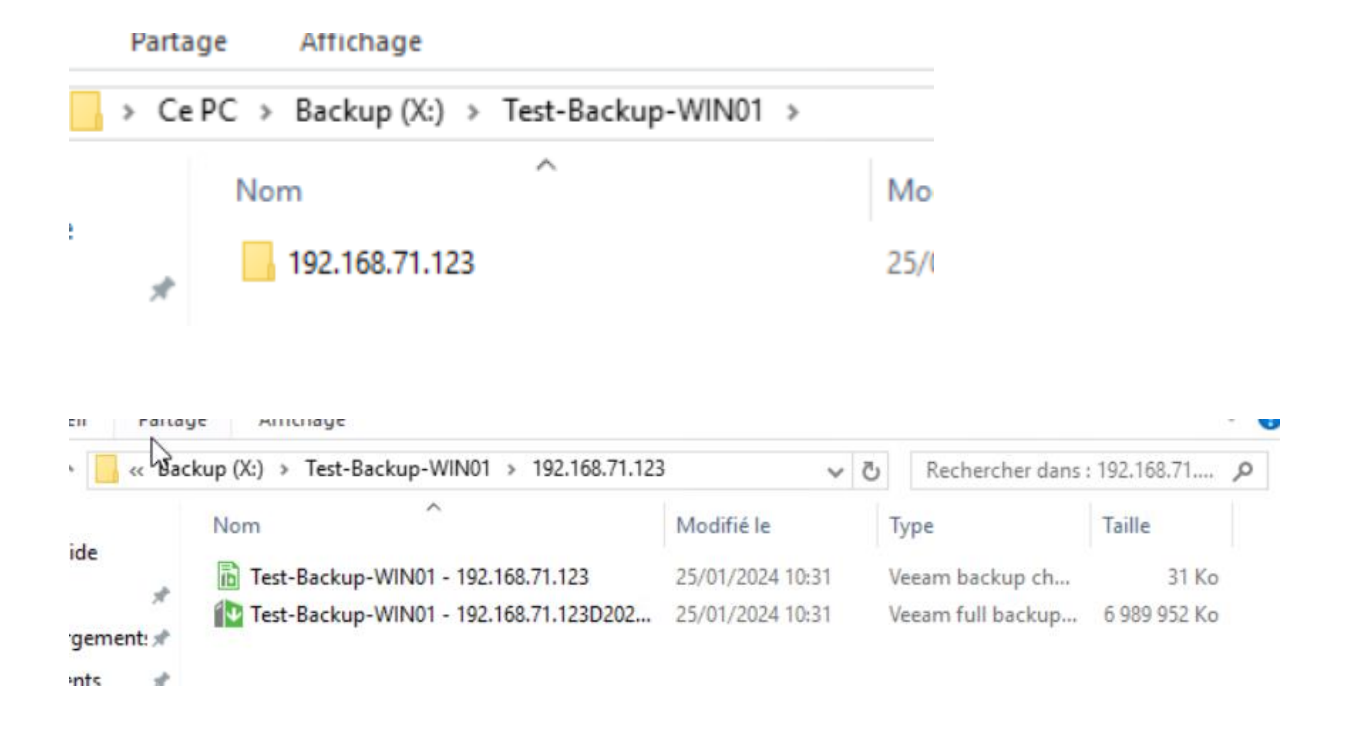

Sur ma machine CLIENTE je vais créer une flotte de fichiers et formater disque et descendre un backup

| 42                  |             |             |           |           |         |
|---------------------|-------------|-------------|-----------|-----------|---------|
| PerfLogs            | random+14   | random+35   | random+56 | random+77 | random+ |
| Program Files (x86) | random+15   | random+36   | random+57 | random+78 | random+ |
| Programmes          | random+16   | random+37   | random+58 | random+79 | random+ |
| Utilisateurs        | random+17   | random+38   | random+59 | random+80 | random+ |
| Windows             | random+18   | random+39   | random+60 | random+81 | random+ |
| a                   | random+19   | random+40   | random+61 | random+82 | random+ |
| boucle_fichier      | random+20   | random+41   | random+62 | random+83 | random+ |
| random+0            | random+21   | random+42   | random+63 | random+84 | random+ |
| random+1            | 📄 random+22 | random+43   | random+64 | random+85 | random+ |
| random+2            | random+23   | random+44   | random+65 | random+86 | random+ |
| random+3            | random+24   | random+45   | random+66 | random+87 | random+ |
| random+4            | random+25   | random+46   | random+67 | random+88 | random+ |
| random+5            | random+26   | random+47   | random+68 | random+89 | random+ |
| ] random+6          | random+27   | ] random+48 | random+69 | random+90 | random+ |
| random+7            | random+28   | random+49   | random+70 | random+91 | random+ |
| random+8            | random+29   | random+50   | random+71 | random+92 | random+ |
| random+9            | random+30   | random+51   | random+72 | random+93 | random+ |
| random+10           | random+31   | random+52   | random+73 | random+94 | random+ |
| random+11           | random+32   | random+53   | random+74 | random+95 | random+ |
| random+12           | random+33   | random+54   | random+75 | random+96 | random+ |
| random+13           | random+34   | random+55   | random+76 | random+97 | random+ |
Ensuite je supprime tous les fichiers

Je lance un autre backup

## Restauration

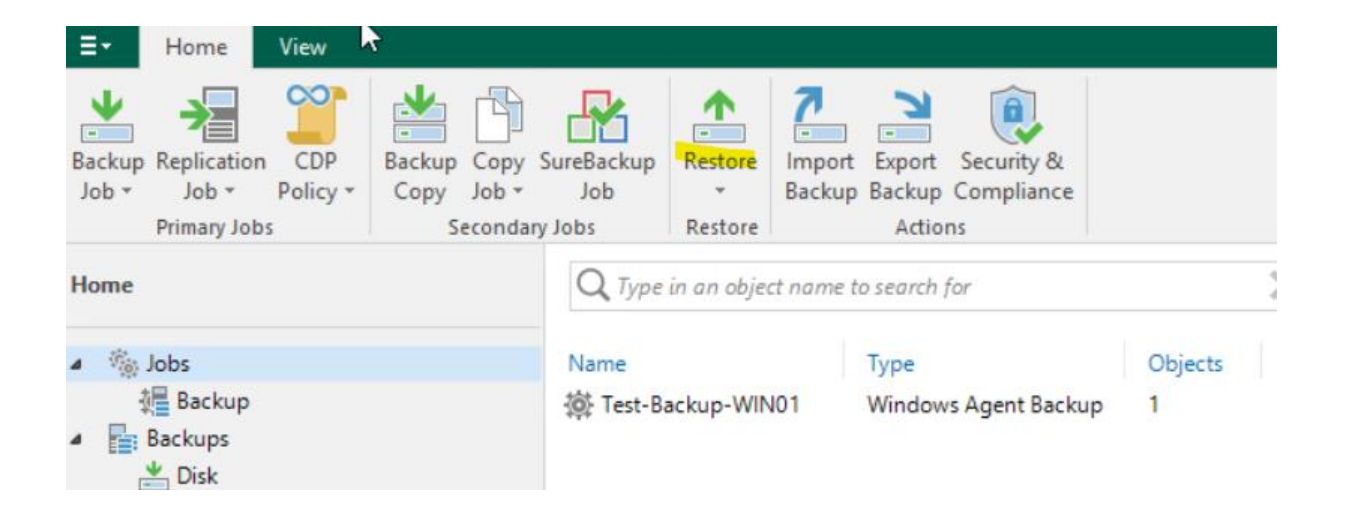

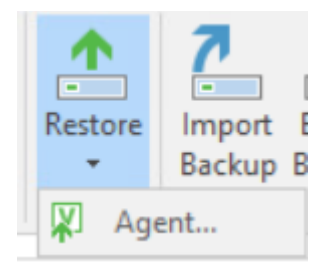

## Restore from Veeam Agent backup

Select the type of restore you want to perform.

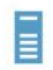

#### Entire machine restore

Restores backup as a virtual or cloud machine.

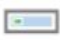

#### Disk restore

Restores the content of individual disks and volumes.

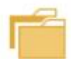

#### Guest files restore

Restores individual guest files from an image-level backup.

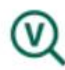

#### Application items restore

Restores individual application items from an image-level backup.

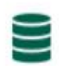

#### Database restore

Restores databases to a point in time back to the original or to a different server.

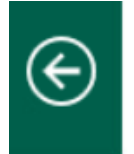

## Disk Restore

Select the type of restore type you want to perform.

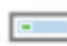

#### Volume restore

Restores individual volumes to the selected server or workstation.

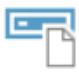

#### Export disk

Exports disk content as a virtual disk file of the selected format.

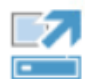

### Publish disk

Instantly publishes backed up disk content to any machine as a new volume.

| Job name          | Last restore point     | Objects | Restore points |  |
|-------------------|------------------------|---------|----------------|--|
| Test-Backup-WIN01 | 25/01/2024 11:39:47    | 1       |                |  |
| CLI-VEEAM-01      | less than a day ago (1 |         | 2              |  |

2

Je prends cette dernière à 11h39

| mputer na     | me: CLI-VEEAM-01.veeam-lab.fr      |                   |
|---------------|------------------------------------|-------------------|
| ita size:     | 11,8 GB                            |                   |
| vailable rest | ore points:                        |                   |
|               |                                    |                   |
| Created       |                                    | Туре              |
| Created       | a day ago (11:39 jeudi 25/01/2024) | Type<br>Increment |

| Please wait         |
|---------------------|
| Rescanning the host |

| Destination host:         |        |       |                  |                |
|---------------------------|--------|-------|------------------|----------------|
| CLI-VEEAM-01.veeam-lab.fr |        |       |                  | Choose         |
| Disk mapping:             |        |       |                  | ٢2             |
| Volume<br>Disk 0          | Layout | Туре  | Capacity         | Restore layout |
| Récupération              | Simple | Basic | 450 MB           |                |
| EFI system partition      | Simple | Basic | 99 MB<br>47,4 GB |                |

Il faut rajouter un disque sur lequel on va backuper l'ancien disque pour récupérer notre data

| Veeam Backup and Replication                                                                  |                  | ×               |
|-----------------------------------------------------------------------------------------------|------------------|-----------------|
| System volumes cannot be restored to the original location on a live system. Do you want to r | estore them to a | different disk? |
|                                                                                               | Yes              | No              |

## Il faut choisir le second disque

|   | Map volumes fro<br>object and select<br>hardware RAID co | m the backup to available<br>ing a required operation<br>ontroller. | e disks. You can mana<br>from the shortcut m | ge disk layout, volumes or unallocated space by right-clicking the corresponding<br>enu. If you don't see some of your disks, you may need to load a driver for your |  |
|---|----------------------------------------------------------|---------------------------------------------------------------------|----------------------------------------------|----------------------------------------------------------------------------------------------------|--|
|   | Disks:                                                   |                                                                     |                                              | 1                                                                                                    |  |
| r | Disk 0     48 GB     Basic                               | <b>Récupération</b><br>450 MB NTFS<br>Healthy (Recovery             | 99 MB<br>Healthy (EFI parti                  | <b>(C:)</b><br>47,4 GB NTFS<br>Healthy (Boot, Primary Partition, PageFile)                                                                                           |  |
|   | <b>Disk 1</b><br>50 GB<br>Basic                          | backup (E:)<br>49,9 GB NTFS<br>Healthy (Primary P                   | artition)                                    |                                                                                                    |  |

|      | Disk 1     |             |        |                                    |             |
|------|------------|-------------|--------|------------------------------------|-------------|
| 50 G | βB         | Récupératio |        | (C:)                               |             |
| E    | Apply Bac  | kup Layout  | 9 MB   | 47,4 GB NTFS                       | 2 GB        |
|      | Apply Disk | Layout )    | Disk 0 | Boot, Primary Partition, Pagerile) | Unallocated |
|      | Erase      |             |        |                                    |             |

## Ensuite next

| isk mapping:                        |              |                |                            |                                     |
|-------------------------------------|--------------|----------------|----------------------------|-------------------------------------|
| Volume                              | Layout       | Туре           | Capacity                   | Restore layout                      |
|                                     | Simple       | Basic<br>Basic | 450 MB<br>99 MB<br>47,4 GB | Automatic<br>Automatic<br>Automatic |
|                                     |              |                |                            |                                     |
|                                     |              |                |                            |                                     |
| s<br>baar diah mampian adar ara bar | in al (fer a |                | ant d                      | den sine dielen en er               |

| Volum | e Res | tore |
|-------|-------|------|
|-------|-------|------|

X

# Secure Restore Scan the selected backup for malware, such as computer viruses or ransomware, prior to performing the restore. This requires a compatible antivirus installed on the mount server specified for the corresponding backup repository.

| Backup          | Content scan                                                     |
|-----------------|------------------------------------------------------------------|
| Danta an Datint | Scan the restore point with an antivirus engine                  |
| Kestore Point   | Scan the restore point with the following YARA rule:             |
| Disk Mapping    | ~                                                                |
| Secure Restore  | Copy YARA rules location to clipboard                            |
| Rearon          | Scan options:                                                    |
| Neason          | Disk recovery will be aborted if malware is found                |
| Summary         | Continue scanning all remaining files after the first occurrence |
|                 |                                                                  |
|                 |                                                                  |
|                 |                                                                  |
|                 |                                                                  |
|                 |                                                                  |
|                 |                                                                  |
|                 |                                                                  |
|                 |                                                                  |
|                 | < Previous Next > Finish Cancel                                  |

| Volume Restore                                                                 |                                                                                                    | × |
|--------------------------------------------------------------------------------|----------------------------------------------------------------------------------------------------|---|
| Summary<br>Please review the rest                                              | ore settings before continuing. The restore process will begin after you click Finish.                                                                                                    |   |
| Backup<br>Restore Point<br>Disk Mapping<br>Secure Restore<br>Reason<br>Summary | Summary:<br>Source computer name: 192.168.71.123<br>Target computer name: CLI-VEEAM-01.veeam-lab.fr<br>Restore point: 25/01/2024 11:39<br>Volumes to restore: Récupération; EFI system partition; C:\ |   |
|                                                                                | < Previous Next > Finish Cancel                                                                                                    |   |

| Lations Details                                                 |                        |                                                                                                    | Online Assist    |
|-----------------------------------------------------------------|------------------------|----------------------------------------------------------------------------------------------------|------------------|
| Home                                                            | Q Type in an object na | ame to search for 🔀                                                                                                    |                  |
| <ul> <li>▲ Jobs</li> <li>↓ Backup</li> <li>▲ Backups</li> </ul> | Job Name               | Session Type         Status         Start Time ↓           VFFAM         Windows Valu         Working         25/01/2024 12:08           Restore Session         25/01/2024 12:08         1000000000000000000000000000000000000                    | ×                |
| Losk     Last 24 Hours     Running (1)     Success              |                        | Name:         EndpointRestore CLI-VEEAM-01         Status:         In progress           Restore type:         Volume Restore         Start time:         25/01/2024 12:08:41           Initiated by:         VEEAM-LAB\Administrateur         Can | cel restore task |
|                                                                 |                        | Reason     Parameters     Log       Message     I       Starting restore     job                                                                                                    | Duration         |
| A Home                                                          |                        |                                                                                                    |                  |
| Inventory                                                       |                        |                                                                                                    |                  |
| Call Backup Infrastructure                                      |                        |                                                                                                    |                  |
| Storage Infrastructure                                          |                        |                                                                                                    |                  |
| Tape Infrastructure                                             |                        |                                                                                                    | Close            |

**Restore Session** 

| Name: EndpointR<br>Restore type: Volume Res<br>Initiated by: VEEAM-LA | e <b>store CLI-VEEAM-01</b><br>store<br>B\Administrateur | Status:<br>Start time:<br>End time: | Success<br>25/01/2024 12:08:41<br>25/01/2024 12:12:47 |          |
|-----------------------------------------------------------------------|----------------------------------------------------------|-------------------------------------|-------------------------------------------------------|----------|
| Reason Parameters Log                                                 |                                                          |                                     |                                                       |          |
| Message                                                               |                                                          |                                     |                                                       | Duration |
| Starting restore job                                                  |                                                          |                                     |                                                       |          |
| Coading backup files                                                  |                                                          |                                     |                                                       |          |
| Restore process started                                               | 1 at 25/01/2024 12:09:12                                 |                                     |                                                       |          |
| Required backup infra<br>Usedation disk section                       | structure resources have t                               | been assigned                       |                                                       | 0.00.20  |
| Opdating disk partition                                               | structure                                                | 1                                   | ID (= (1009( -1)                                      | 0:00:28  |
| Restoring Recuperatio                                                 | n (450,0 MB): 450,0 MB re                                | stored at 100 N                     | 1B/s (100% done)                                      | 0:00:03  |
| Restoring EFI system p                                                | artition (99,0 MB): 99,0 M                               | B restored at 8                     | 3 MB/s (100% done)                                    | 0:00:01  |
| Restoring (C:) (47,4 GB                                               | ): 47,4 GB restored at 421                               | MB/s (100% do                       | one)                                                  | 0:01:55  |
| Restore process finishe                                               | ed at 25/01/2024 12:11:51                                |                                     |                                                       |          |
| V Restore completed                                                   |                                                          |                                     |                                                       |          |
|                                                                       |                                                          |                                     |                                                       |          |
|                                                                       |                                                          |                                     |                                                       |          |
|                                                                       |                                                          |                                     |                                                       | Close    |

Voila on voit le disque E qui comporte le backup du disque C

 $\times$ 

| 🛲   🛃 📙 🖛                                                            |                            | Outils de lecteur | Disque local (E:)                    |                                            | —                       |           |
|----------------------------------------------------------------------|----------------------------|-------------------|--------------------------------------|--------------------------------------------|-------------------------|-----------|
| Fichier Accueil Par                                                  | tage Affichage             | Gestion           |                                      |                                            |                         | ~         |
| $\leftrightarrow \rightarrow \cdot \uparrow \blacksquare \cdot \Box$ | isque local (E:)           |                   |                                      | 5 V                                        | Rechercher dans : Disqu | ue loca 🔎 |
|                                                                      | Nom                        | ^                 | Modifié le                           | Туре                                       | Taille                  |           |
| Bureau #                                                             | PerfLogs                   | (x86)             | 16/07/2016 15:23<br>25/01/2024 09:59 | Dossier de fichiers                        |                         |           |
| Téléchargement: 🖈     付 Documents 🖈                                  | Programmes<br>Utilisateurs | ()                | 25/01/2024 10:21<br>24/01/2024 17:17 | Dossier de fichiers<br>Dossier de fichiers |                         |           |
| 📰 Images 🕺                                                           | Windows                    |                   | 25/01/2024 09:58<br>25/01/2024 11:35 | Dossier de fichiers<br>Fichier             | 0 Ko                    |           |
| > 💻 Ce PC                                                            | boucle_fichie              | r                 | 25/01/2024 11:37<br>25/01/2024 11:39 | Script Windows P<br>Fichier                | 1 Ko<br>0 Ko            |           |
| > 👝 Disque local (E:)                                                | random+1                   |                   | 25/01/2024 11:39<br>25/01/2024 11:39 | Fichier<br>Fichier                         | 0 Ko<br>0 Ko            |           |
| > 💣 Réseau                                                           | random+3                   |                   | 25/01/2024 11:39<br>25/01/2024 11:39 | Fichier<br>Fichier                         | 0 Ko<br>0 Ko            |           |
|                                                                      | random+5                   |                   | 25/01/2024 11:39<br>25/01/2024 11:39 | Fichier<br>Fichier                         | 0 Ko<br>0 Ko            |           |
|                                                                      | random+7                   |                   | 25/01/2024 11:39<br>25/01/2024 11:39 | Fichier<br>Fichier                         | 0 Ko<br>0 Ko            |           |
|                                                                      | random+9                   |                   | 25/01/2024 11:39<br>25/01/2024 11:39 | Fichier<br>Fichier                         | 0 Ko<br>0 Ko            |           |
|                                                                      | random+11                  |                   | 25/01/2024 11:39<br>25/01/2024 11:39 | Fichier<br>Fichier                         | 0 Ko<br>0 Ko            |           |
|                                                                      | random+13                  |                   | 25/01/2024 11:39                     | Fichier                                    | 0 Ko                    |           |

## Backup via agent et workstation

On peut aussi faire un backup via l'agent veeam qui s'installe automatiquement sur les machines que nous aurons spécialisées tant que nous mettons le bon credential

Pour effectuer cela mieux vaut avoir que les machines soient dans le même domaine etc.

Prévoir les taches de backup vers 12h00 et en mentionnant bien aux users de garder leurs pcs allumés et si télétravail garder vpn allumé.

Mieux vaut fonctionner avec le fqdn des machines et non les IP car avec l'active directory et le dns dynamique tout est automatiquement mis à jour au niveau des enregistrements « A »

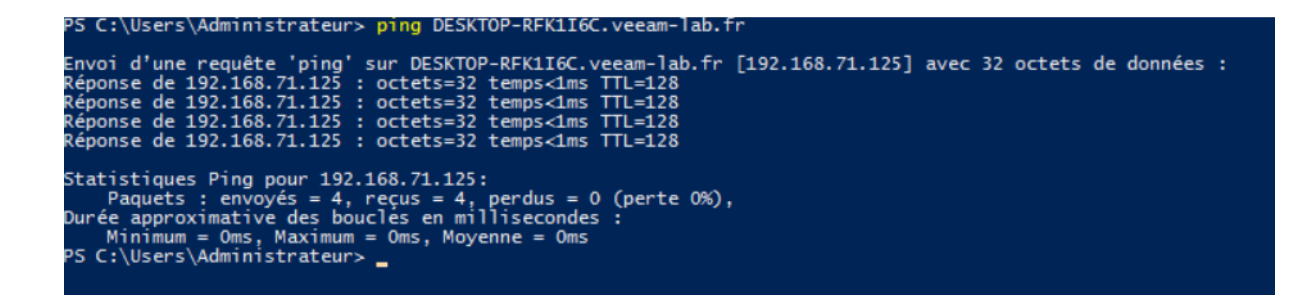

C'est cette machine que l'on doit ajouter.

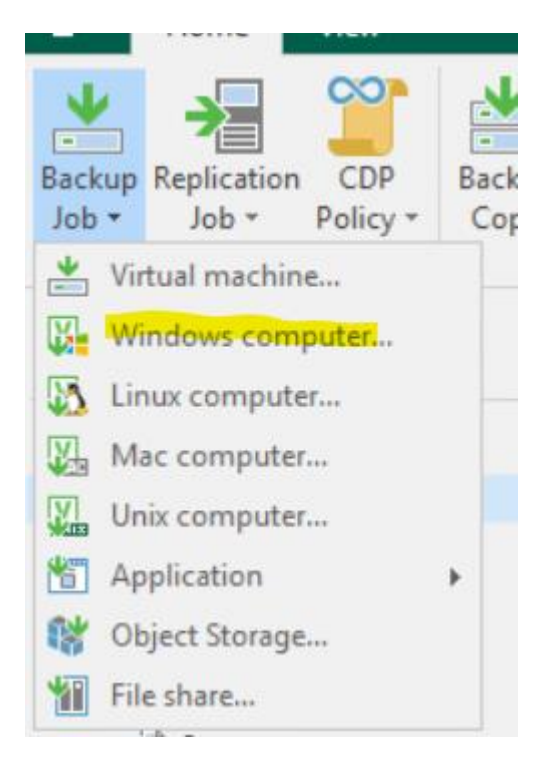

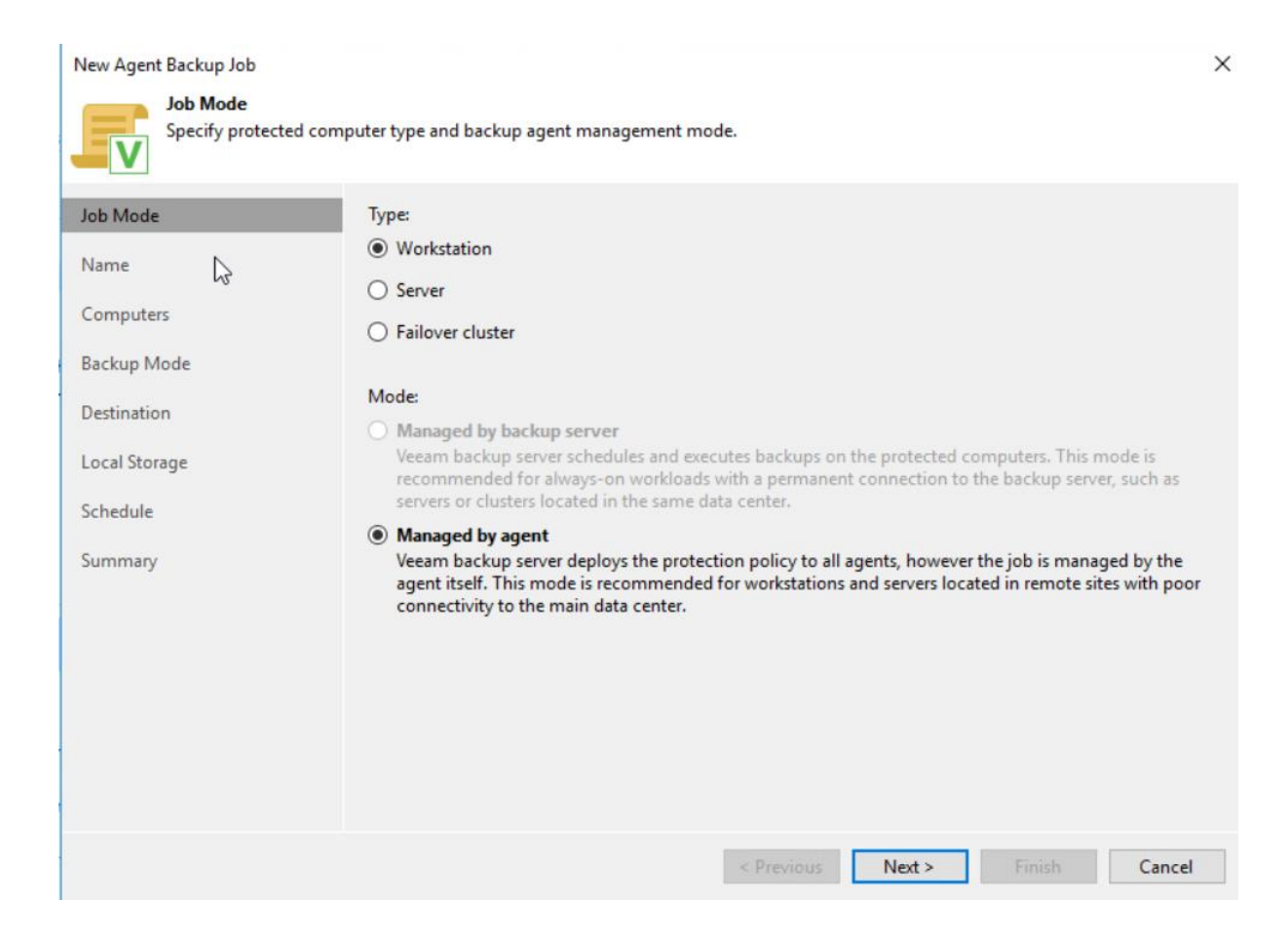

| Backup-Workstation-AD  |                                    |  |
|------------------------|------------------------------------|--|
| Description:           |                                    |  |
| Created by VEEAM-LAB\A | dministrateur at 30/01/2024 15:05. |  |
|                        |                                    |  |
|                        |                                    |  |
|                        |                                    |  |
|                        |                                    |  |

#### New Agent Backup Job

#### Computers

Select protection groups or individual machines to back up. Protection groups provide a dynamic selection scope that automatically updates the list of protected machines as new ones are discovered.

| Job Mode      | Protected computers: |      |               |
|---------------|----------------------|------|---------------|
| Name          | Name                 | Туре | Add           |
| Computers     |                      |      | nemore        |
| Backup Mode   |                      |      |               |
| Destination   |                      |      |               |
| Local Storage |                      |      | ♠ Up          |
| Schedule      |                      |      | <b>↓</b> Down |

| Add Computer                                                               | $\times$ |
|----------------------------------------------------------------------------|----------|
| Host name or IP address:                                                   |          |
| DESKTOP-RFK1I6C.veeam-lab.fr                                               |          |
| Credentials:                                                               |          |
| 👫 veeam-lab.fr\Administrateur (veeam-lab.fr\Administra 🗸 🛛 🗛 🗛 🗛 🗛 🗛 🗛 🗛 🗛 |          |
| Manage accounts                                                            |          |
| OK Cancel                                                                  |          |

| New Agent Backup Job                |                                                                                                    | $\times$ |
|-------------------------------------|----------------------------------------------------------------------------------------------------|----------|
| Backup Mode<br>Choose what data you | want to back up from selected computers.                                                                                                    |          |
| Job Mode<br>Name<br>Computers       | <ul> <li>Entire computer</li> <li>Bty up entire computer image for fast recovery on any level. Deleted, temporary and page files are automatically excluded from the image to reduce the backup size.</li> <li>Include external USB drives</li> </ul> |          |
| Backup Mode Destination             | O Volume level backup<br>Back up images of specified volumes, for example only data volumes. Deleted, temporary and page file<br>are automatically excluded from the image to reduce the backup size.                                                 | 5        |
| Local Storage<br>Schedule           | <ul> <li>File level backup (slower)</li> <li>Back up selected files and directories only. This mode still produces an image-based backup, but only with protected file system objects included in the image.</li> </ul>                               |          |
| Summary                             |                                                                                                    |          |
|                                     | < Previous Next > Finish Cancel                                                                                                    |          |
|                                     |                                                                                                    |          |

Comme c'est des hosts à la data incertaine je choisis de backup le pc entièrement.

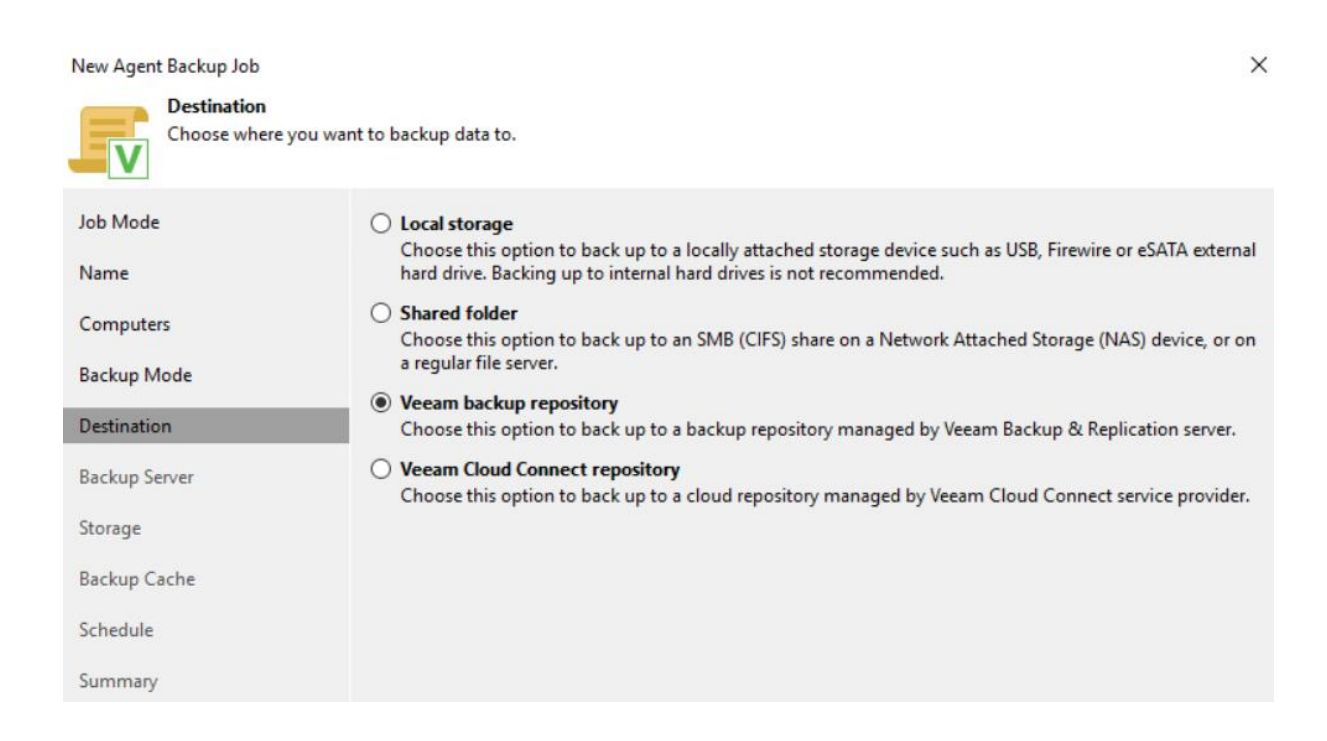

| New Agent Backup Job                  |                                                                                                    | × |
|---------------------------------------|----------------------------------------------------------------------------------------------------|---|
| Backup Server<br>Specify Veeam Backup | & Replication management server connection parameters.                                                                                                    |   |
| Job Mode                              | DNS name or external IP address:                                                                                                    |   |
| Name                                  | srv-veeam.veeam-lab.fr<br>The specified DNS name must resolve to the external IP address of your backup server, as remote backup<br>agents need to be able to establish network connection to this endpoint. |   |
| Backup Mode                           |                                                                                                    |   |
| Destination                           |                                                                                                    |   |
| Backup Server                         |                                                                                                    |   |
| Storage                               |                                                                                                    |   |

Ensuite tout dépendra de notre manière de faire les choses est ce que le serveur veeam possède une adresse IP publique à lui seul ou non ?

Mon approche sera un serveur dans l'infra et backup pendant pause déjeuner et ceux en TT devront laisser leur vpn actif vu que c'est de l'incremental rien de bien lourd sera backuper

| New | Agent | Back | up J | lob |
|-----|-------|------|------|-----|

| Specify a backup repos | sitory to store the backup files produced by the backup job and customize advanced job settings if required.                                                    |
|------------------------|----------------------------------------------------------------------------------------------------|
| Job Mode               | Backup repository:                                                                                                    |
| Name                   | Disque X backup (Created by VEEAM-LAB\Administrateur at 25/01/2024 09:48.)                                                                                      |
| Computers              | Keep backups for: 7 🚖 days (excluding days with no backup)                                                                                                    |
| Backup Mode            | Keep certain full backups longer for archival purposes                                                                                                    |
| Destination            | GFS retention policy is not configured                                                                                                    |
| Backup Server          | Configure secondary destinations for this job                                                                                                    |
| Storage                | least one copy of your backups to a different storage device that is located off-site.                                                                          |
| Backup Cache           |                                                                                                    |
| Schedule               |                                                                                                    |
| Summary                |                                                                                                    |
|                        |                                                                                                    |
|                        | Advanced job settings include backup mode, compression and deduplication,<br>block size, notification settings, automated post-job activity and other settings. |
|                        | < Previous Next > Finish Cancel                                                                                                    |

Je n'utiliserai pas de backup cache

×

| New    | Agen  | t Bac | kun  | loh - |
|--------|-------|-------|------|-------|
| 140.00 | ~ycii |       | nup. | 00    |

| Schedule<br>Specify the scheduling | options. If you do not se         | et the schedule, the job                              | will need to be controlled m | anually.             |              |
|------------------------------------|-----------------------------------|-------------------------------------------------------|------------------------------|----------------------|--------------|
| Job Mode                           | Periodically<br>We will wake your | computers from sleep t                                | o take a backup unless the o | connected standby po | wer model is |
| Computers                          | Daily at                          | 22:00                                                 | Everyday                     | ✓                    | Days         |
| Backup Mode                        | If computer is pow                | vered off at this time                                | Skip backup                  | $\sim$               |              |
| Destination                        | Once backup is tal                | ken, computer should                                  | Keep running                 | $\sim$               |              |
| Backup Server                      | Lock                              | its                                                   |                              |                      |              |
| Storage                            | Log off                           |                                                       |                              |                      |              |
| Backup Cache                       | When backup                       | <b>target is connected</b><br>vable storage once back | up is completed (ransomwa    | re protection)       |              |
| Schedule                           | Back up no more o                 | often than every 2                                    | hours                        | · · ·                |              |
| Summary                            |                                   |                                                       |                              |                      |              |
|                                    |                                   |                                                       |                              |                      |              |
|                                    |                                   |                                                       |                              |                      |              |

On peut sois faire de manière périodique ou à certains évènements

Pour essayer je vais activer lorsque la backup target est connectée

| Destination   | Once backup is taken, computer should Keep running  At the following events                              |
|---------------|----------------------------------------------------------------------------------------------------|
| Backup Server |                                                                                                    |
| Storage       | Log off                                                                                                  |
| Backup Cache  | When backup target is connected Eject removable storage once backup is completed (ransomware protection) |
| Schedule      | Back up no more often than every 2 💂 hours                                                               |
| Summary       |                                                                                                    |
|               |                                                                                                    |
|               |                                                                                                    |

Voila ensuite l backup est crée

| Q Type in an object name | to search for |                                                                                                   |          | ×       |      |
|--------------------------|---------------|---------------------------------------------------------------------------------------------------|----------|---------|------|
| Name 1                   | Туре          |                                                                                                   | Objects  | Status  | Last |
| Backup-Workstation       | Windows Age   | ent Policy                                                                                        | 1        | Enabled | 3 mi |
| 读 Test-Backup-WIN01      | Window S      | Apply confi<br>Start<br>Active full<br>Stop<br>Statistics<br>Report<br>Disable<br>Clone<br>Delete | guration | Stopped | 17 h |
|                          | 漆             | Edit                                                                                              |          |         |      |

Ensuite on voit le job qui s'est effectué pour notre hôte précisément

| Q. Type in an object name to search                             | h for                                          | ×                            |                                                      |                                                  |  |
|-----------------------------------------------------------------|------------------------------------------------|------------------------------|------------------------------------------------------|--------------------------------------------------|--|
| Job Name<br>Backup-Workstation-AD - DE<br>Backup-Workstation-AD | Session Type<br>Windows Agent<br>Windows Agent | Status<br>Success<br>Success | Start Time ↓<br>30/01/2024 15:25<br>30/01/2024 15:25 | End Time<br>30/01/2024 15:33<br>30/01/2024 15:25 |  |

Sur le client windows on peut voir qu'automatiquement ce sont installés différents outils veeam.

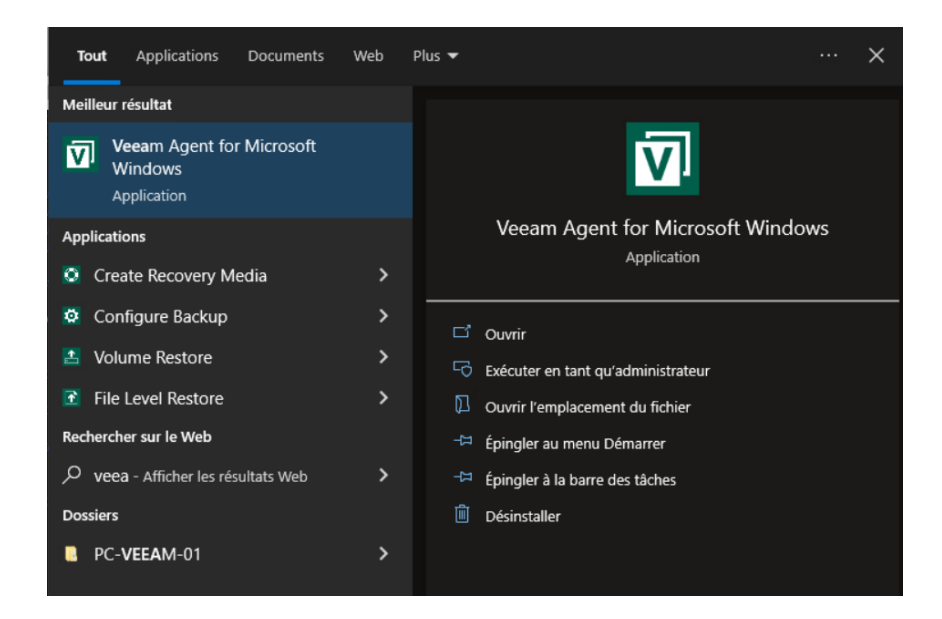

Pour le déploiement il suffit juste d'ajouter le pc dan un job ou groupe de protection et le serveur veeam s'occupera d'installer le client veeam for windows.

## Restauration d'une workstation windows

Il faut se rendre ici

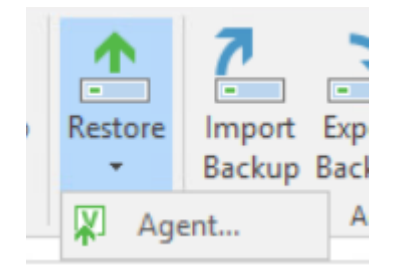

Dans le cas ou nous souhaitons restaurer un fichier

J'ai créer un fichier test qui est présent dans le backup à la racine du disque C je l'ai ensuite supprimé du pc.

#### Pour lancer la restauration des fichiers voici la procédure à suivre

## Restore from Veeam Agent backup

Select the type of restore you want to perform.

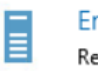

Entire machine restore

Restores backup as a virtual or cloud machine.

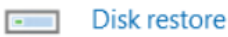

Restores the content of individual disks and volumes.

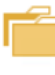

(V)

#### Guest files restore

Restores individual guest files from an image-level backup.

#### Application items restore

Restores individual application items from an image-level backup.

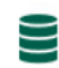

#### Database restore

Restores databases to a point in time back to the original or to a different server.

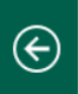

#### Guest Files

Select the operating system of the machine you're restoring from.

2

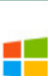

#### Microsoft Windows

Restores guest files from Veeam Agent backup of a Microsoft Windows-based machine.

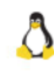

#### Linux and other

Restores guest files from Veeam Agent backup of a Linux, Micro Focus OES (Novell), Solaris, Unix, BSD or MacOS based machine.

×

| Job name                                  | Last restore point     | Objects | Restore points |
|-------------------------------------------|------------------------|---------|----------------|
| <ul> <li>Backup-Workstation-AD</li> </ul> | 30/01/2024 16:04:46    | 1       |                |
| DESKTOP-RFK1I6C.veeam-lab.fr              | less than a day ago (1 |         | 2              |
| Job-Workstation                           | 30/01/2024 14:19:48    | 1       |                |
| Test-Backup-WIN01                         | 29/01/2024 22:00:36    | 1       |                |

### Je choisis mon hote avec son backup

Je choisis le plus récent

| VM name:<br>VM size:<br>Available re | DESKTOP-RFK116C.veeam-lab.<br>20,3 GB<br>estore points: | fr Original host: | srv-veeam.veeam-lab.fr |
|--------------------------------------|---------------------------------------------------------|-------------------|------------------------|
|                                      |                                                         | Tune              | Backup                 |
| Created                              |                                                         | Type              | Dackup                 |
| Created                              | an a day ago (16:05 mardi 30/01                         | Increment         | Backup-Workstation-AD  |

### Ensuite cliquer sur « Browse »

| DESKTOP-RFK1I6C.veeam-lab.fr | Q Type in an object name to sea | arch for | 63     |                  |                  |            |
|------------------------------|---------------------------------|----------|--------|------------------|------------------|------------|
| p === E:∖                    | Name                            | Туре     | Size   | Creation Date    | Modified Date    | Item State |
|                              | SRecycle.Bin                    | Folder   |        | 07/12/2019 10:14 | 30/01/2024 12:18 |            |
|                              | 📒 Documents and Settings        | Folder   |        | 25/01/2024 16:36 | 25/01/2024 16:36 |            |
|                              | 🧰 PerfLogs                      | Folder   |        | 07/12/2019 10:14 | 07/12/2019 10:14 |            |
|                              | 🧾 Program Files                 | Folder   |        | 07/12/2019 10:14 | 30/01/2024 14:15 |            |
|                              | Program Files (x86)             | Folder   |        | 07/12/2019 10:14 | 30/01/2024 14:13 |            |
|                              | 🧰 ProgramData                   | Folder   |        | 07/12/2019 10:14 | 30/01/2024 14:11 |            |
|                              | ecovery Recovery                | Folder   |        | 25/01/2024 16:37 | 25/01/2024 16:37 |            |
|                              | 🣁 System Volume Information     | Folder   |        | 25/01/2024 16:32 | 30/01/2024 15:29 |            |
|                              | 🧰 Users                         | Folder   |        | 07/12/2019 10:03 | 30/01/2024 12:17 |            |
|                              | i Windows                       | Folder   |        | 07/12/2019 10:03 | 30/01/2024 14:34 |            |
|                              | DumpStack.log.tmp               | TMP File | 8,0 KB | 25/01/2024 16:32 | 30/01/2024 12:17 |            |
|                              | TEST.txt                        | TXT File | 0,0 B  | 30/01/2024 16:04 | 30/01/2024 16:04 |            |

Le fichier que je souhaite restaurer est ici

| Action Comp<br>DESKTOP-RFK116C.veeam-lab.fr | pare                            |          | 2      |                  |                  |            |
|---------------------------------------------|---------------------------------|----------|--------|------------------|------------------|------------|
| ▷ 📻 C:\                                     | V Type in an object name to sed | arch for | -0     |                  |                  |            |
| ▷ m E:\                                     | Name                            | Туре     | Size   | Creation Date    | Modified Date    | Item State |
|                                             | 📁 \$Recycle.Bin                 | Folder   |        | 07/12/2019 10:14 | 30/01/2024 12:18 |            |
|                                             | 🗾 Documents and Settings        | Folder   |        | 25/01/2024 16:36 | 25/01/2024 16:36 |            |
|                                             | i PerfLogs                      | Folder   |        | 07/12/2019 10:14 | 07/12/2019 10:14 |            |
|                                             | 🧾 Program Files                 | Folder   |        | 07/12/2019 10:14 | 30/01/2024 14:15 |            |
|                                             | Program Files (x86)             | Folder   |        | 07/12/2019 10:14 | 30/01/2024 14:13 |            |
|                                             | 🣁 ProgramData                   | Folder   |        | 07/12/2019 10:14 | 30/01/2024 14:11 |            |
|                                             | ecovery                         | Folder   |        | 25/01/2024 16:37 | 25/01/2024 16:37 |            |
|                                             | System Volume Information       | Folder   |        | 25/01/2024 16:32 | 30/01/2024 15:29 |            |
|                                             | 🧾 Users                         | Folder   |        | 07/12/2019 10:03 | 30/01/2024 12:17 |            |
|                                             | i Windows                       | Folder   |        | 07/12/2019 10:03 | 30/01/2024 14:34 |            |
|                                             | DumpStack.log.tmp               | TMP File | 8,0 KB | 25/01/2024 16:32 | 30/01/2024 12:17 |            |
|                                             | TEST.txt                        | TXT File | 0,0 B  | 30/01/2024 16:04 | 30/01/2024 16:04 |            |
|                                             |                                 |          |        |                  |                  |            |
|                                             |                                 |          |        |                  |                  |            |

### Je le sélectionne ce qui correspond à ma situation

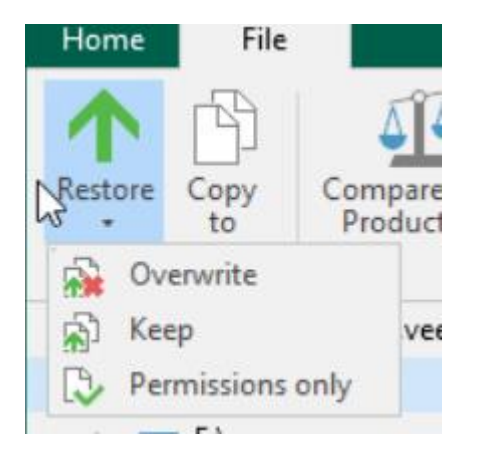

#### Le transfert ce lance

| ▲ Starting                  |                            |                       |
|-----------------------------|----------------------------|-----------------------|
|                             |                            |                       |
| Time elapsed: calculating   | Transferred: 0,0 B         | Percent: 0%           |
| Time remaining: calculating | Transfer rate: calculating | Remaining: calculatin |

### Si tout fonctionne correctement on le verra à la fin dans Success

| Restoring files to DESKTOP-RFK1l6C.veeam-lab.fr |                                |              |
|-------------------------------------------------|--------------------------------|--------------|
| Restore stopped                                 |                                |              |
|                                                 | Restore completed successfully |              |
| Time elapsed: 00:00:03                          | Transferred: 0,0 B             | Success: 1 🥝 |
| Time remaining: estimating                      | Transfer rate: estimating      | Errors: 0 😢  |
| Show Details                                    |                                | Close        |

### Et voila le fichier supprimé est de retour

| 1 📥 > Ce    | PC > Disque local (C:) | ~                | ē |                     | م      |
|-------------|------------------------|------------------|---|---------------------|--------|
|             | Nom                    | Modifié le       |   | Туре                | Taille |
| pide        | PerfLogs               | 07/12/2019 10:14 |   | Dossier de fichiers |        |
| A           | Programmes             | 30/01/2024 14:15 |   | Dossier de fichiers |        |
| argements 🖈 | Programmes (x86)       | 30/01/2024 14:13 |   | Dossier de fichiers |        |
| ients 🖈     | Utilisateurs           | 30/01/2024 12:17 |   | Dossier de fichiers |        |
| <b>;</b> Я  | Windows                | 30/01/2024 16:52 |   | Dossier de fichiers |        |
| Je          | TEST                   | 30/01/2024 16:04 |   | Document texte      | 0 Ko   |

## Backup controleur de domaine + objets AD

Il faut créer un job et backuper le controleur de domaine pour cela

C'est une vm sur vmware pas besoin de repreciser comment connecter un vmware sur veeam c'est comme hyper-v

## Création du job

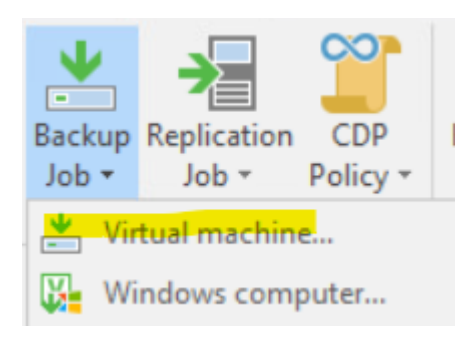

| New Backup Job        | ×                               |
|-----------------------|---------------------------------|
| Type in a name and do | escription for this backup job. |
| Name                  | Name:                           |
| Matural Machinese     | Backup-vm-ad                    |
| Virtual Machines      | Description:                    |
| Storage               | Backup du controleur de domaine |
| Guest Processing      |                                 |
| Schedule              |                                 |
| Summary               |                                 |
|                       |                                 |
| Select objects:       | C2   E                          |
| 4 ( Hosts and Clus    | sters                           |
| A E 192.168./1        |                                 |
|                       |                                 |
|                       |                                 |
| SRV-W                 | e vCenter Server                |
| WIN10                 | -VEFAM-01                       |
| WIN10                 | -VFFAM-02                       |
| Window                | ws SRV 2016 - TEST              |
|                       |                                 |

Ensuite j'ajoute

#### New Backup Job

#### Storage Specify processing proxy server to be used for source data retrieval, backup repository to store the backup files produced by vm this job and customize advanced job settings if required. 2 Backup proxy: Name Automatic selection Choose .... Virtual Machines Backup repository: Storage Disque X backup (Created by VEEAM-LAB\Administrateur at 25/01/2024 09:48.) × 460 GB free of 499 GB Map backup Guest Processing Retention policy: 7 C days × 0 Schedule Keep certain full backups longer for archival purposes Summary GFS retention policy is not configured Configure secondary destinations for this job Copy backups produced by this job to another backup repository, or tape. We recommend to make at least one copy of your backups to a different storage device that is located off-site. Advanced job settings include backup mode, compression and deduplication, block Advanced... size, notification settings, automated post-job activity and other settings. < Previous Next > Cancel

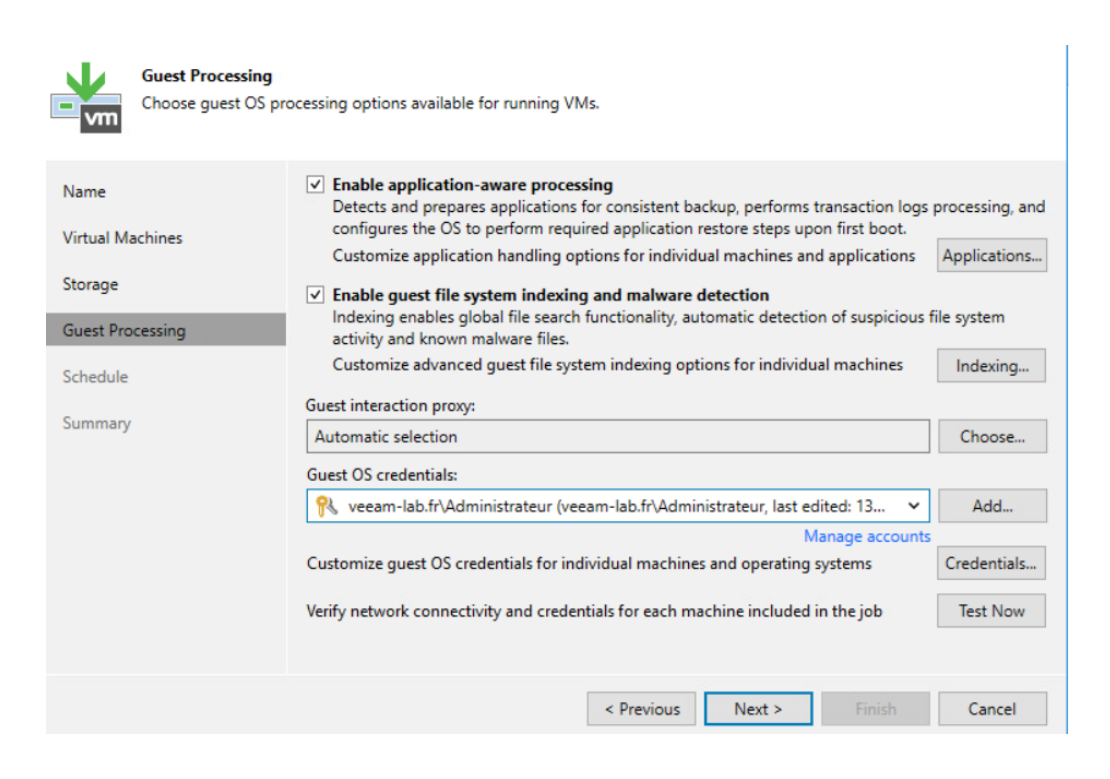

X

New Backup Job

### Schedule

Specify the job scheduling options. If you do not set the schedule, the job will need to be controlled manually.

| Name             | Run the job automatically                                                       | /                                                      |                     |                                                         |                        |            |                |
|------------------|---------------------------------------------------------------------------------|--------------------------------------------------------|---------------------|---------------------------------------------------------|------------------------|------------|----------------|
| Virtual Machiner | Daily at this time:                                                             | 22:00                                                  | \$                  | Everyday                                                |                        | ~          | Days           |
| Virtual Machines | O Monthly at this time:                                                         | 22:00                                                  | 0                   | Fourth 🗸                                                | Saturday               | $\sim$     | Months         |
| Storage          | O Periodically every:                                                           | 1                                                      | ~                   | Hours                                                   |                        | ~          | Schedule       |
| Guest Processing | O After this job:                                                               | Backup VM                                              | WIN                 | V-Cliente (Create                                       | ed by VEEAM-LAI        | B\Administ | trateur at ( 🗸 |
| Schedule         | Automatic retry                                                                 |                                                        |                     |                                                         |                        |            |                |
| Summan           | Retry failed items pro                                                          | cessing:                                               | 3                   | 0 times                                                 |                        |            |                |
| Summary          | Wait before each retry attempt for:                                             |                                                        | 10                  | 10 🗘 minutes                                            |                        |            |                |
|                  | Backup window Terminate the job out Long running or accie on your production ir | tside of the all<br>dentally starte<br>nfrastructure o | owe<br>d jo<br>luri | ed backup windo<br>obs will be termin<br>ng busy hours. | ow<br>nated to prevent | impact     | Window         |
|                  |                                                                                 |                                                        | < Pr                | revious A                                               | <b>spply</b> Fi        | inish      | Cancel         |

Le job s'exécutera toute les 22h

Ensuite je run le job lorsque j'applique sur finish

| Name             | Summary:                                                                                  |
|------------------|-------------------------------------------------------------------------------------------|
|                  | Configuration has been successfully saved.                                                |
| Virtual Machines | Name: Backup-vm-ad                                                                        |
| Storage          | Type: VMware Backup                                                                       |
| Guest Processing | SRV-VBR-LAB-01 (192.168.71.106)                                                           |
| Schedule         | PowerShell cmdlet for starting the job:<br>Get-VBRJob -Name "Backup-vm-ad"   Start-VBRJob |
| Summary          |                                                                                           |
|                  |                                                                                           |
|                  |                                                                                           |
|                  |                                                                                           |
|                  |                                                                                           |
|                  |                                                                                           |
|                  |                                                                                           |
|                  | ✓ Run the job when I click Finish                                                         |

Ensuite il faut aller dans disque et clique droit sur le disque de l'AD qu'on vient de backup

| Instant Instant Disk Entire Virtual Export Pu<br>Recovery Recovery VM Disks Disks D | blish VM Guest Application<br>isks Files Files VI | Amazon Microsoft Goog<br>EC2 Azure laas CE | le Move Copy<br>Backup Backup | Export Scan Delete<br>Backup Backup from Dis | Entire<br>VM<br>Restore ANV Option Assistant |
|-------------------------------------------------------------------------------------|---------------------------------------------------|--------------------------------------------|-------------------------------|----------------------------------------------|----------------------------------------------|
| Restore                                                                             |                                                   | Restore to Cloud                           |                               | Actions                                      | Restore to AHV Online Assistant              |
| Home                                                                                | Q Type in an object name to                       | search for                                 | X                             |                                              |                                              |
|                                                                                     |                                                   |                                            |                               |                                              |                                              |
| 4 🐘 Jobs                                                                            | Job Name 🕇                                        | Cr                                         | eation Time                   | Restore Points                               | Repository                                   |
| All Backup                                                                          | Backup-AD                                         | 07                                         | 7/02/2024 17:29               |                                              | NAS-01                                       |
| 简 Replication                                                                       | SRV-VBR-LAB-01                                    | 07                                         | 7/02/2024 22:04               |                                              |                                              |
| A Backups                                                                           |                                                   |                                            |                               |                                              |                                              |
| - Disk                                                                              |                                                   |                                            |                               |                                              |                                              |
| Replicas                                                                            |                                                   |                                            |                               |                                              |                                              |
| Ready                                                                               |                                                   |                                            |                               |                                              |                                              |
| ▲ 🗟 Last 24 Hours                                                                   |                                                   |                                            |                               |                                              |                                              |
| Success                                                                             |                                                   |                                            |                               |                                              |                                              |
| 🕅 Warning                                                                           |                                                   |                                            |                               |                                              |                                              |
|                                                                                     |                                                   |                                            |                               |                                              |                                              |

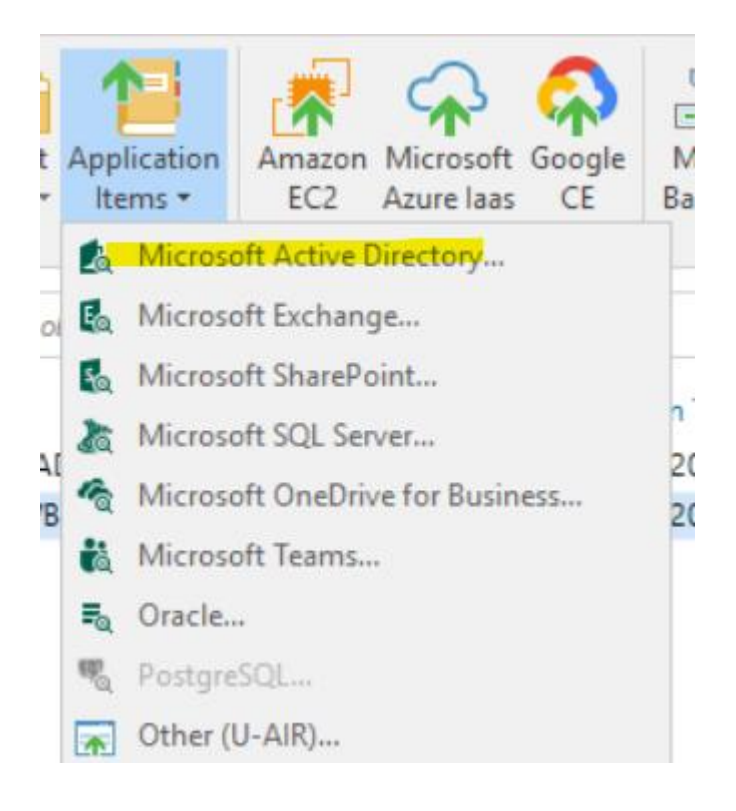

Microsoft Active Directory Object Restore

| 4 |   |
|---|---|
|   |   |
|   |   |
| 1 | Q |

Restore Point Select the restore point to restore from.

| Restore Point<br>Reason | VM name: SRV-VBR-LAB-01<br>VM size: 600 GB<br>Available restore points: | Original ho | st: 192.168.71.106 |
|-------------------------|-------------------------------------------------------------------------|-------------|--------------------|
| Summary                 | Created                                                                 | Туре        | Backup             |
|                         | 🕒 less than a day ago (22:04 mercredi 07                                | Increment   | Backup-AD          |
|                         | Iess than a day ago (17:30 mercredi 07                                  | Full        | Backup-AD          |

#### Ensuite il faut mettre une raison

Microsoft Active Directory Object Restore

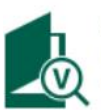

Summary Review the restore settings, and click Browse to exit the wizard and open Veeam Explorer for Active Directory, where you will select individual objects to restore.

| Restore Point | Summary:                                                                |
|---------------|-------------------------------------------------------------------------|
| Reason        | VM name: SRV-VBR-LAB-01                                                 |
| Summary       | Current: SRV-VBR-LAB-01 less than a day ago (22:04 mercredi 07/02/2024) |
|               | < Previous Next > Browse Cancel                                         |

×

J'avais créé 2 users Adel et Sadek je les ai supprimés je vais voir si je peux backuper les deux

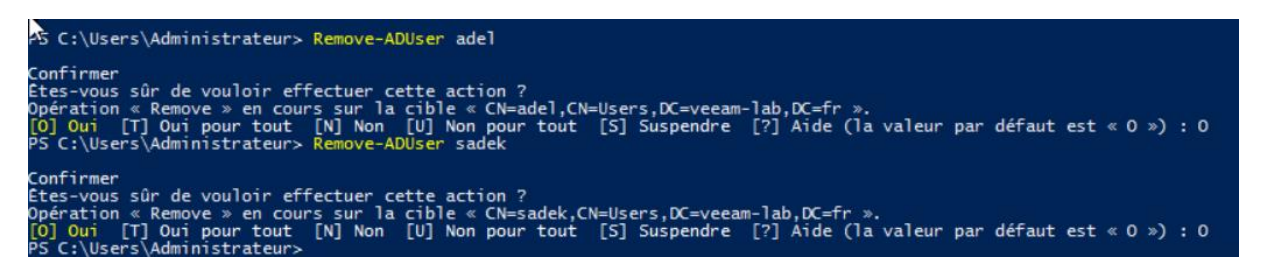

| ■ Home Objects                  |                                                                                |                              |          |  |  |
|---------------------------------|--------------------------------------------------------------------------------|------------------------------|----------|--|--|
| Restore<br>Objects •<br>Restore | ith Show Changed Compare Object<br>n Objects Only Attributes<br>Compare Search |                              |          |  |  |
| Active Directory Databases      | Users                                                                          |                              | 9        |  |  |
| A = Active Directory            | 🗅 Name                                                                         | Туре                         | Item S ^ |  |  |
| A veeam-lab fr                  | adel adel                                                                      | user                         |          |  |  |
| Users and Computers             | Administrateur                                                                 | user                         |          |  |  |
| Computers                       | Administrateurs clés                                                           | 📩 Administrateurs clés group |          |  |  |
| Domain Controlle                | Administrateurs clés Enterprise                                                | group                        |          |  |  |
| EoreignSecurityP                | Administrateurs de l'entreprise                                                | group                        |          |  |  |
| Kevs                            | Administrateurs du schéma                                                      | group                        |          |  |  |
| Managed Service                 | Admins du domaine                                                              | group                        |          |  |  |
| Program Data                    | A Contrôleurs de domaine                                                       | group                        |          |  |  |
|                                 | Contrôleurs de domaine clonables                                               | group                        |          |  |  |
| Group Policy Objects            | Contrôleurs de domaine d'entreprise en lecture seule                           | group                        |          |  |  |
| = otoup roney objects           | Contrôleurs de domaine en lecture seule                                        | group                        |          |  |  |
|                                 | 2 DefaultAccount                                                               | user                         |          |  |  |
|                                 | A DnsAdmins                                                                    | group                        | ~        |  |  |
| < III >                         | <                                                                              |                              | >        |  |  |

Voilà ici je peux sélectionner l'object et cliquer sur restaurer l'objet

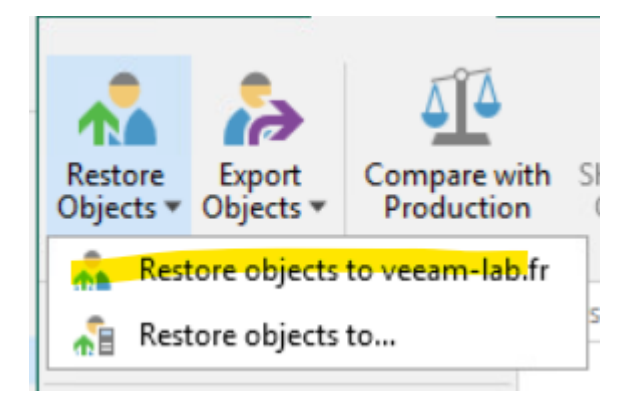

|                                                             | Veeam Explorer for Microsoft Active Dire | ctory X                             |
|-------------------------------------------------------------|------------------------------------------|-------------------------------------|
| Restore summary<br>1 object restored.<br>Restore succeeded. |                                          |                                     |
| Name                                                        | Result                                   | Path                                |
| 🚨 adel                                                      | Successfully restored                    | cn=adel,cn=Users,dc=veeam-lab,dc=fr |
|                                                             |                                          |                                     |
| 🖌 Errors 🖌 Warnings 🗸 Succe                                 | 55                                       |                                     |
| See less                                                    |                                          | ОК                                  |

Voilà l'objet est restauré

C'est une restauration instantanée, si je lance un get-aduser je devrai voir l'user restaurer

On le voit bien directement

## Veeam backup manager

C'est une solution qui permet de gerer plusieurs serveurs veeam via un seul serveur et une interface web

Une fois l'installation effectué il faut acceder à localhost :9443

| ÷ | C 😣 Non sécurisé                    | https://localhost:9443/    | A                                    | ☆ O                   | לַ≦ (          | টি প        | s 📀       |                    |
|---|-------------------------------------|----------------------------|--------------------------------------|-----------------------|----------------|-------------|-----------|--------------------|
|   | Tableau de bord                     | D A                        |                                      | l 🗅                   | 0              |             | ٩         | WIN-57PAG9S53      |
| 4 | Your trial license will expire on a | 23/02/2024. Don't wait! Pu | rchase a production license today. I | t's easy - simply sub | mit a sales in | quiry on ou | ır websit | te at https://www. |
|   | Dernières 24 heures                 | 7 derniers jours           |                                      |                       |                |             |           |                    |
| Ι | Résumé                              |                            | Données image                        |                       | De             | rnières     | 24 h      | eures              |
|   | Serveurs de sauvegarde              | 0                          | Vitesse de traitement                | 0 KB/s                | ۱ ۱            | otal des e  | exécutio  | ons                |
|   | Tâches                              | 0                          | Taille de la source                  | 0 B                   | 0              | uccès       |           |                    |
|   | Machines                            | 0                          | Sauvegardes complètes                | 0 B                   | A A            | vertissen   | nent      |                    |
| 3 | Partage de fichiers                 | 0                          | Points de restauration               | 0 B                   | <b>3</b> E     | rreur       |           |                    |
| Γ | État                                |                            |                                      |                       |                |             |           |                    |
| 1 | Sauvegardes                         | 🛇 ОК                       |                                      |                       |                |             |           |                    |
|   | Serveurs de sauvegarde              | 🔺 Avertissement            |                                      |                       |                |             |           |                    |
|   | Serveur de gestion                  | OK                         |                                      |                       |                |             |           |                    |
|   | Licence                             | Avertissement              |                                      |                       |                |             |           |                    |
|   |                                     |                            |                                      |                       |                |             |           |                    |
|   | Serveurs de sauve                   | garde                      |                                      |                       |                |             |           | Þ                  |

### J'ai été automatiquement connecté

#### Il faut se rendre ici

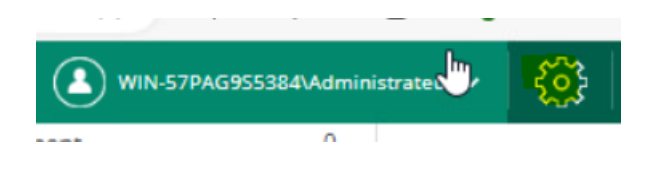

## Ajout d'un serveur de sauvegarde

| $\leftarrow$ | C 🛛 Non sécu               | irisé   <del>https</del> ://localhost: | 9443/#!configuration/b | ackup_servers     | $\bigcirc$ $A^{h}$ | ☆ CD              | € @             | ~~ ···         | •        |
|--------------|----------------------------|----------------------------------------|------------------------|-------------------|--------------------|-------------------|-----------------|----------------|----------|
|              |                            |                                        |                        | a 🖌               |                    |                   | -57PAG955384\Ad | ministrateur 🗸 | (?       |
| ¢            | Sortir de la configuration | Commencer à collecter                  | 📑 Ajouter 🧷 Mo         | difier 🗙 Supprime | er 🔛 Planifie      | la tâche 📔 🏦      | Rapport d'audit | To Mettre      | à jour k |
| 阀            | Serveurs de sauvegarde     | Nom                                    | † Connexion            | Con               | struire Descr      | iption du serveur |                 |                |          |
| Ø            | vCenter Servers            |                                        |                        |                   |                    |                   |                 |                |          |
| 0            | Sessions                   |                                        |                        |                   |                    |                   |                 |                |          |
| *            | Rôles                      |                                        |                        |                   |                    |                   |                 |                |          |
| *            | Paramètres                 |                                        |                        |                   |                    |                   |                 |                | - 1      |
| ģ            | Licence                    |                                        |                        |                   |                    |                   |                 |                | - 1      |
| *            | Notifications              |                                        |                        |                   |                    |                   |                 |                | - 1      |
| 0            | À propos                   |                                        |                        |                   |                    |                   |                 |                | - 1      |

## Il faut mettre l'user admin du domaine

| Paramètres du serveur de sauvegarde            | ×  |
|------------------------------------------------|----|
| Nom DNS ou adresse IP du serveur Veeam Backup: |    |
| 192.168.71.102                                 |    |
| Description du serveur:                        |    |
|                                                |    |
|                                                |    |
| Nom d'utilisateur:                             |    |
| veeam-lab.fr\administrateur                    |    |
| Mot de passe:                                  |    |
|                                                |    |
| Port:                                          |    |
| 9392                                           |    |
| Certificate port:                              |    |
| 9405                                           |    |
|                                                |    |
| OK Annul                                       | er |

| État |                                                                                               |     | ×   |
|------|-----------------------------------------------------------------------------------------------|-----|-----|
| ?    | Trust a server with the certificate thumbprint<br>"F0549A9B12D43B206287B1862907755E0FCBF37C"? |     |     |
|      |                                                                                               | Oui | Non |

|   | 8           |                | 虐     | E            | ••            |       | Ľ               | Ŋ              | ₽           | WIN-57PAG955384VAdministrateur 🗸 🤇 🤅                         |
|---|-------------|----------------|-------|--------------|---------------|-------|-----------------|----------------|-------------|--------------------------------------------------------------|
| ¢ | ) Sortir de | e la configura | ition | Commence     | r à collecter | 📑 Ajo | outer 🧷         | Modifier       | 🗙 Supprimer | 🃰 Planifie la tâche 🛛 🖹 Rapport d'audit 🛛 🕎 Mettre à jour le |
| 阀 | Serveurs d  | le sauvegarde  | e <   | Nom          |               | † c   | Connexion       |                | Construi    | ire Description du serveur                                   |
| Ø | vCenter Se  | ervers         |       | 192.168.71.1 | 02            | <     | certificate-bas | ed authentica. | . 12.1.1.   | 56                                                           |
| Ŀ | Sessions    |                |       |              |               |       |                 |                |             |                                                              |

## Monitoring des backups

Il faut se rendre dans « Taches »

| Tableau de bord Rappo           | rts Tâches Politic | ques Données non stru | ucturées Machines       | Fichiers C | Vbjets Requêtes  | WIN-57PAG955384VAdmi | inistrateur v   {õ} Configuration   ?    |
|---------------------------------|--------------------|-----------------------|-------------------------|------------|------------------|----------------------|------------------------------------------|
| Serveur de sauvegarde: Tous les | Serveurs           | ✓ Y 0p                | tions de filtrage (All) |            |                  |                      |                                          |
| Recherche par nom de Job        | Q Départ           | 🔳 Arrêter 📿 Rées      | sayez 撤 Tàche 🗸         |            |                  |                      | 🗱 Exporter 🛛 🐧 Actualiser                |
| Nom                             | Туре               | Plateforme            | Serveur de sauve        | Etat       | Dernière exéc.   | . ↓ Prochaine exécu  | Description                              |
| Replication Job 1               | Réplique           | VMware vSphere        | 192.168.71.102          | C Echec    | ll y a 13 heures | 09/02/2024 22:00:    | Created by VEEAM-LAB\Administrateur at 0 |
| Backup-AD                       | Sauvegarde         | VMware vSphere        | 192.168.71.102          | C Echec    | Il y a 13 heures | 09/02/2024 22:00:    | Created by VEEAM-LAB'Administrateur at 0 |

Ensuite il faut appuyer sur « echec » pour voir les détails

| Session 08/02/2024 22       | 33:09 × Session 08/02/2024 | 22:33:32 ×              |         |                     |                           |
|-----------------------------|----------------------------|-------------------------|---------|---------------------|---------------------------|
| Replication Job 1 🔞 Dé      | tails                      |                         |         |                     |                           |
| Machines traitées : 1 sur 1 |                            |                         |         |                     |                           |
| Erreurs: 1                  | Espace total: 0            | Volume traité: 0        |         |                     |                           |
| Avertissements: 0           | Vitesse de traitement: 0   | Temps total: 42 seconds |         |                     | 🖪 Exporter 🛛 🗞 Actualiser |
| Objet                       | Heure de début             | Terminé à               | Etat    | Taux de performance | Données transférées       |
| Windows SRV 2016 - TEST     | 08/02/2024 22:33:41        | 08/02/2024 22:34:05     | C Echec | 0 bytes/s           | 0                         |
|                             |                            |                         |         |                     |                           |
|                             |                            |                         |         |                     |                           |

## Et je peux voir les machines backupé

| _ |                         |              | 2      |                   |                             |                    |                 |                |                                  |                            |
|---|-------------------------|--------------|--------|-------------------|-----------------------------|--------------------|-----------------|----------------|----------------------------------|----------------------------|
| l | Tableau de bord         | Rapports     | Tâches | Politiques        | Données non structurées     | Machines F         | ichiers C       | bjets Requêtes | WIN-57PAG955384\Administrated    | ur v (j) Configuration (?) |
| 9 | erveur de sauvegarde:   | 192.168.71.1 | 02     |                   | ~                           |                    |                 |                |                                  |                            |
| R | echerche par nom de ma  | achine (     | ۵.     | Restauration inst | tantanée 🛛 🖟 Restauration c | complète de la mai | chine virtuelle | Autres actio   | ons 🗸 🚯 Historique               | 🗱 Exporter 🛛 🐧 Actualiser  |
| 1 | Machine                 |              | † Ser  | veur de sauvega   | rde Nom de la tâche         | Points d           | e restau        | Emplacement    | Chemin                           | Dernier succès             |
| 1 | RV-VBR-LAB-01           |              | 192    | 2.168.71.102      | Backup-AD                   |                    | 3 points        | NAS-01         | \\192.168.71.124\Backup\Backup-A | D II y a 19 heures         |
|   | Vindows SRV 2016 - TEST | Т            | 192    | 2.168.71.102      | Replication Job 1           |                    | 2 points        | 192.168.71.106 | Windows SRV 2016 - TEST_replica  | ll y a 1 jour              |

#### On peut aussi voir le tableau de bord

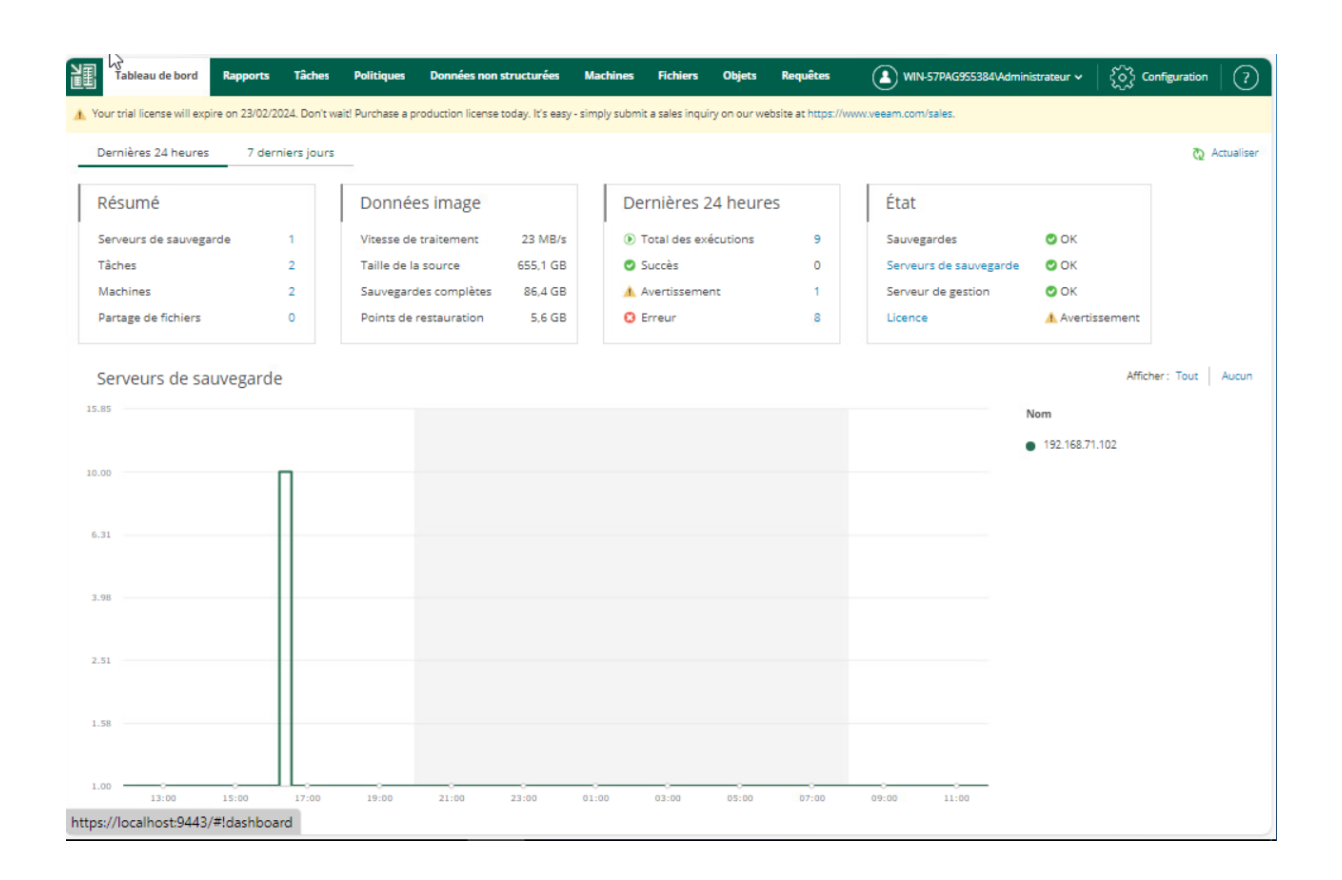

Pour accéder à la console d'administration depuis un autre PC il faut mettre un user admin du domaine

| Non sécurisé   https://192.168.71.141:9443/login.aspx#ld | ashboard/lastday                      |
|----------------------------------------------------------|---------------------------------------|
|                                                          |                                       |
|                                                          |                                       |
|                                                          |                                       |
|                                                          |                                       |
|                                                          | Veeam Backup Enterprise Manager       |
|                                                          | · · · · · · · · · · · · · · · · · · · |
|                                                          | Se connecter                          |
|                                                          |                                       |
|                                                          | veeam-lab\administrateur              |
|                                                          | Rester connecté                       |
|                                                          | Se connecter                          |
|                                                          |                                       |
|                                                          |                                       |

## **Recovery Media**

Recovery media pour un serveur ou client physique

## Inventory > Physical Infra > Click droit

| Inventory                                                                                                    | Q Type in an object name to see                                                                              | arch                       | for                                                           | X                                             |     |                                                     |                                                                    |                                        |
|----------------------------------------------------------------------------------------------------|----------------------------------------------------------------------------------------------------|----------------------------|---------------------------------------------------------------|-----------------------------------------------|-----|-----------------------------------------------------|--------------------------------------------------------------------|----------------------------------------|
| Malware Detection  Circle Virtual Infrastructure  Circle Virtual Infrastructure  Standalone Hosts  D  192 168 71 106 | Name  CLI-VEEAM-01.veeam-lab.fr DESKTOP-RFK116C.veeam-la., FAS-SRV-INF-01.piste.fas CSV VEEAM DW.veeam-lb fi |                            | P Address<br>192.168.71.123<br>192.168.71.125<br>192.168.1.10 | Last Seen<br>1 day ago<br>1 day ago<br>Online |     | Backup Agent<br>Installed<br>Installed<br>Installed | Application Plu<br>Not installed<br>Not installed<br>Not installed | OS<br>Microsof<br>Microsof<br>Microsof |
| Physical Infrastructure                                                                                              | E SKY VEEAW PHT.Veeam ab.m                                                                                   | 4                          | Rescan                                                        | Online                                        |     | installed                                           | Not installed                                                      | MICTOSO                                |
| Changed                                                                                                    |                                                                                                    |                            | Quick backup<br>Add to backup j                               | job 🕨                                         |     |                                                     |                                                                    |                                        |
| Unstructured Data                                                                                                    |                                                                                                    |                            | Agent                                                         | •                                             | 00  | Create recovery me                                  | dia                                                                |                                        |
| <ul> <li>Last 24 Hours</li> <li>Success</li> <li>Warning</li> </ul>                                                  |                                                                                                    | 1<br>1<br>1<br>1<br>1<br>1 | Uninstall everyt                                              | hing<br>onfiguration                          | CBT | Install CBT driver<br>Uninstall agent               |                                                                    |                                        |
| Failed                                                                                                    |                                                                                                    | 2                          | Details                                                       |                                               |     |                                                     |                                                                    |                                        |
| ~                                                                                                    |                                                                                                    |                            |                                                               |                                               |     |                                                     |                                                                    |                                        |

×

| Create | Ree | yery | Μ | ed | ia |
|--------|-----|------|---|----|----|
|        |     |      |   |    |    |

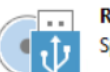

Recovery Media Specify bare metal recovery media options.

| Recovery Media | Available bootable media | types:         |          | <u>(</u> 5) |
|----------------|--------------------------|----------------|----------|-------------|
| Image Path     | Name                     | Туре           | Capacity |             |
|                | 📼 Image                  | ISO image file |          |             |
| Ready to Apply |                          |                |          |             |
| Progress       |                          |                |          |             |
|                |                          |                |          |             |
|                |                          |                |          |             |
|                |                          |                |          |             |
|                |                          |                |          |             |

### On selectionne l'emplacement de l'iso

| Create Recovery Media               |                                                                             | ×      |
|-------------------------------------|-----------------------------------------------------------------------------|--------|
| Image Path<br>Specify where to save | the created ISO file.                                                       |        |
| Recovery Media                      | Specify local folder to create recovery media image in:                     |        |
| Image Path                          | \Administrateur\Documents\VeeamRecoveryMedia_SRV-VEEAM-PHY_veeam-lab_fr.iso | Browse |
| Ready to Apply                      |                                                                             |        |
| Progress                            |                                                                             |        |
|                                     |                                                                             |        |
|                                     |                                                                             |        |
|                                     |                                                                             |        |
|                                     |                                                                             |        |
|                                     |                                                                             |        |
|                                     |                                                                             |        |
|                                     |                                                                             |        |
|                                     |                                                                             |        |
|                                     | < Previous Next > Finish                                                    | Cancel |

### Ensuite Next

| Create Red yery Media |                                                | ×        |   |
|-----------------------|------------------------------------------------|----------|---|
| Progress<br>Progress  |                                                |          |   |
| Recovery Media        | Log:                                           |          | - |
|                       | Message                                        | Duration |   |
| Image Path            | Preparing Veeam Recovery Environment image     | 0:00:42  |   |
| Ready to Apply        | Copying recovery media files to backup console | 0:00:11  |   |
| incody to rippiy      | Creating ISO image                             | 0:00:04  |   |
| Progress              | Recovery media has been created                |          |   |
|                       |                                                |          |   |
|                       |                                                |          |   |
|                       |                                                |          |   |
|                       |                                                |          |   |
|                       |                                                |          |   |
|                       |                                                |          |   |

| 🔮 > Ce    | PC > Documents                                | ٽ ~   | Rechercher   | dans : Documents 🌖 | D  |
|-----------|-----------------------------------------------|-------|--------------|--------------------|----|
| ła        | NAS                                           | ✓ Mod | ifié le      | Туре               | Ta |
| Je<br>A   | VeeamRecoveryMedia_SRV-VEEAM-PHY_veeam-lab_fr | 14/02 | 2/2024 16:47 | Fichier d'image di | 5  |
| jement: 🖈 |                                               |       |              |                    |    |

Ensuite lorsqu'on boot il faut utiliser bare metal et saisir IP du serveur et choisir un point de restauration.

## Veeam 365

Avec Veeam nous pouvons backuper un tenant 365 qui contient mail docuements sharepoint etc.

Même chose que veeam classique on telecharge l'iso

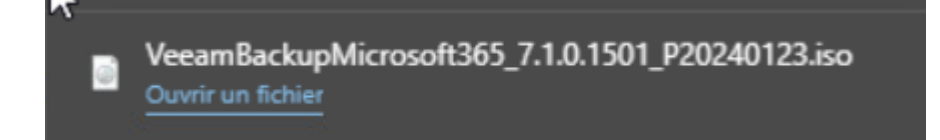

### On exécute le setup

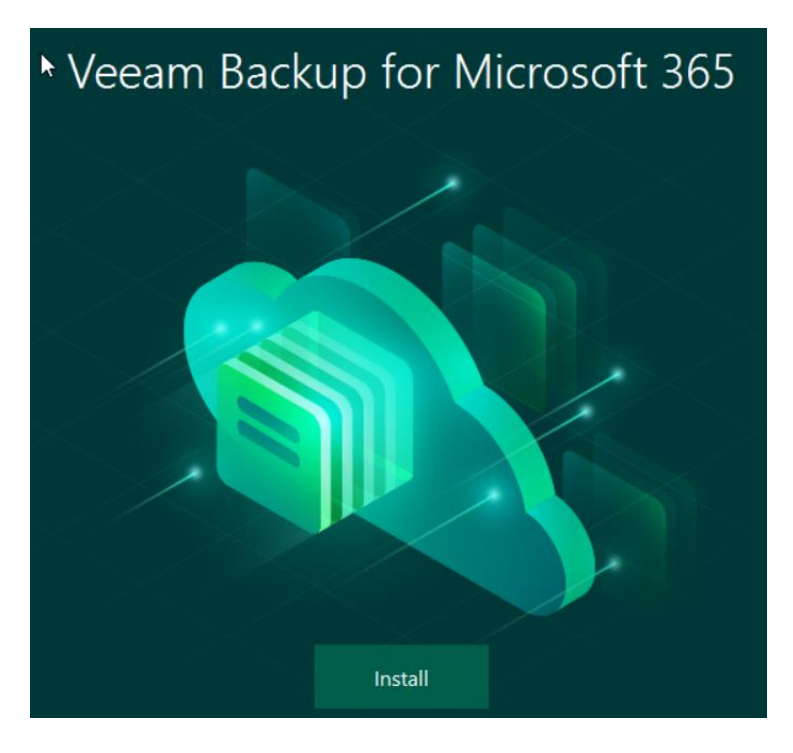
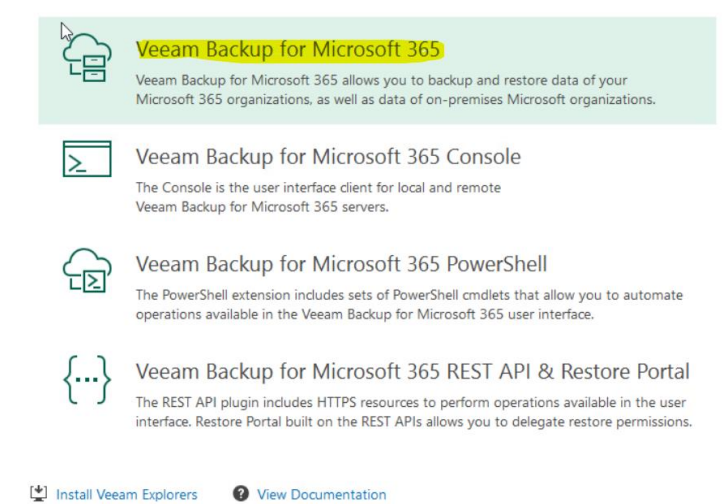

On accepte license

#### On spécifie le chemin de veeam pour l'installation

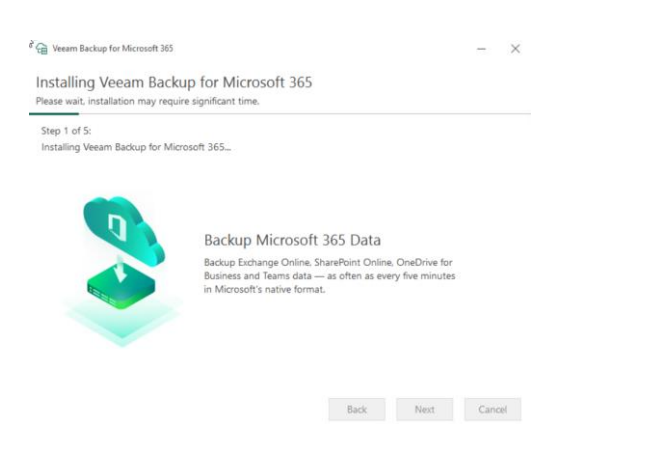

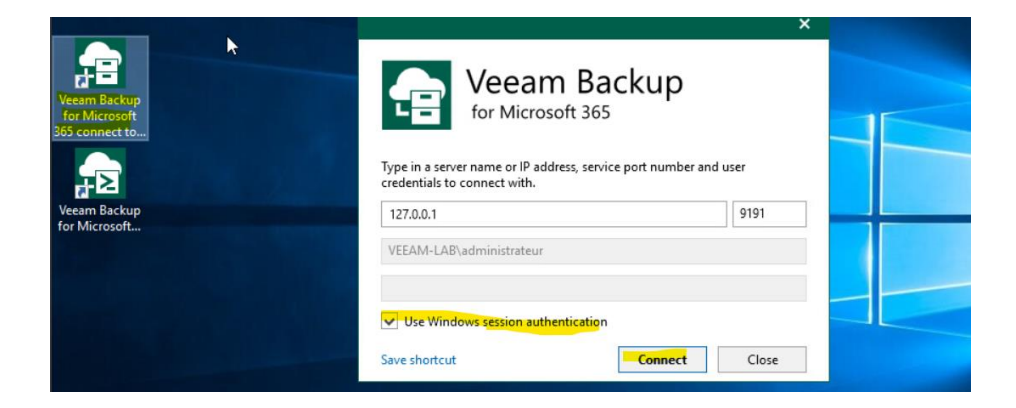

# Ajouter une organisation

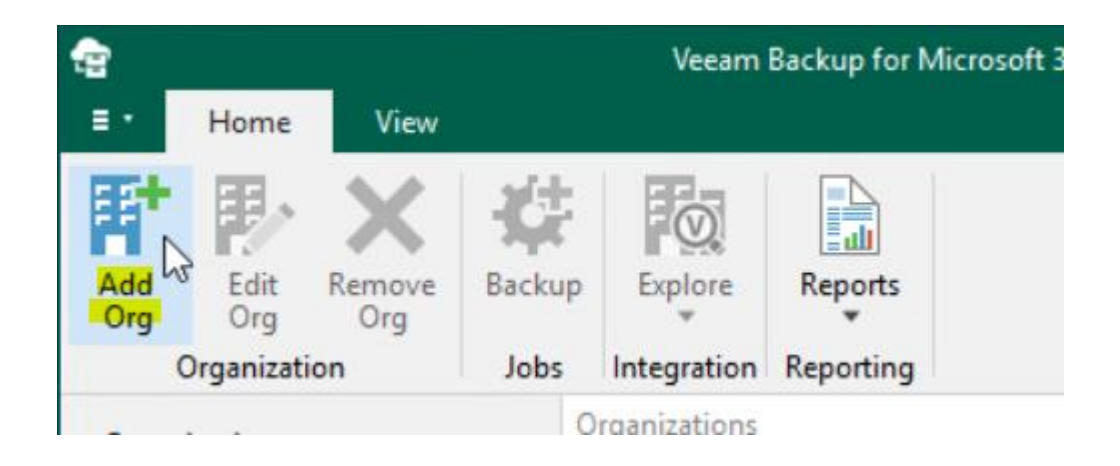

#### Ensuite on saisit ce que l'on veut protéger

| elect organization deployment type:                             |  |   |
|-----------------------------------------------------------------|--|---|
| Microsoft 365                                                   |  | ~ |
| elect the services you want to protect:                         |  |   |
| <ul> <li>Exchange Online</li> </ul>                             |  |   |
| <ul> <li>SharePoint Online and OneDrive for Business</li> </ul> |  |   |
| <ul> <li>Microsoft Teams</li> </ul>                             |  |   |
|                                                                 |  |   |
|                                                                 |  |   |
|                                                                 |  |   |
|                                                                 |  |   |
|                                                                 |  |   |
|                                                                 |  |   |
|                                                                 |  |   |
|                                                                 |  |   |
|                                                                 |  |   |

#### La procédure d'ajout est assez simple pas besoin de s'etaler dessus

J'ai rajouté un repository sur veeam 365 qui est un disque local, cette version de veeam ne supporte pas les partages nfs et smb

# Ajout d'un backup

Pour ajouter un backup il faut suivre ces étapes

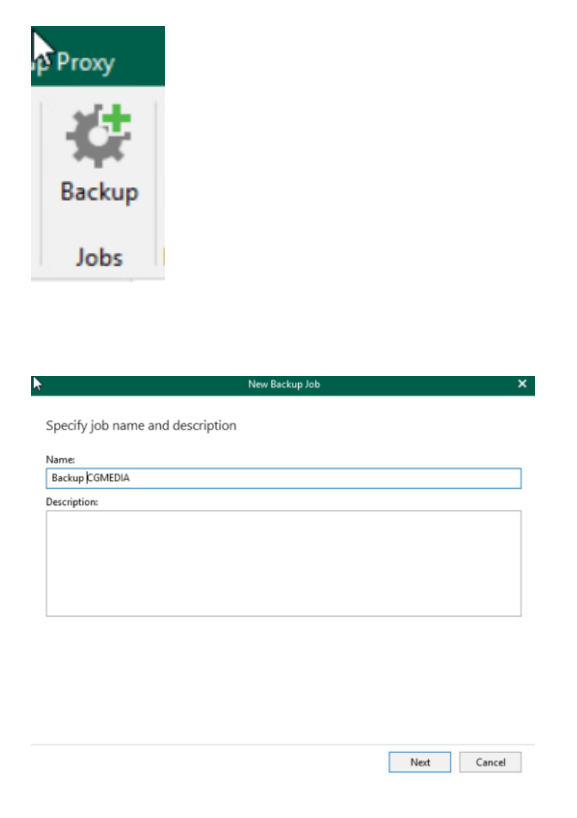

On peut sauvegarder toute l'organisation ou seulement quelques objets

| Back up entire org<br>Back up the follow | janization<br>ving objects: |         |  |      |
|------------------------------------------|-----------------------------|---------|--|------|
| Object 🕇                                 | Туре                        | Process |  | Add  |
|                                          |                             |         |  | Edit |
|                                          |                             |         |  | Remo |
|                                          |                             |         |  |      |
|                                          |                             |         |  |      |
|                                          |                             |         |  |      |
|                                          |                             |         |  |      |
|                                          |                             |         |  |      |
|                                          |                             |         |  |      |

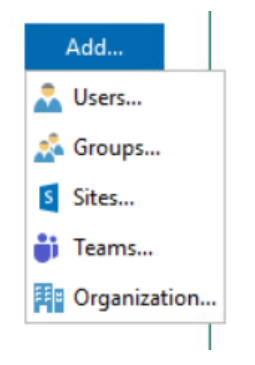

J'ai choisi de backup toute l'organisation

| Specify backup proxy and re    | pository          |                     |          |   |
|--------------------------------|-------------------|---------------------|----------|---|
| , , , , , ,                    | , ,               |                     |          |   |
| Backup proxy:                  |                   |                     |          |   |
| SRV-VEEAM (Default backup pro  | oxy)              |                     |          | ~ |
| Backup repository:             |                   |                     |          |   |
| Backup-local (Created by VEEA! | M-LAB\administrat | eur at 19/02/2024 1 | 6:10:49) | ~ |
|                                |                   |                     |          |   |

| Select scheduling c                    | ptions                     |          |
|----------------------------------------|----------------------------|----------|
| ✓ Run the job automat                  | ically                     |          |
| <ul> <li>Daily at this time</li> </ul> | : 23:00 Cveryday           | ·        |
| O Periodically ever                    | y: 5 minutes               | Schedule |
| Wait before each ret                   | ry attempt for: 10 minutes | Window   |
| When I click Create:                   |                            |          |
| Create a backup cop                    | y for this job             |          |
|                                        |                            |          |

#### Le backup est en cours

| E Home View Jobs          |                            |                            |                             |                      |                              |        |
|---------------------------|----------------------------|----------------------------|-----------------------------|----------------------|------------------------------|--------|
| Start Stop Enable Disable | Edit Delete Backup<br>Copy | lore                       |                             |                      |                              |        |
| Job Control               | Manage Job Integ           | ration                     |                             |                      |                              | 0      |
| Organization              | cgmediatr.onmicrosoft.com  |                            |                             |                      |                              | ~      |
| En Operativet             | Name 🕇                     | Job Type                   | Status                      | Details              | L                            | .ast E |
| Organizations             | Backup CGMEDIA             | Backup                     | Running                     |                      |                              |        |
| ▲ Kast 24 hours           |                            |                            |                             |                      |                              |        |
| Running (1)               |                            |                            |                             |                      |                              |        |
|                           |                            |                            |                             |                      |                              |        |
|                           |                            |                            |                             |                      |                              |        |
|                           |                            |                            |                             |                      |                              |        |
|                           |                            |                            |                             |                      |                              |        |
|                           |                            |                            |                             |                      |                              |        |
|                           | <                          | ***                        |                             |                      |                              | >      |
|                           | Status                     | Data                       |                             | Summary              |                              |        |
|                           |                            |                            |                             |                      |                              |        |
|                           | Session status: Running    | Processing rate:           | 6.6 MB/s (134 items/s)      | Duration: 0          | 0:46                         |        |
|                           | Last backup: In progress.  | Write rate:                | 12.5 MB/s                   | Transferred: 1       | 22.8 MB (2751 items processe | -d)    |
|                           |                            |                            |                             |                      |                              |        |
|                           | Action                     |                            |                             |                      | Duration                     | ^      |
| Organizations             |                            |                            |                             |                      | Constion                     |        |
|                           | Processing mailbox support | @cgmedia.fr                |                             |                      | 00:09                        |        |
| Backup Infrastructure     | Processing mailbox Discove | rySearchMailbox[D919BA05-4 | 6A6-415f-80AD-7E09334BB852) | Comediafr.onmicrosof | t                            | 111    |
| History                   | V Errors V Warnings V Su   | uccess                     |                             |                      |                              | ~      |

#### Quelques heures plus tard

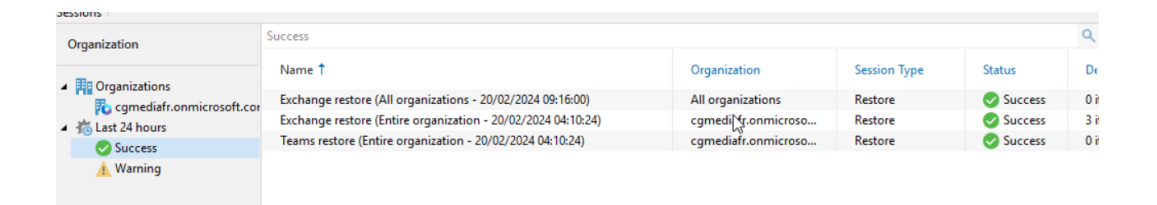

### C'est parfait

# Restauration

Il faut se rendre ici et sois on peut backuper à partir du dernier point de restauration ou choisir son point de restauration

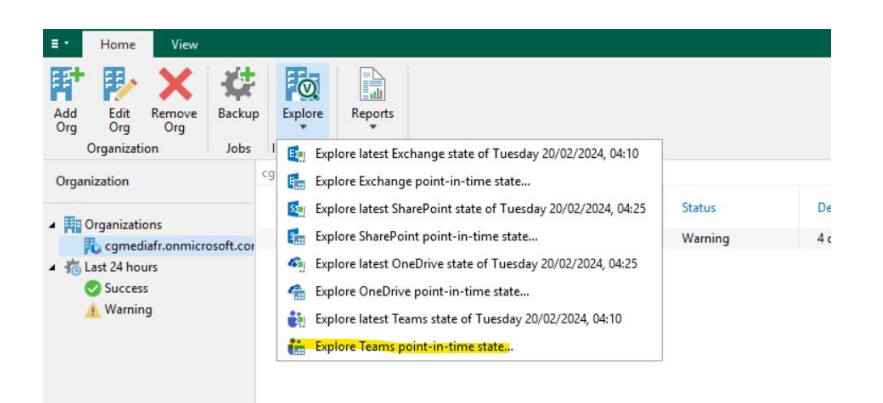

Ensuite on choisit notre jour actuellement je n'ai qu'un point et c'est normal

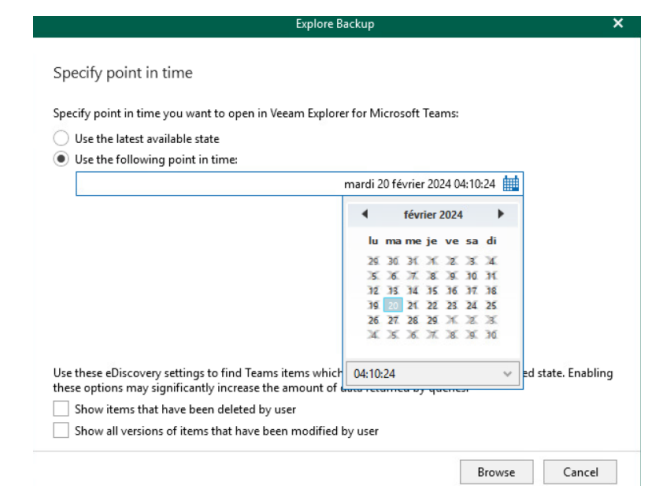

#### Ensuite browse

Ensuite je regarde le fichier que je veux et je peux le restaurer

| tig cgmedia<br>≣ T Home Files                                                                                                    | fr.onmicrosoft.com as of less the | an a day ago (04:10 ma | ardi 20/02/2024) - Veeam E |   | -         | ×       |
|----------------------------------------------------------------------------------------------------|-----------------------------------|------------------------|----------------------------|---|-----------|---------|
| Restore<br>File<br>File<br>Files<br>Restore<br>File<br>File<br>File<br>Restore<br>File<br>File                                                 | d History<br>View                 |                        |                            |   |           |         |
| Organizations                                                                                                    | Search Files                      |                        |                            | ۹ | Files     | ~       |
| Type in an object name <b>Q</b>                                                                                                    | Name †<br>Back to General         | Size                   | Version                    |   | Modified  |         |
| Organizations                                                                                                    | CertificateOfCompl                | 274.2 KB               | 1.0                        |   | 12/10/202 | .1 11:2 |
| Cgmediafr.onmicrosof                                                                                                    | CertificateOfCompl                | 274.4 KB               | 1.0                        |   | 12/10/202 | 1 11:2  |
| <ul> <li>              GGMEDIA             GMEDIA - RH             GGneral             General             General             Posts</li></ul> |                                   |                        |                            |   |           |         |
| Direction     DOCUMENTATIOI     INDIISTREET                                                                                                    | ٢.                                |                        |                            |   |           | >       |

Pour restaurer des objets mieux vaut utiliser la basique authentification et non la modern qui comporte beaucoup de bugs

Par exemple restaurer contenue d'une ancienne boite vers une nouvelle

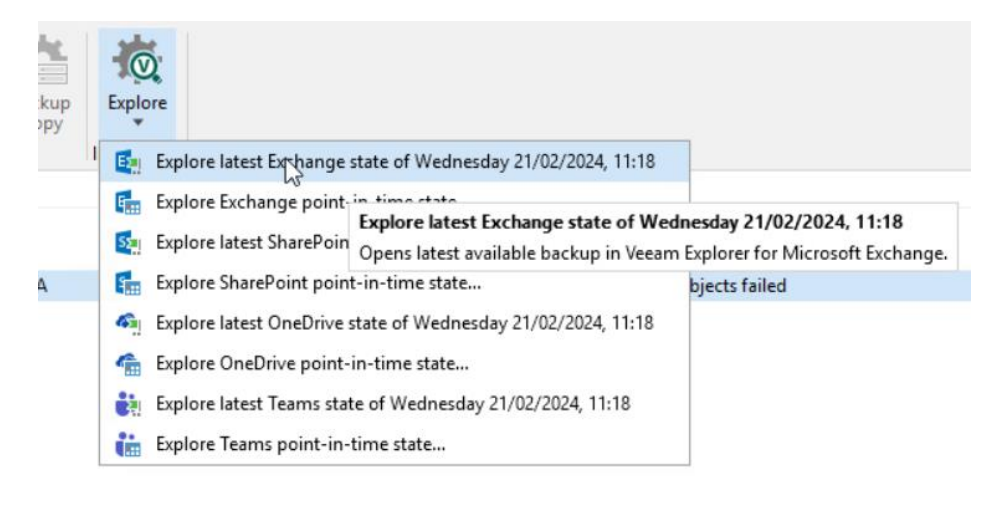

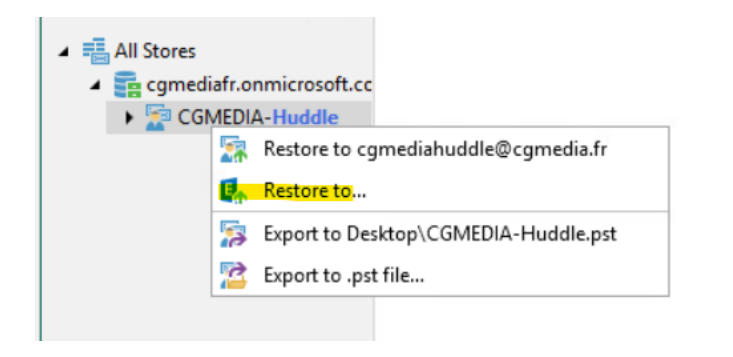

| Mailbox:                              |
|---------------------------------------|
| sallevisio@cgmedia.fr                 |
| Specify target mailbox location:      |
| Microsoft 365                         |
| On-premises Microsoft Exchange Server |
|                                       |

#### Il faut un compte qui sois admin exchange 365 pour cette opération

| D i ut ut         |                                    |  |
|-------------------|------------------------------------|--|
| Basic authenti    | zation                             |  |
| Specify user acc  | ount to connect with:              |  |
| Use current       | account (VEEAM-LAB\administrateur) |  |
| Use the following | owing account:                     |  |
| Username:         | sallevisio@cgmedia.fr              |  |
| Password:         | ••••••                             |  |
|                   |                                    |  |
|                   |                                    |  |
|                   |                                    |  |
|                   |                                    |  |
|                   |                                    |  |
|                   |                                    |  |

## Ensuite je peux choisir un folder ou l'original folder

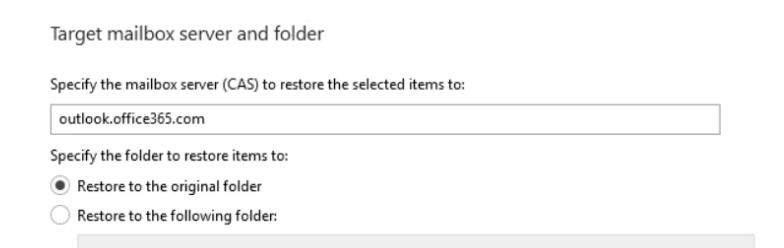

Veeam Explorer for Microsoft Exchange

×

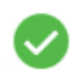

Restore summary: CGMEDIA-Huddle 265 items merged.

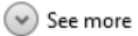

OK

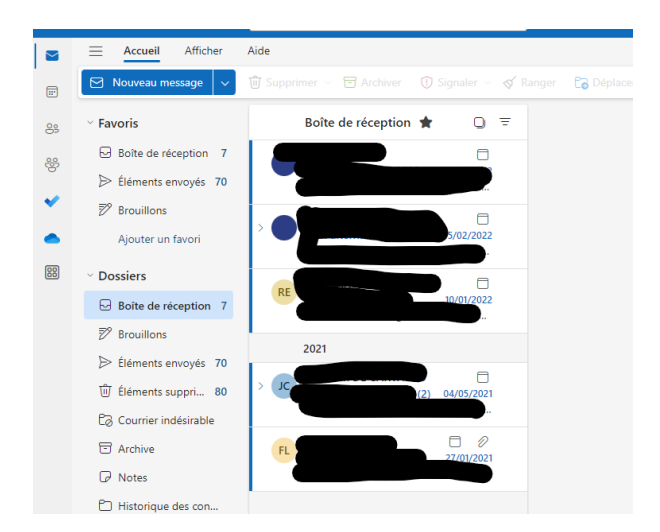

C'est parfait on peut faire la même avec Teams etc.

# Veeam Service provider console

C'est un centre de gestion qui va nous permettre de gérer les VBR des clients J'ai installé l'iso et lancer le setup.

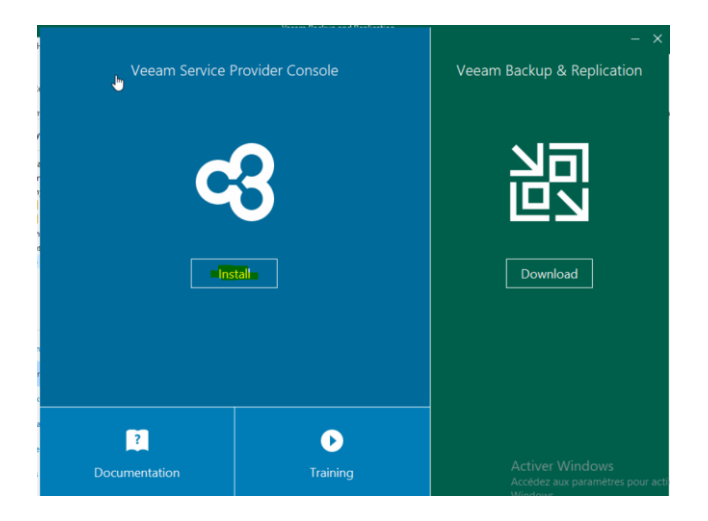

| Veeam Service Provider Console S                                                      | etup                                   |                        |                  |           | ×          |
|---------------------------------------------------------------------------------------|----------------------------------------|------------------------|------------------|-----------|------------|
| License Agreements<br>Read the license agreements and accept                          | t them to proceed.                     |                        |                  |           | <b>c</b> 3 |
| Please view, print or save the documents<br>By clicking "I Accept" button, I hereby a | s linked below.<br>gree and consent to | o the terms of the fol | lowing license a | agreement | ts:        |
| Veeam license agreement                                                               | View                                   |                        |                  |           |            |
| Licensing policy                                                                      | View                                   |                        |                  |           |            |
| 3rd party components                                                                  | View                                   |                        |                  |           |            |
| Required software                                                                     | View                                   |                        |                  |           |            |
|                                                                                       |                                        |                        |                  |           |            |
|                                                                                       |                                        | < Back                 | I Accept         | Cance     | el         |

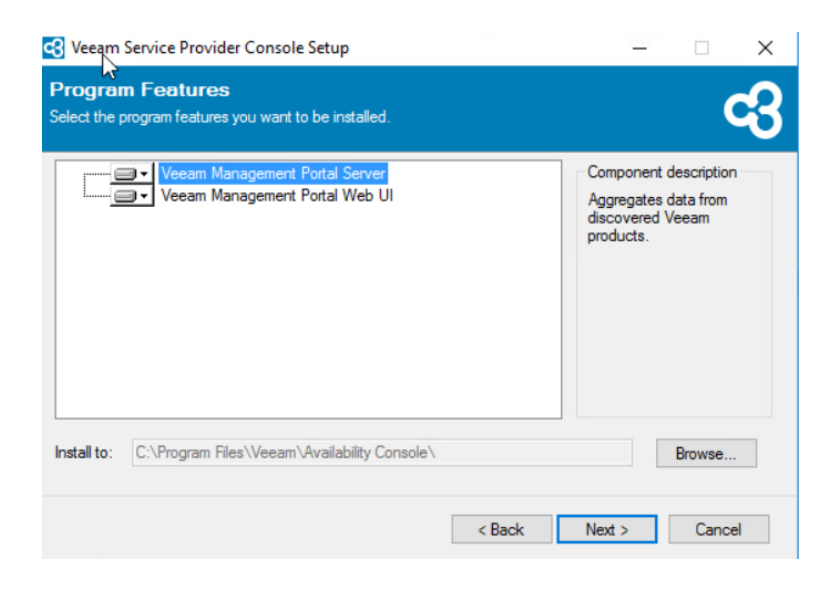

Ensuite on nous demande de mettre la licence

| Requirement                      | Status   | ^            |
|----------------------------------|----------|--------------|
| Microsoft IIS                    | 😢 Failed |              |
| Default Document Component       | 😢 Failed |              |
| Directory Browsing Component     | 😢 Failed |              |
| HTTP Errors Component            | 😢 Failed |              |
| Static Content Component         | 😢 Failed |              |
| ASP.NET 4.5 Component            | 😢 Failed |              |
| .NET Extensibility 4.5 Component | 😢 Failed |              |
| WebSocket Protocol Component     | 😢 Failed | $\checkmark$ |

### Il faut installer les prérequis

Il faut ensuite mettre un mdp pour l'accès au provider

| 🕄 Veeam Sen     | rice Provider Console Setup                                                                                                    | _                           |      | $\times$ |
|-----------------|----------------------------------------------------------------------------------------------------|-----------------------------|------|----------|
| Service A       | count                                                                                                    |                             |      |          |
| Specify the acc | ount for Veeam Service Provider Console services.                                                                                |                             |      | 43       |
| 20              | Type in the user name in the DOMAIN\USERNAME format. The sup<br>account must have owner rights to the Veeam Service Provider Con | oplied user<br>sole databas | se.  |          |
| Usemame:        | VEEAM-LAB\administrateur ~                                                                                                    | Browse                      |      |          |
| Password:       | ••••••                                                                                                    |                             |      |          |
|                 |                                                                                                    |                             |      |          |
|                 |                                                                                                    |                             |      |          |
|                 |                                                                                                    |                             |      |          |
|                 |                                                                                                    |                             |      |          |
|                 |                                                                                                    |                             |      |          |
|                 | c Back No                                                                                                    | wt >                        | Care |          |
|                 | < DOCK INC                                                                                                    |                             | Cano |          |

| C Veeam Service Pro                             | vider Console Setup                       |                 |                      | -       |           | $\times$ |
|-------------------------------------------------|-------------------------------------------|-----------------|----------------------|---------|-----------|----------|
| Security Certific<br>Specify security certifica | tes for the Veeam Service Provider Cons   | sole server and | l its web            | site.   | C         | 3        |
| Server certificate:                             | Generate new self-signed certificate      |                 | ~                    | View ce | rtificate |          |
| Web site certificate:                           | Generate new self-signed certificate      |                 | $\sim$               | View ce | rtificate |          |
|                                                 |                                           |                 |                      |         |           |          |
|                                                 |                                           |                 |                      |         |           |          |
|                                                 |                                           |                 |                      |         |           |          |
|                                                 |                                           |                 |                      |         |           |          |
|                                                 |                                           |                 |                      |         |           |          |
|                                                 |                                           | < Back          | Next                 | >       | Cancel    |          |
| C Veeam Service Prov                            | rider Console Setup                       |                 |                      | _       |           | ×        |
| Infrastructure Si<br>Choose Veeam infrastruc    | ize<br>ture size you are going to manage. |                 |                      |         | (         | 3        |
| Manualitation                                   |                                           | 11.000          |                      |         | 1         |          |
| Note: Numbers                                   | provided may vary depending on the d      | eployment cor   | vivis)<br>nfiguratio | n and   |           |          |
| backup job sch                                  | iedule.                                   |                 |                      |         |           |          |
|                                                 |                                           |                 |                      |         |           |          |
|                                                 |                                           |                 |                      |         |           |          |
|                                                 |                                           |                 |                      |         |           |          |
|                                                 |                                           |                 |                      |         |           |          |
|                                                 |                                           | < Back          | Ne                   | d >     | Cance     | el       |

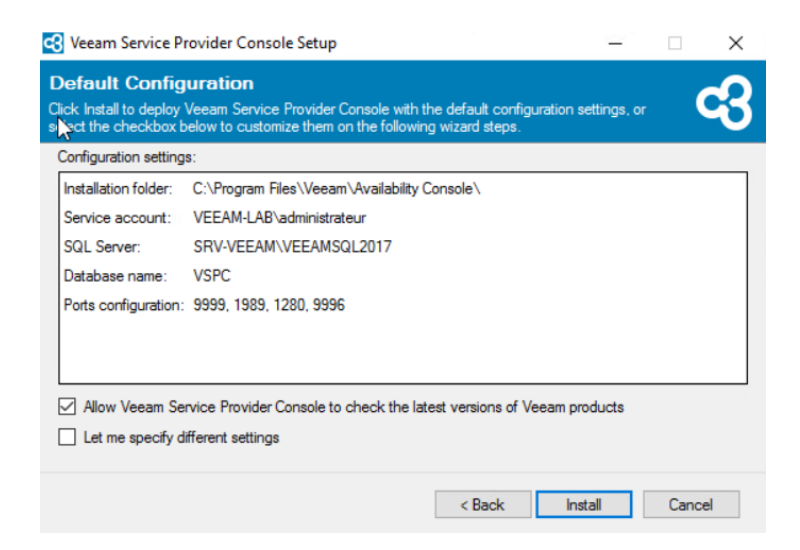

| 🕄 Veeam Servi 🖓 Provider Con                 | sole Setup - 🗆 🗙                                                               |
|----------------------------------------------|--------------------------------------------------------------------------------|
| сЗ                                           | Completing Veeam Service Provider<br>Console 8.0 Setup Wizard                  |
| AVAILABILITY<br>for the Always-On Enterprise | Setup has finished installing Veeam Service Provider Console on your computer. |
| Veeam                                        | Click Finish to exit the wizard.                                               |
|                                              | < Back Next > Finish                                                           |

Ensuite on doit redémarrer le système

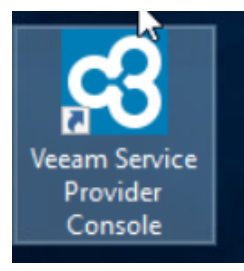

### L'interface est https://localhost:1280

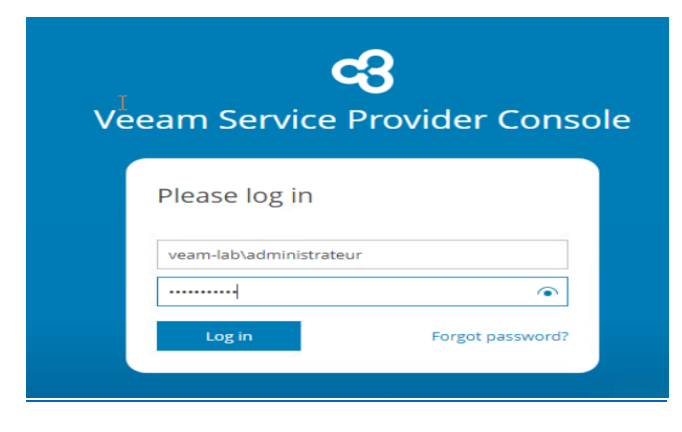

Si sa ne marche pas enlever « veeam-lab\ »

#### Nous voila ensuite sur l'interface de VSPC

| Service Provid                                                     | der Console                                                  |         |                                 |                            | Veeam-lab.fr<br>Portal Admin | r\administrateur 🐱            | Configuration      |
|--------------------------------------------------------------------|--------------------------------------------------------------|---------|---------------------------------|----------------------------|------------------------------|-------------------------------|--------------------|
| All Resellers/Companies                                            | Summary                                                      |         |                                 | Product Update             | es                           |                               | i                  |
| All Locations                                                      | Active Alarms                                                | Managem | nent Agents                     | Veeam Bac<br>No info       | ckup & Replication           | O Veeam Cloud<br>No info      | l Connect          |
| Monitoring Coverview Active Alarms                                 | Warnings                                                     |         | $\bigcirc$                      | Veeam Age<br>No info       | ent                          | Veeam Backu<br>365<br>No Info | up for Microsoft   |
| <ul> <li>RPO &amp; SLA</li> <li>Resources &amp; Billing</li> </ul> | 1                                                            |         | Healthy                         | Veeam ON<br>No info        | E                            | Veeam Servic<br>Up-to-date    | e Provider Console |
| Analytics                                                          | Companies Health                                             |         | Infrastructure Health           |                            |                              |                               |                    |
| TOPs     Trends Clients     Companies     Resellers     Discovery  | Overview<br>Managed Companies<br>Companies<br>Companies<br>1 |         | Veeam Cloud Connect             | Veeam Backup & Replication |                              |                               |                    |
|                                                                    | Choose region with managed companies                         |         | Start using Veeam Cloud Connect |                            | 🔀 Start mar                  | 니는 그                          | & Replication      |
|                                                                    |                                                              | •       | Veeam Backup for Microsoft 365  | Ve                         | eam Agent                    | Tart managing Veeam           | Agent              |

On peut déjà commencer à manager un vbr ou vbc ou vb365

# Ajout d'un vbr sur le Service Provider

Il faut installer un agent sur le vbr depuis le vspc

Une fois installé nous pourrons simplement voir l'état du vbr non le piloter etc le pilotage se fait depuis le VCC que nous installerons juste après

Il faut se rendre dans discovery puis Download Management Agent

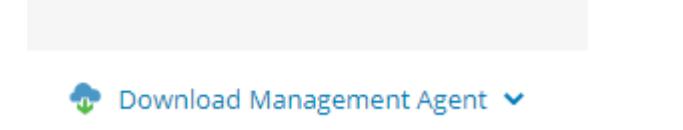

| Download Management Agent for Windows |                                            |     |  |  |  |  |  |  |
|---------------------------------------|--------------------------------------------|-----|--|--|--|--|--|--|
| Specify management agent settings     |                                            |     |  |  |  |  |  |  |
| Company:                              | My Company (local network, internal usage) | ~   |  |  |  |  |  |  |
| Location:                             | Name                                       | ~   |  |  |  |  |  |  |
| Token expiry period:                  | 12 🗘 Months 🗸 🚺                            |     |  |  |  |  |  |  |
| Create Download Link                  |                                            |     |  |  |  |  |  |  |
|                                       |                                            |     |  |  |  |  |  |  |
|                                       |                                            |     |  |  |  |  |  |  |
|                                       | Download Cane                              | cel |  |  |  |  |  |  |

### Ensuite l'agent s'installe sur notre pc

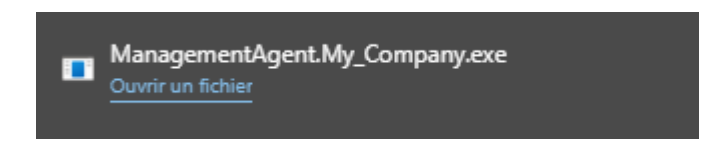

On l'exécute depuis la machine on fait que passer

Ensuite il faut le réouvrir car l'adresse dessus n'est pas la bonne

| Veeam<br>Applicat               | Management Agent                                        |            |                                       |
|---------------------------------|---------------------------------------------------------|------------|---------------------------------------|
| Veeam Mana                      | gement Agent Settings (My Compan                        | х <b>д</b> | ~                                     |
| Specify agent of Connect manage | connection settings<br>ement agent to the backup portal | <i></i>    | · · · · · · · · · · · · · · · · · · · |
| Agent status:                   | Connected to srv-veeam:9999                             |            |                                       |
| Backup portal c                 | onnection settings                                      |            |                                       |
| Backup portal:                  | srv-lab.pcs.local                                       | Port: 9    | 9999                                  |
| Tag:                            | Enter tag                                               |            |                                       |
| 🛐 View securi                   | ty certificate                                          |            |                                       |
| Remote compu                    | ter discovery user account: 🗔 Not set                   |            |                                       |
|                                 |                                                         | Apply      | Close                                 |

#### Ensuite sur le vspc

| Discovered C     | omputers          | Backup Agents        | Backup Server              | rs            |                                                     |                         |                                         |                         |                          |
|------------------|-------------------|----------------------|----------------------------|---------------|-----------------------------------------------------|-------------------------|-----------------------------------------|-------------------------|--------------------------|
| Computers        | Rules             |                      |                            |               |                                                     |                         |                                         |                         |                          |
| Rule: All rules  |                   | ✓ Hostname           |                            | ۹             | T Filter (None)                                     |                         |                                         |                         |                          |
|                  |                   |                      |                            |               |                                                     |                         |                                         |                         |                          |
| Install Backup / | Agent 🕅 A         | iuto Deployment: Off | Change Settings            | 법화 Instal     | Backup Server 🛛 🛃 Manage                            | ment Agent 👻 🛛 🔶 Downk  | ad Management Agent                     |                         | 🔁 Export to 🛩            |
| Comp             | Agent 🕅 A         | Hostn Tag            | Guest C                    | Connection St | Backup Server 🛛 🔀 Manager<br>atus Deployment Status | ment Agent 👻 🛛 🔷 Downko | Deployment Progress                     | Management Agent Status | Management Agent Version |
| Comp             | Agent 🖏 A<br>Rule | Hostn Tag            | Change Settings<br>Guest C | 전화 Install    | Backup Server 🛛 🛃 Manage<br>atus Deployment Status  | ment Agent V 📀 Downlo   | ad Management Agent Deployment Progress | Management Agent Status | Anagement Agent Version  |

On voit bien la machine windows qui héberge le vbr

Sur le tableau de bord

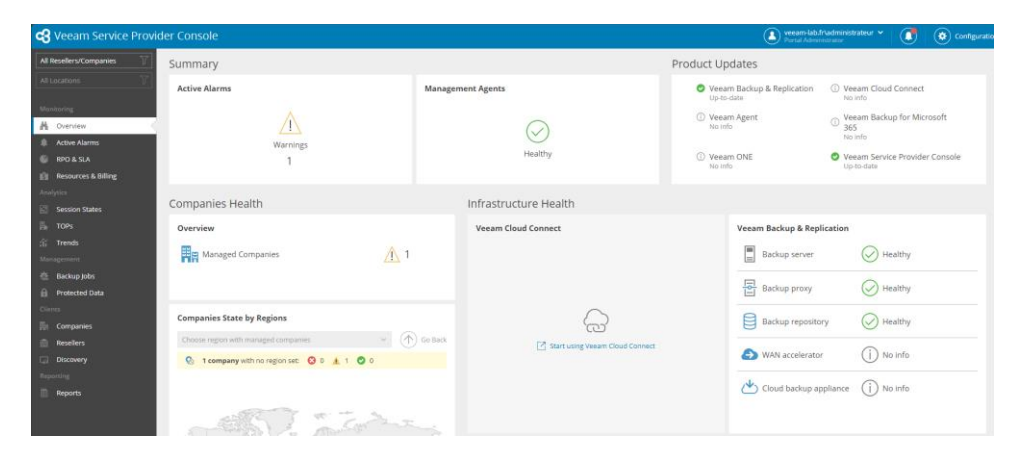

Si on part dans Backup Job voila ce que l'on peut voir

| Computers        | Virtual Machines |                       |            |               |                |                   |                  |               |                  |
|------------------|------------------|-----------------------|------------|---------------|----------------|-------------------|------------------|---------------|------------------|
| Computer         | Q                | Policy or Job         | ٩          | Backup Server | ۹              | Status: All 🥥 🛕   | 8 D T            | Filter (None) |                  |
| 🕑 Start 🔳 Stop   | 🕛 Enable 🕒 Dis   | sable 🛛 🎼 Assign to C | ompany     |               |                |                   |                  |               | 🔁 Export to 🗸    |
| Backup Status    | Company          | Backup Server         | Job        | Job Type      | Job Mode       | Processed Objects | Duration         | Last Run      | Operation Mode 🚥 |
| Selected: 0 of 2 |                  |                       |            |               |                |                   |                  |               |                  |
|                  |                  |                       |            |               |                |                   |                  |               |                  |
| 📃 🥑 Success      | My Company       | SRV-VEEAM-PRO         | SRV-FAS-01 | Backup        | Managed by bac | 1 of 1 (100%)     | 14 minutes 47 se | 13 hours ago  | Server           |

C'est parfait on peut voir l'avancée des jobs etc les lancer et les stopper

# VCC

En verité vcc est la plus pour service de cloud car on peut anoir une dizaine de repository (par ex 10 NAS) et n'allouer que 1 TO de quota à nos clients via des tenants il faudra juste ajouter un service provider au vbr et on pourra ajouter notre VCC comme repository l'avantage c'est que tout ce fait via le WAN plus besoin de tunnels VPN tout ce fait via port 6180

VCC est ce qui nous permettra de piloter ses vbr pour installer vcc c'est simple c'est l'installation d'un vbr + licence vcc (vspc)

Auparavant il faut avoir installer vspc

Une fois la licence mise et un redémarrage effectué un onglet « Cloud Connect » apparait sur le vbr (car vcc est un vbr avec une licence spécial)

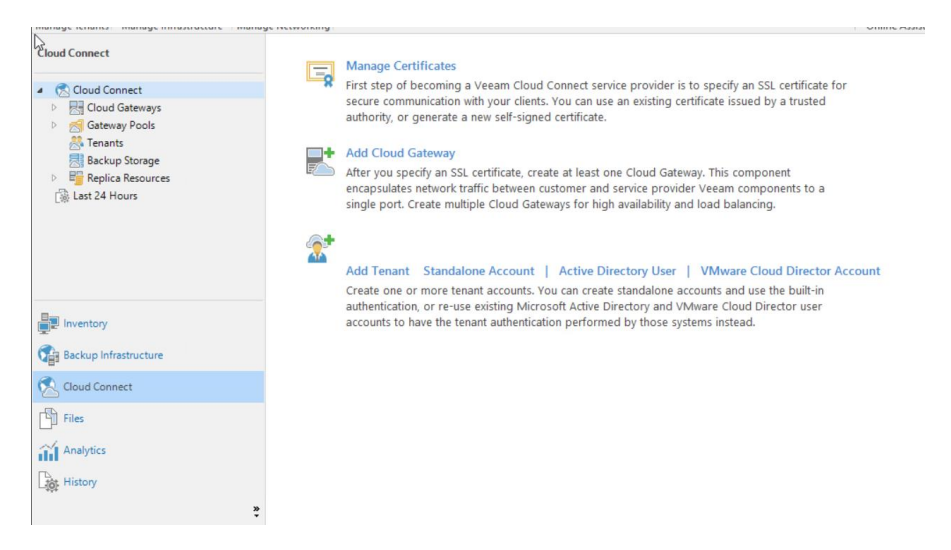

### On commence par la section manage certificat

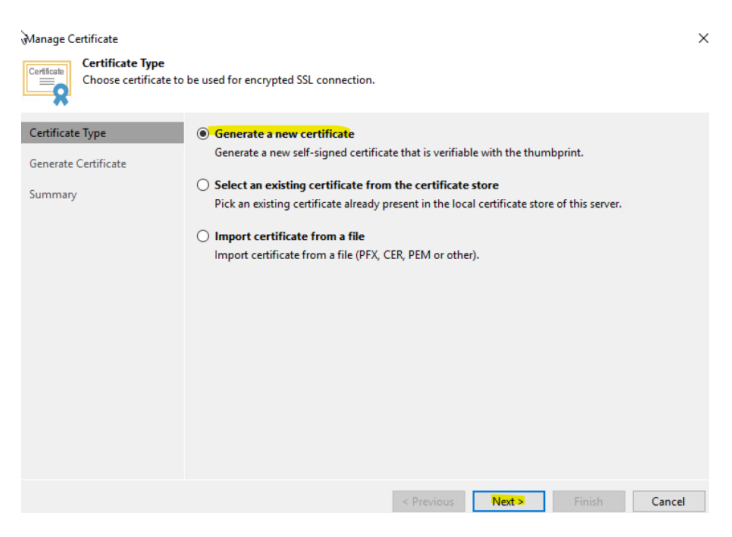

Ensuite on choisit un nom

Un résumé et on valide

Ensuite il faut rajouter une cloud gateway il faut que sa soit un windows comme vcc et vspc sont sur le même serveur je choisis le serveur qui les heberge il faut au moins une cloud gateway

On choisit un port sur lequel les users vont communiquer avec notre gateway veeam nous facilite la tâche car c'est un seul port en TCP et UDP

| New Cloud Gateway                                  | ×                                                                                                    |
|----------------------------------------------------|----------------------------------------------------------------------------------------------------|
| Name<br>Choose a Microsoft<br>gateways for high av | Windows server to set up cloud gateway service on. We recommend that you set up multiple cloud<br>railability and automatic load balancing.                                                                                              |
| Name                                               | Choose server:                                                                                                    |
|                                                    | WIN-IQ6Q9SEM4HS (Backup server) V Add New                                                                                                    |
| Networking                                         | Description:                                                                                                    |
| Review                                             | Created by WIN-IQ6Q9SEM4HS\Administrateur at 16/02/2024 14:37.                                                                                                    |
| Apply                                              |                                                                                                    |
| Summary                                            |                                                                                                    |
|                                                    | External port: 6180 •<br>TCP/UDP port for external connections. All traffic between you and your users will go through this port.<br>Your users will need to specify this port when establishing the initial connection to your service. |
|                                                    | < Previous Next > Finish Cancel                                                                                                    |

Ensuite on met l'enregistrement dns sur lequel les vbr des clients vont taper

| New Cloud Gateway<br>Networking<br>Specify how   | this server is connected to the Internet.                                                                                                    |
|--------------------------------------------------|----------------------------------------------------------------------------------------------------|
| Name<br>Networking<br>Review<br>Apply<br>Summary | <ul> <li>● Located behind NAT or uses external DNS name (recommended) Type in the external DNS name. Port forwarding rule must be set up on the NAT to forward network traffic from the external port to the internal port specified below. DNS name: veeuw-vspc.pc.local Internal port: 6180</li> <li>This server is connected directly to the Internet Select network adapter (NIC) connected to the internet:</li> <li>✓</li> <li>▲ Direct connection mode cannot be used with IPv6 networking enabled.</li> </ul> |
|                                                  | < Previous Next > Finish Cancel                                                                                                    |

# Ensuite sa nous montre les composants qui vont être installés

# On applique et le processus ce lance

| ne      |                                                                | Denting  |  |
|---------|----------------------------------------------------------------|----------|--|
|         | Message                                                        | Duration |  |
| working | Starting infrastructure item update process                    | 0:00:38  |  |
|         | Creating temporary folder                                      |          |  |
| ew      | Package VeeamGateSvc.msi has been uploaded                     | 0:00:05  |  |
|         | Installing package Cloud Gateway                               | 0:00:08  |  |
| ly      | Deleting temporary folder                                      |          |  |
| 102.207 | Registering client WIN-IQ6Q9SEM4HS for package Cloud Gateway   |          |  |
| imary   | Oiscovering installed packages                                 | 0:00:20  |  |
|         | All required packages have been successfully installed         |          |  |
|         | Checking Cloud Gate service state                              |          |  |
|         | Creating configuration database records for Cloud Gateway      |          |  |
|         | Restarting Cloud Gate service                                  | 0:00:04  |  |
|         | Creating configuration database records for installed packages |          |  |
|         | Cloud Gateway created successfully                             |          |  |
|         |                                                                |          |  |
|         |                                                                |          |  |
|         |                                                                |          |  |
|         |                                                                |          |  |

| J.≷<br>Summary:                                      |
|------------------------------------------------------|
| WIN-IQ6Q9SEM4HS was successfully saved.              |
| Hardware info:                                       |
| Chassis type: Virtual (VMware)                       |
| Cores count: 2                                       |
| Components:                                          |
| Cloud Gateway using port 6168                        |
| Installer using port 6160                            |
| Mount Server using port 6170                         |
| Transport using port 6162                            |
| Veeam Agent for Linux Redistributable                |
| Veeam Agent for Mac Redistributable                  |
| Veeam Agent for Microsoft Windows Redistributable    |
| Veeam Agent for Unix Redistributable                 |
| Veeam Application Plug-ins Redistributable           |
| Veeam Backup VSS Integration using port 6210         |
| Veeam VSS Hardware Snapshot Provider using port 6211 |
| vPower NFS using port 6161                           |
|                                                      |
|                                                      |

# Ajout de Tenant console VCC

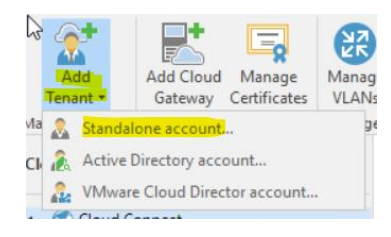

| N w Tenant           |                |                                                                       | ×         |
|----------------------|----------------|-----------------------------------------------------------------------|-----------|
| Specify tenant name, | password, assi | gned cloud resource types and optional contract expiration date.      |           |
| Tenant               | Username:      | adel                                                                  |           |
| Bandwidth            | Password:      | •••••                                                                 |           |
| Backup Resources     | Description:   | Gen<br>Created by WIN-IQ6Q9SEM4HS\Administrateur at 16/02/2024 14:51. | erate new |
| Network Extension    |                |                                                                       |           |
| Apply                | Assigned res   | burces                                                                |           |
| Summary              | Backup         | storage (cloud backup repository)<br>ion resources (cloud host))      |           |
|                      | Automatic ex   | piration                                                              |           |
|                      | Contrac        | t expires: Never C                                                    | alendar   |
|                      |                | < Previous Next > Finish C                                            | ancel     |

On met un maximum de tache en parallèle je laisse à 1

Je définis un endroit ou il y'aura les backup

| Set Quota                                    |                   | ×          |
|----------------------------------------------|-------------------|------------|
| Cloud repository name:                       |                   |            |
| Backup defaut test                           |                   |            |
| Specify a friendly repository name that will | be shown to the u | iser.      |
| Backup repository:                           |                   |            |
| Default Backup Repository (Created by Ve     | eam Backup)       | ~          |
| 52,9 GB free of 89,4 GB                      |                   |            |
|                                              |                   |            |
| User quota:                                  |                   |            |
| 10 🔹 GB 🗸                                    |                   |            |
| Enable WAN acceleration through the f        | ollowing WAN ac   | celerator: |
|                                              |                   | ~          |
|                                              | ОК                | Cancel     |

Je peux mettre une limite pour ce repository

Ensuite on a un résumé et on valide

# Liaison VSPC / VCC

Pour piloter depuis l'interface web il faut lier les deux

Sur vspc on va dans la catégorie Cloud Connect Server et « New »

| New Cloud Connect Server | ×                                                                                              |
|--------------------------|------------------------------------------------------------------------------------------------|
| Name                     | Name<br>Specify Veeam Cloud Connect server address and type in a friendly name for the server. |
| Connection Account       | DNS name or IP address of the server:                                                          |
| Service Account          | veeam-vspc.pcs.local                                                                           |
| Summary                  | Site name:                                                                                     |
|                          | PCS                                                                                            |
|                          | Description:                                                                                   |
|                          |                                                                                                |
|                          |                                                                                                |
|                          |                                                                                                |
|                          |                                                                                                |
|                          |                                                                                                |
|                          |                                                                                                |
|                          |                                                                                                |
|                          | Next Canrel                                                                                    |

| New Cloud Connect Server |                                                                                                    | ×                                                                                                    |
|--------------------------|----------------------------------------------------------------------------------------------------|----------------------------------------------------------------------------------------------------|
| Name                     | Connection Account                                                                                                    |                                                                                                    |
| Connection Account       | Select an account with local administrator privilege:<br>will be used to install the management agent.<br>Use DOMAIN/USER format for domain accounts, or<br>The specified account should have an access to the | s on the server you are adding. This account<br>HOST\USER for local accounts.<br>administrative share on the target machine. |
| Service Account          |                                                                                                    |                                                                                                    |
| Summary                  | Username: WIN-IQ6Q9SEM4HS\Administrateur                                                                                                    |                                                                                                    |
| Summary                  | Password: ·····                                                                                                    |                                                                                                    |
|                          |                                                                                                    |                                                                                                    |
|                          |                                                                                                    |                                                                                                    |
|                          |                                                                                                    |                                                                                                    |
|                          |                                                                                                    |                                                                                                    |
|                          |                                                                                                    |                                                                                                    |
|                          |                                                                                                    |                                                                                                    |
|                          |                                                                                                    |                                                                                                    |
|                          |                                                                                                    |                                                                                                    |
|                          |                                                                                                    |                                                                                                    |
|                          |                                                                                                    | Back Next Cancel                                                                                                    |
|                          |                                                                                                    |                                                                                                    |

| New Cloud Connect Server | X                                                                                                    |
|--------------------------|----------------------------------------------------------------------------------------------------|
| Name                     | Service Account                                                                                                    |
| Connection Account       | Specify user account that belongs to Veeam backup and operating system administrator groups.<br>This user will be used to run management agent service.<br>Use DOMAIN\USER format for domain accounts, or HOST\USER for local accounts. |
| Service Account          | Run management agent service under:                                                                                                    |
| Summary                  | Local system account     The following user account:                                                                                                    |
|                          | 0                                                                                                    |
|                          |                                                                                                    |
|                          |                                                                                                    |
|                          |                                                                                                    |
|                          |                                                                                                    |
|                          |                                                                                                    |
|                          |                                                                                                    |
|                          | Back Next Cancel                                                                                                    |

| New Cloud Connect Server |                         |                                      |       |        | ×      |
|--------------------------|-------------------------|--------------------------------------|-------|--------|--------|
| Name                     | Summary                 |                                      |       |        |        |
| Concertion Account       | Review and copy data, a | and click Finish to exit the wizard. |       |        |        |
| Connection Account       | Name:                   | 192.168.71.170                       |       |        |        |
| Service Account          | Site:                   | PCS                                  |       |        |        |
| -                        | Description:            |                                      |       |        |        |
| Summary                  | Connection account:     | VIN-IQ6Q9SEM4HS\Administra           | ateur |        |        |
|                          | Scivice account         | Local System decount                 |       |        |        |
|                          |                         |                                      |       |        |        |
|                          |                         |                                      |       |        |        |
|                          |                         |                                      |       |        |        |
|                          |                         |                                      |       |        |        |
|                          |                         |                                      |       |        |        |
|                          |                         |                                      |       |        |        |
|                          |                         |                                      |       |        |        |
|                          |                         |                                      |       |        |        |
|                          |                         |                                      |       |        |        |
|                          |                         |                                      | Back  | Finish | Cancel |

## Ensuite l'agent s'installe

| 🕂 New 🖊 Edit    | 🗙 Remove 👻 | 🆞 Maintenance Mode 👻 🛛 🔏 Tenar | t Management in Cloud Co | onnect 👻 💧 Server Manager | ient 🗸            |                          |                  |     |
|-----------------|------------|--------------------------------|--------------------------|---------------------------|-------------------|--------------------------|------------------|-----|
| Server          | ↑ Site     | Server Version                 | Status                   | Available Updates         | Tenant Management | Agent Version            | Agent Deployment | 000 |
| WIN-IQ6Q95EM4H5 | PCS        | 12.1.1.56                      | Healthy                  | 🔮 Up-to-date              | Disabled          | Up-to-date (8.0.0.16877) | Success          |     |
|                 |            |                                |                          |                           |                   |                          |                  |     |

### On peut activer le Tenant Management in cloud Connect

Si on regarde dans Companies on peut voir qu'il y'a une Company qui s'appel « Adel » c'est mon tenant

| All Resellers/Companies | Company          | Q Company type:         | All 🌨 🐰 MEA status:  | AL IN IN     |                       |        |                 |         |               |
|-------------------------|------------------|-------------------------|----------------------|--------------|-----------------------|--------|-----------------|---------|---------------|
| All Locations           |                  |                         |                      |              |                       |        |                 |         |               |
|                         | 🕂 New 🦯 Edit 🗙 R | emove 🖒 Enable 🖨 Disabl | e 🦞 Manage 🗸 🔮 MFA 🗸 |              |                       |        |                 |         | n Export to 🗸 |
| Monitoring              | Company †        | MFA Status              | Administrators       | Portal Users | Lease Expiration Date | State  | Backup Policies | Country | 030           |
| Active Alarms           | Selected: 0 of 1 |                         |                      |              |                       |        |                 |         |               |
| RPO & SLA               | adel             | Not enforced            | 4                    | 0            | Never                 | Active | 0               | Not set |               |
| Resources & Billing     |                  |                         |                      |              |                       |        |                 |         |               |
| Analytics               |                  |                         |                      |              |                       |        |                 |         |               |
| Session States          |                  |                         |                      |              |                       |        |                 |         |               |
| TOPs                    |                  |                         |                      |              |                       |        |                 |         |               |
| ் Trends                |                  |                         |                      |              |                       |        |                 |         |               |
| Clients                 |                  |                         |                      |              |                       |        |                 |         |               |
| Resellers               |                  |                         |                      |              |                       |        |                 |         |               |
| Discovery               |                  |                         |                      |              |                       |        |                 |         |               |
|                         |                  |                         |                      |              |                       |        |                 |         |               |
|                         |                  |                         |                      |              |                       |        |                 |         |               |
|                         |                  |                         |                      |              |                       |        |                 |         |               |

Si on l'édite on peut choisir quels services leur actives ou non etc

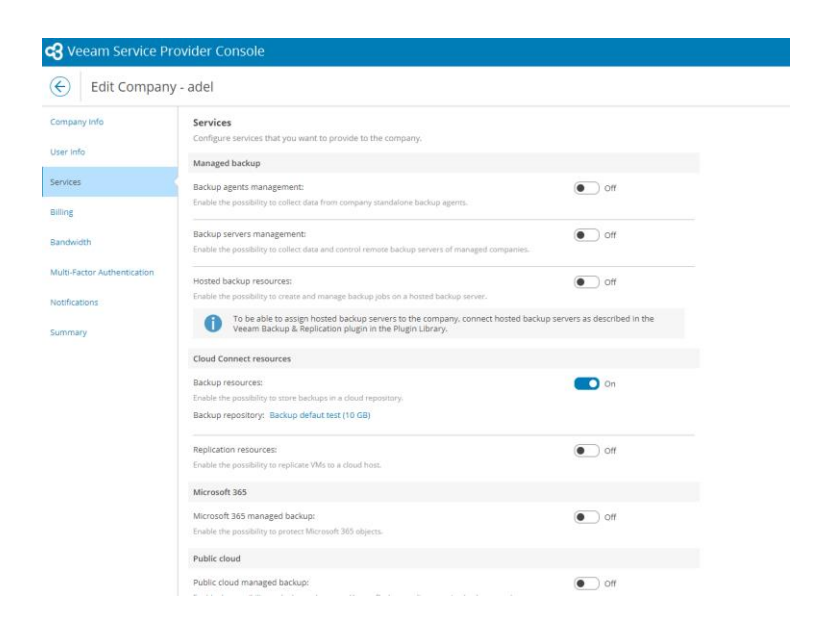

# Relier VBR au service provider

Une fois qu'on a mis en place VCC et VSPC et que nous les avons reliés ensemble on peut rajouter des vbr à notre brique

Sur le vbr de notre client il faut cliquer sur « Add provider » et on retrouvera ce fameux port 6180

| Service Provider                                        | ×                                                                                                    |
|---------------------------------------------------------|----------------------------------------------------------------------------------------------------|
| Service Provide<br>Type in DNS nan<br>provider, add a d | r<br>ne or IP address and a port number received from the service provider. If you are using more than one service<br>ustom description to more easily distinguish between them. |
| Service Provider                                        | DNS name or IP address: Port:                                                                                                    |
| Credentials                                             | 192.168.71.170 6180 🔹                                                                                                    |
| Apply                                                   | Created by VEEAM-LAB\administrateur at 16/02/2024 15:23.                                                                                                    |
| Summary                                                 |                                                                                                    |
|                                                         |                                                                                                    |
|                                                         |                                                                                                    |
|                                                         |                                                                                                    |
|                                                         |                                                                                                    |
|                                                         |                                                                                                    |
|                                                         |                                                                                                    |
|                                                         |                                                                                                    |
|                                                         | $\checkmark$ Allow this Veeam Backup & Replication installation to be managed by the service provider                                                                            |
|                                                         | Select this check box if you have managed backup contract with the service provider you are<br>adding, and want to allow it to manage your installation remotely.                |
|                                                         | < Previous Next > Finish Cancel                                                                                                    |

Ensuite on accepte le certificat et on met nos credentials correcte

| rvice Provider |      | Warning: Remote certificate name mismatch:                                      | te chain error |
|----------------|------|---------------------------------------------------------------------------------|----------------|
| edentials      | 21.8 | Certificate: CN=Veeam Software Q=Veeam Software QU=Veeam Software               | te chain eno   |
| -              |      | Thumbprint:                                                                     |                |
| ру             |      | ^                                                                               | Verify         |
| mmary          |      |                                                                                 |                |
|                |      |                                                                                 |                |
|                |      |                                                                                 |                |
|                |      |                                                                                 |                |
|                |      | ~                                                                               |                |
|                |      | Add or select credentials issued to you by the service provider<br>Credentials: |                |
|                |      | 👫 Administrateur (Administrateur, last edited: less than a day ago) 💦 🗸         | Add            |
|                |      | Manage accounts                                                                 |                |
|                |      |                                                                                 |                |

Etapes pour ajouter vbr à la console vscp :

- Installer l'agent
- Attribuer le vbr à une company (après l'avoir vu dans l'onglet découverte)
- Redémarrer l'agent
- Patienter 10m
- Vérifier credential de la company
- Ajouter un provider à notre vbr

# Ajout d'un client et backup machines ou serveurs physique

#### Il faut d'abord ajouter une company

| 🛞 New Company               |                   |                                       |  |  |  |  |
|-----------------------------|-------------------|---------------------------------------|--|--|--|--|
| Company Info                | Company Info      | name and contact information          |  |  |  |  |
| Company Type                | Company name:     | FAS                                   |  |  |  |  |
| User Info                   | Login alias:      | fas                                   |  |  |  |  |
| Services                    | Tax ID:           |                                       |  |  |  |  |
| Billing                     | Title:            | Mr                                    |  |  |  |  |
| Bandwidth                   | First name:       | Fas                                   |  |  |  |  |
| Multi-Factor Authentication | Last name:        | Fas                                   |  |  |  |  |
| Notifications               | Email address:    | veeam@premium-computer.fr             |  |  |  |  |
|                             | Telephone:        |                                       |  |  |  |  |
| Summary                     | Country:          | France                                |  |  |  |  |
|                             | State/Region:     | · · · · · · · · · · · · · · · · · · · |  |  |  |  |
|                             | Veeam Tenant ID:  |                                       |  |  |  |  |
|                             | ZIP code:         |                                       |  |  |  |  |
|                             | Web site:         |                                       |  |  |  |  |
|                             | Additional notes: |                                       |  |  |  |  |
|                             |                   |                                       |  |  |  |  |

| New Company  |                                                                                                    |  |  |  |  |
|--------------|----------------------------------------------------------------------------------------------------|--|--|--|--|
| Company Info | Сотрану Туре                                                                                                    |  |  |  |  |
| Company Type | Select type for the new company:                                                                                                    |  |  |  |  |
| User Info    | This option is recommended if you don't have VMware Cloud Director and would like to use native functionality of the backup portal.                                               |  |  |  |  |
| Services     | VMware Cloud Director<br>This option requires integration between VMware Cloud Director and the backup portal, and allows selecting VCD resources for replication<br>integration. |  |  |  |  |
| Billing      | ) yawa                                                                                                    |  |  |  |  |
| Bandwidth    |                                                                                                    |  |  |  |  |

| Company Info                | User Info                                                                  |                                                |                          |  |  |
|-----------------------------|----------------------------------------------------------------------------|------------------------------------------------|--------------------------|--|--|
| Company Type                | Create the backup p                                                        | ortal user account and select a hostin         | ng site for the company. |  |  |
| User Info                   | Password:                                                                  |                                                | ۲                        |  |  |
| Services                    | Confirm password:                                                          |                                                | ۲                        |  |  |
| Billing                     | Site:                                                                      | PCS                                            | ~                        |  |  |
| Bandwidth                   | Enable access to                                                           | Enable access to REST API of the backup portal |                          |  |  |
| Multi-Factor Authentication | Disable account automatically on 19/02/2024                                |                                                |                          |  |  |
| Notifications               | Created by Premium with Veeam Service Provider Console at 19/02/2024 10:38 |                                                |                          |  |  |
| Summary                     |                                                                            |                                                |                          |  |  |
|                             |                                                                            |                                                |                          |  |  |
|                             |                                                                            |                                                |                          |  |  |

| New Company                                                                     | 4                                                                                                    |                                                                                                    |                                                                                                    |
|---------------------------------------------------------------------------------|----------------------------------------------------------------------------------------------------|----------------------------------------------------------------------------------------------------|----------------------------------------------------------------------------------------------------|
| Company Info<br>Company Type<br>User Info                                       | Services<br>Configure services that you want to provide to the company.<br>Manage backup<br>Backup agents management:<br>Conte the possibility to collect data from company stantistice backup                                                                                                    | Con<br>Add Quota                                                                                                    | Backup Resources         ×           Select backup repository and assign cloud storage quota.         +                • Add                                                                                                    |
| Billing<br>Bandwidth<br>Multi-Factor Authentication<br>Notifications<br>Summary | Backup servers management:     Inable the possibility to collisin data and control remote backup resources:     Could the possibility to collisin data and namage backup politic on a homest I     O     To be able to anging hotted backup servers to the com     Secure resources:     Backup resources:     Ende che possibility to store backups in a cloud repository.     Backup repository:     Configure. | Backup repository:<br>PC3N1192.168.71.138bckp-veam<br>Cloud repository name:<br>BACKUP, VERS_PCS<br>Repository quota: 2 ↓ 18<br>✓ Set unlimited quota<br>VMsrkstations quota: 0 ↓<br>Servers quota: 0 ↓ | •<br>•                                                                                                    |
|                                                                                 | Replication resources:<br>Enable the provability to replicate VMIs to a cloud host.<br>Microsoft 365<br>Microsoft 365 managed backup:<br>Enable the possibility the preserv Microsoft 385 objects.<br>Public cloud<br>Public cloud                                                                                                    | Of     Of     Of     Of     Of     Of     Of     Of     Of     Of     Of     Of     Of     Of     Of                                                                                                    | Cancel  Protect defined backup files for  Protect defined backup files for  Concel  Cancel  Cancel  C |

Pas de billing pour le moment ce n'est pas de mon ressort

| Kew Company                 | /                                                                                                    |
|-----------------------------|----------------------------------------------------------------------------------------------------|
| Company Info                | Bandwidth                                                                                                    |
| Company Type                | Specify maximum number of task slots available to this company and if desired, limit the incoming network traffic.                                                                                                    |
|                             | Concurrent tasks                                                                                                    |
| User Info                   | Max concurrent tasks: 1                                                                                                    |
| Services                    | Each task slot allows processing of a single disk, so companies with one slot assigned will not be able to leverage parallel processing, or run<br>multiple jobs concurrently. This setting applies to direct mode transfers only (WAN accelerators process disks sequentially). |
| Billing                     | Limit incoming network traffic to:                                                                                                    |
| Bandwidth                   | 1 🗘 MB/s 👻                                                                                                    |
| Multi-Factor Authentication | Defines maximum incoming network traffic bandwidth that will be accepted from the company. Traffic from companies with more<br>bandwidth will be throttled to the specified amount.                                                                                              |
| Natifications               | Gateway pool                                                                                                    |
| Notifications               | Enabled option: Automatic selection Choose                                                                                                    |
| Summary                     | Data transfer out                                                                                                    |
|                             | Quota: Off 100 GB ¥                                                                                                    |
|                             | Set data transfer out quota for Veeam Cloud Connect.                                                                                                    |
|                             |                                                                                                    |

## Ensuite pas de mfa pour le moment

# Un summary et on valide

Ensuite on télécharge l'agent on le transfère

| Veeam Manag                                       | ement Agent Settings (FAS)                             |             | × |  |  |  |
|---------------------------------------------------|--------------------------------------------------------|-------------|---|--|--|--|
| Specify agent connect manage                      | onnection settings<br>ement agent to the backup portal |             |   |  |  |  |
| Agent status: (                                   | Connected                                              |             |   |  |  |  |
| Backup portal co                                  | nnection settings                                      |             |   |  |  |  |
| Cloud gateway:                                    | 82.64.193.72                                           | Port: 6180  |   |  |  |  |
| Tag:                                              | FAS-SRV-PHY                                            |             |   |  |  |  |
| Security certifica                                | te 🛕 Not trusted                                       |             |   |  |  |  |
| Remote computer discovery user account: 🗔 Not set |                                                        |             |   |  |  |  |
|                                                   |                                                        | Apply Close |   |  |  |  |

Voilà directement avec l'ip public

Ensuite je regarde sur mon interface vscp

| Discovered Computers     | Backup Ager    | its                      |           |                       |             |                                                       |                    |                      |                     |          |
|--------------------------|----------------|--------------------------|-----------|-----------------------|-------------|-------------------------------------------------------|--------------------|----------------------|---------------------|----------|
| Computers Rules          |                |                          |           |                       |             |                                                       |                    |                      |                     |          |
| Rule: All rules          | ✓ Hostna       | ame                      | ۹         | Filter (None)         |             |                                                       |                    |                      |                     |          |
| 関 Install Backup Agent 🗸 | 🗠 Auto Deploym | nent: On Change Settings | ) 문화 Inst | all Backup Server     | agement Age | nt 🗸 🛛 <table-cell-rows> Download I</table-cell-rows> | Management Agent 🐱 |                      | 7 Exp               | ort to 🗸 |
| Company                  | Rule           | Hostname                 | Tag       | Guest OS              | Appli       | Connection Status                                     | Deployment Status  | Scheduled Deployment | Deployment Progress | Ma 🚥     |
| Selected: 0 of 1         |                |                          |           |                       |             |                                                       |                    |                      |                     |          |
| FAS FAS                  | External Disco | FAS-SRV-INF-01           | FAS-SR    | Microsoft Windows Ser | Applic      | 👃 Online                                              |                    | None                 | -                   | 🕑 Heal   |

# Voila c'est parfait

Ensuite je me connecte avec l'user du FAS

| Veea | <b>c</b><br>am Service Pro | <b>8</b><br>ovider Console | Adel |
|------|----------------------------|----------------------------|------|
|      | Please log in              |                            |      |
|      | Fas\fas                    |                            |      |
|      | Log in                     | Forgot password?           |      |

# J'installe un backup agent

| Discovered      | Computers | Backup    | Agents    |          |                   |                   |          |
|-----------------|-----------|-----------|-----------|----------|-------------------|-------------------|----------|
| Rule: All rules |           | ~         | Hostname  |          | ۹ <b>т</b>        | Filter (None)     |          |
| Install Backur  | Agent     | Managemen | t Agent 🗸 | Download | Management Agent  |                   |          |
|                 |           |           | 0         |          | 0 0               |                   |          |
| ✓ Comp          | Rule      | Hostn     | Tag       | Guest    | Connection Status | Deployment Status | Schedule |
| Comp            | Rule      | Hostn     | Tag       | Guest    | Connection Status | Deployment Status | Schedule |

| Install Backup Agent                                                                |                                                                                                 |                                                                      |                                           | × |
|-------------------------------------------------------------------------------------|-------------------------------------------------------------------------------------------------|----------------------------------------------------------------------|-------------------------------------------|---|
| This operation will attempt to in<br>To start this operation, please spe            | nstall and perform initial con<br>cify local administration crede                               | nfiguration of Veeam backup<br>entials to use.                       | agents                                    |   |
| Use guest OS credentials from:<br>Account specified in the disco                    | overy rule or in the manageme                                                                   | ent agent settings                                                   |                                           |   |
| The following user account:                                                         | Click the "New" button                                                                          | ~                                                                    | - New                                     |   |
| Backup policy to apply:<br>Windows server - Entire compute                          | er 🗸                                                                                            | + Create New 🧧 Show                                                  |                                           |   |
| Enable read-only UI access for the                                                  | backup agent: 🚺 On                                                                              |                                                                      |                                           | _ |
| Set default settings for a Windows Target computers must b Sharing" and "Remote Sci | s backup agent: Configure<br>The part of domain or admin share<br>heduled Tasks Management (RPG | es must be remotely accessible a<br>C)" rules must be open on the co | nd "File and Printer<br>nputers firewall. |   |
|                                                                                     |                                                                                                 |                                                                      | Apply Cancel                              |   |
|                                                                                     |                                                                                                 |                                                                      |                                           | 1 |
| FAS External Disco                                                                  | . FAS-SRV-INF-01 FAS-0                                                                          | 01 Microsoft Windows Ser Apj                                         | olic 🕹 Online                             | ۲ |

# Ensuite si on repart dans backup job on voit que le job est lancé

| Computers Vir      | tual Machines Micros     | oft 365 Objects       |                                                                                                    |                 |               |                          |           |                 |
|--------------------|--------------------------|-----------------------|----------------------------------------------------------------------------------------------------|-----------------|---------------|--------------------------|-----------|-----------------|
| Managed By Console | Managed By Backup Server |                       |                                                                                                    |                 |               |                          |           |                 |
| Computer           | Q Statu                  | is: All 🕑 🛕 😢         | Filter (Net Content of Content of Conte | one)            |               |                          |           |                 |
| 🕥 Start 📕 Stop     | 🕂 Create Job 🛛 🙀 Backup  | Agent UI 👻 Scheduling | ; 🖒 Enable 😑 Disable                                                                                                    | †∯ Settings 🔒   | Download Logs |                          |           | 🔁 Export to 🛩   |
| Company †          | Computer                 | Tag                   | Operation Mode                                                                                                    | Successful Jobs | Running Jobs  | Backup Policy            | UI Mode   | Last Activity 🚥 |
| Selected: 1 of 3   |                          |                       |                                                                                                    |                 |               |                          |           |                 |
| FAS                | FAS-SRV-INF-01           | FAS-01                | Server                                                                                                    | 0 of 1          | 0 of 1        | Applying [Windows server | Read-only |                 |

# Activer la restauration de fichiers pour les agents

Dans vscp partir dans configuration ensuite sélectionner dans plugin library Veeam Agent

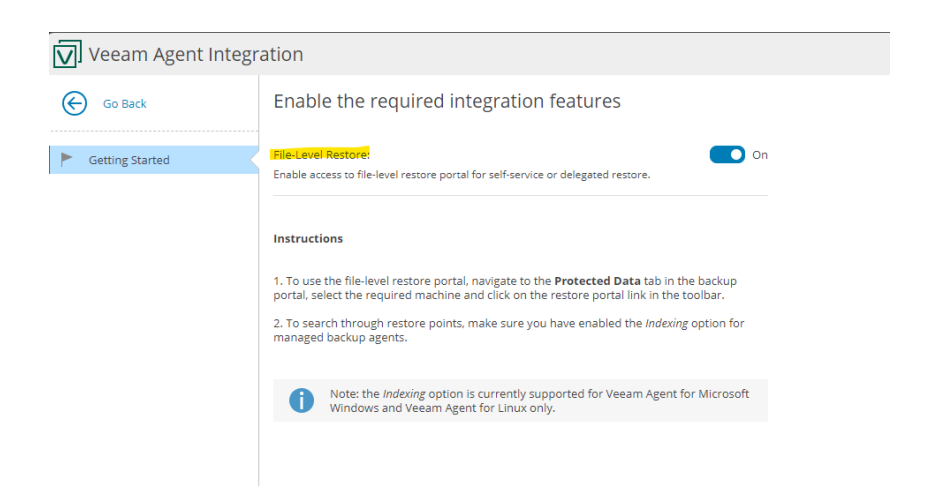

# Ajout d'un bucket S3 sur VBR

On peut ajouter comme repository un bucket S3 en l'occurrence celui que j'ai actuellement c'est Leevia

C'est la même procédure que l'ajout d'un repository classique

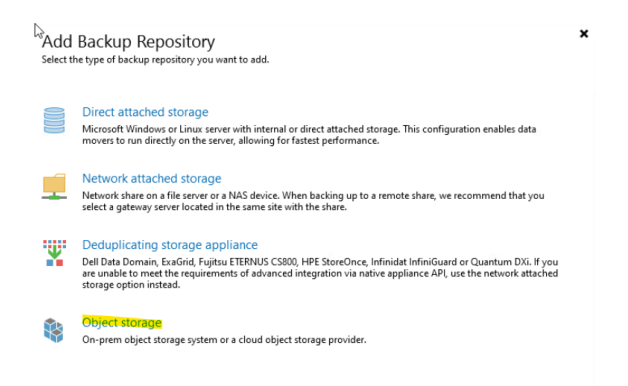

| ¢         | Select the type of object storage you want to use as a backup repository.                                                                                                    |
|-----------|----------------------------------------------------------------------------------------------------|
| 8         | S3 Compatible<br>Adds an on-premises system or a cloud object storage provider.                                                                                                    |
| aws       | Amazon S3<br>Adds Amazon cloud object storage. Amazon S3, Amazon S3 Glacier (including Deep Archive) and Amazon<br>Snowball Edge are supported.                                    |
| 0         | Google Cloud Storage<br>Adds Google Cloud Storage. Standard, Nearline, and Coldline storage classes are supported.                                                                 |
| ٢         | IBM Cloud Object Storage<br>Adds IBM Cloud object storage. S3 compatible versions of both on-premises and IBM Cloud storage offerings are<br>supported.                            |
| Δ         | Microsoft Azure Storage<br>Adds Microsoft Azure cloud object storage. Microsoft Azure Blob Storage, Microsoft Azure Archive Storage and<br>Microsoft Azure Data Box are supported. |
| <b>\$</b> | Wasabi Cloud Storage<br>Adds Wasabi cloud object storage.                                                                                                    |
|           | Activer Cańceldow                                                                                                    |
| E         | S3 Compatible Storage you want to use as a backup repository.                                                                                                    |
| P         | S3 Compatible<br>Adds an S3-compatible object storage. We will automatically detect if the object storage system implements<br>Smart Object Storage API.                           |
|           | S3 Compatible with Data Archiving<br>Adds an S3-compatible object storage system that implements the archiving extension of the Smart Object<br>Storage API.                       |

#### Hew Object Storage Repository

| Type in a name and d | escription for this object storage repository.                                                                                                    |
|----------------------|----------------------------------------------------------------------------------------------------|
| Name                 | Name:                                                                                                    |
|                      | Leevia-PCS                                                                                                    |
| Account              | Description:                                                                                                    |
| Bucket               | Created by SRV-VEEAM-PROD-\Administrateur at 20/02/2024 15:12.                                                                                                    |
| Mount Server         |                                                                                                    |
| Review               |                                                                                                    |
| Apply                |                                                                                                    |
| Summary              |                                                                                                    |
|                      | Limit concurrent tasks to: 2<br>Use this setting to limit the maximum number of tasks that can be processed concurrently in cases<br>when your object storage is overloaded or cannot keep up with the number of API requests issued by<br>multiple object storage offload tasks. |
|                      | < Previous Next > Finish Cancel                                                                                                    |

#### New Object Storage Repository

| Account<br>Specify account to us | se for connecting to S3 compatible storage system.                                                         |             |
|----------------------------------|----------------------------------------------------------------------------------------------------|-------------|
| Name                             | Service point:                                                                                             |             |
|                                  | s3.leviia.com                                                                                              |             |
| Account                          | Region:                                                                                                    |             |
| Bucket                           | us-east-1                                                                                                  |             |
| Mount Sonior                     | Credentials:                                                                                               |             |
| Would Server                     | <sup>™</sup> Znly.OLLOA6QcQE74Wxi2 (last edited: less than a day ago) ∨                                    | Add         |
| Review                           | Manage cloud accounts                                                                                      |             |
| Apply                            |                                                                                                    |             |
| Summary                          |                                                                                                    |             |
|                                  |                                                                                                    |             |
|                                  |                                                                                                    |             |
|                                  |                                                                                                    |             |
|                                  | Connection mode:                                                                                           |             |
|                                  | Direct                                                                                                    | Choose      |
|                                  | specify now object storage should be accessed and configure repository access control so<br>backup agents. | ettings for |
|                                  | < Previous Next > Finish                                                                                   | Cancel      |

 $\times$ 

 $\times$